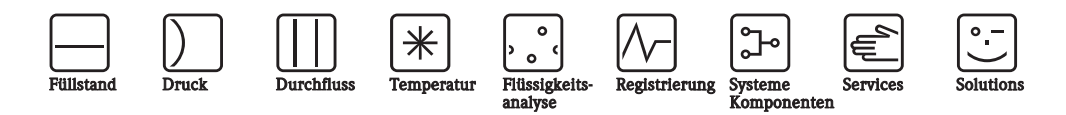

# Betriebsanleitung Stamolys CA71MN

Analysator für die photometrische Bestimmung von Mangan

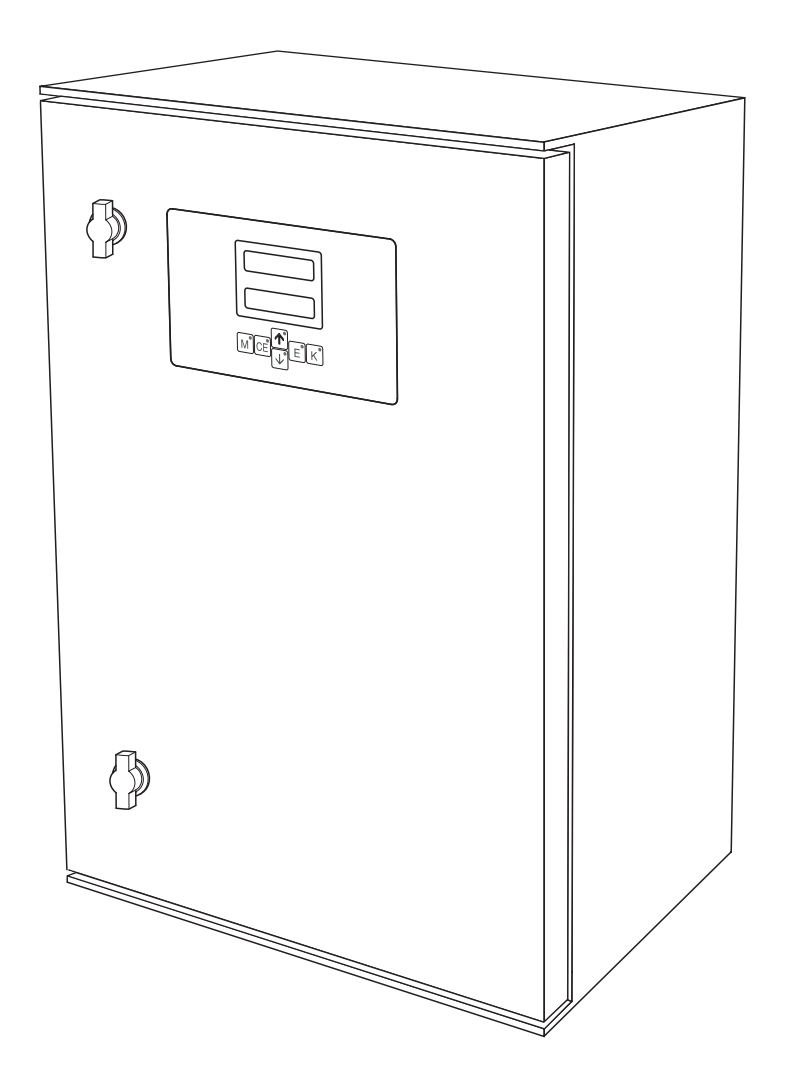

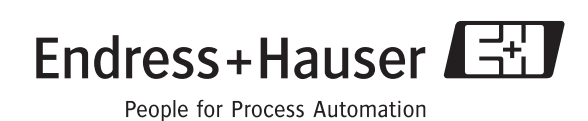

BA363C/07/de/10.06 51512329 gültig ab: Softwareversion 5.9

# Kurzübersicht

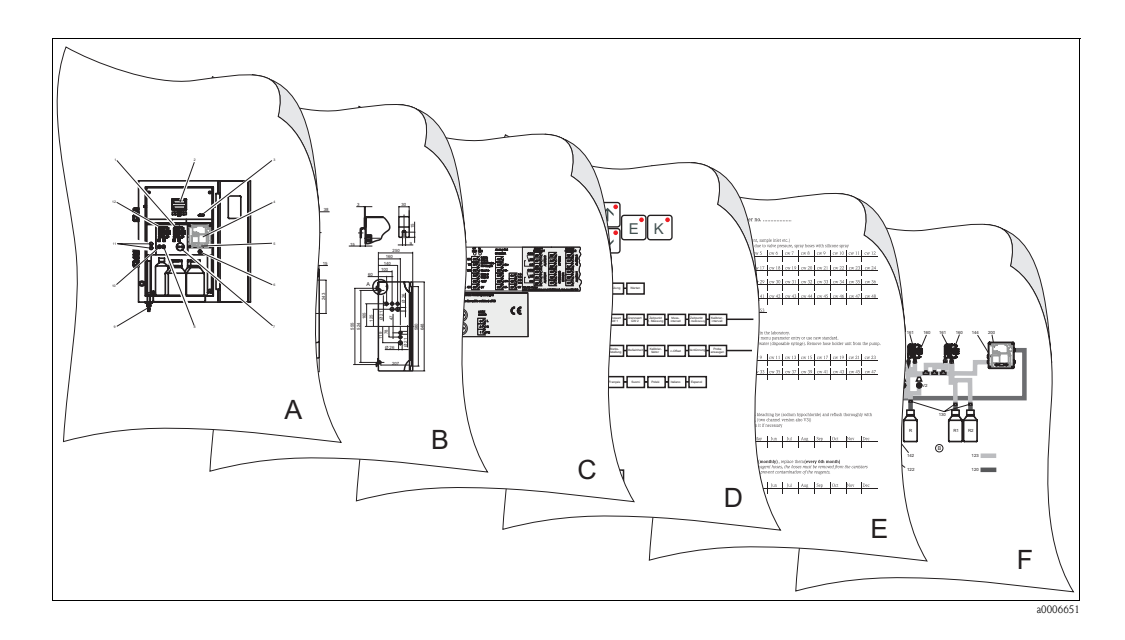

| $\rightarrow \textcircled{\ } 8$ $\rightarrow \textcircled{\ } 9$ $\rightarrow \textcircled{\ } 14$ $Analysator im Überblick: wichtigste Baugruppen \blacksquare \blacksquare \blacksquare \blacksquare \blacksquare \blacksquare \blacksquare \blacksquare \blacksquare \blacksquare$                                                                         |  |
|----------------------------------------------------------------------------------------------------|--|
| → $\bigcirc 9$<br>→ $\bigcirc 14$<br>B<br>Abmessungen, Einbaubedingungen<br>Einbau und Einbaubeispiele<br>C                                                                                                    |  |
| $ \rightarrow \textcircled{B} 9 \\ \rightarrow \textcircled{B} 14 $ Abmessungen, Einbaubedingungen<br>Einbau und Einbaubeispiele $ \hline C$                                                                                                    |  |
| $ \rightarrow \textcircled{14} $ Abmessungen, Einbaubedingungen<br>Einbau und Einbaubeispiele<br>$ \hline C $                                                                                                    |  |
| ▼<br>                                                                                                    |  |
| C                                                                                                    |  |
|                                                                                                    |  |
| $\rightarrow$ $\stackrel{\frown}{=}$ 15Klemmenbelegung $\rightarrow$ $\stackrel{\frown}{=}$ 18Signale, Schaltkontakte                                                                                                    |  |
| ▼                                                                                                    |  |
| D                                                                                                    |  |
| $\rightarrow$ $\stackrel{\circ}{2}$ 24Bedienung: Parametrieren und Konfigurieren $\rightarrow$ $\stackrel{\circ}{2}$ 29Kalibrieren $\rightarrow$ $\stackrel{\circ}{5}$ 20Bedienmatrix $\rightarrow$ $\stackrel{\circ}{3}$ 31Inbetriebnahme                                                                                                    |  |
| ▼                                                                                                    |  |
| Ε                                                                                                    |  |
| $ \begin{array}{c} \rightarrow \ \begin{tabular}{ll} \hline 36, \rightarrow \ \begin{tabular}{ll} 60\\ \rightarrow \ \begin{tabular}{ll} 36\\ \rightarrow \ \begin{tabular}{ll} 42, \rightarrow \ \begin{tabular}{ll} 56\\ \hline 2ubeh\ddot{o}r \end{array} \end{array} \end{array} \\ \end{array} \\ \begin{array}{c} \ \ \ \ \ \ \ \ \ \ \ \ \ \ \ \ \ \ \$ |  |
| ▼                                                                                                    |  |
| F                                                                                                    |  |
| $\rightarrow$ $13$ Fehlersuche $\rightarrow$ $145$ , $\rightarrow$ $156$ Ersatzteile                                                                                                    |  |
| ▼                                                                                                    |  |
| $\rightarrow$ $1249$ Technische Daten                                                                                                    |  |

# Inhaltsverzeichnis

| I                                                                                                    | Sicherheitshinweise 4                                                                                                    |
|----------------------------------------------------------------------------------------------------|----------------------------------------------------------------------------------------------------|
| 1.1<br>1.2<br>1.3<br>1.4<br>1.5                                                                                                    | Bestimmungsgemäße Verwendung4Montage, Inbetriebnahme und Bedienung4Betriebssicherheit4Rücksendung4Sicherheitszeichen und -symbole5                                                                                                    |
| 2                                                                                                    | Identifizierung 6                                                                                                    |
| 2.1<br>2.2<br>2.3                                                                                                    | Gerätebezeichnung6Lieferumfang7Zertifikate und Zulassungen7                                                                                                    |
| 3                                                                                                    | Montage                                                                                                    |
| 3.1<br>3.2<br>3.3<br>3.4<br>3.5<br>3.6                                                                                                    | Analysator auf einen Blick8Warenannahme, Transport, Lagerung9Einbaubedingungen9Einbau12Einbaubeispiele14Einbaukontrolle14                                                                                                    |
| 4                                                                                                    | Verdrahtung 15                                                                                                    |
| 4.1<br>4.2<br>4.3<br>4.4<br>4.5                                                                                                    | Elektrischer Anschluss15Signalanschlüsse18Schaltkontakte19Serielle Schnittstelle20Anschlusskontrolle21                                                                                                    |
| 1.0                                                                                                    |                                                                                                    |
| 5                                                                                                    | Bedienung 22                                                                                                    |
| <b>5</b><br>5.1<br>5.2<br>5.3                                                                                                    | Bedienung22Anzeige- und Bedienelemente22Vor-Ort-Bedienung22Kalibrierung29                                                                                                    |
| <b>5</b><br>5.1<br>5.2<br>5.3<br><b>6</b>                                                                                                    | Bedienung22Anzeige- und Bedienelemente22Vor-Ort-Bedienung22Kalibrierung29Inbetriebnahme31                                                                                                    |
| <b>5</b><br>5.1<br>5.2<br>5.3<br><b>6</b><br>6.1<br>6.2                                                                                                    | Bedienung22Anzeige- und Bedienelemente22Vor-Ort-Bedienung22Kalibrierung29Inbetriebnahme31Installations- und Funktionskontrolle31Einschalten31                                                                                                    |
| <b>5</b><br>5.1<br>5.2<br>5.3<br><b>6</b><br>6.1<br>6.2<br><b>7</b>                                                                                                    | Bedienung22Anzeige- und Bedienelemente22Vor-Ort-Bedienung22Kalibrierung29Inbetriebnahme31Installations- und Funktionskontrolle31Einschalten31Wartung36                                                                                                    |
| <b>5</b><br>5.1<br>5.2<br>5.3<br><b>6</b><br>6.1<br>6.2<br><b>7</b><br>7.1<br>7.2<br>7.3<br>7.4<br>7.5<br>7.6<br>7.7<br>7.8                                                                                                    | Bedienung22Anzeige- und Bedienelemente22Vor-Ort-Bedienung22Kalibrierung29Inbetriebnahme31Installations- und Funktionskontrolle31Einschalten31Wartung36Wartungsplan36Austausch der Reagenzien36Austausch der Ventilschläuche37Austausch der Ventilschläuche39Austausch der Photometerküvette40Austausch der Photometerküvette41Außerbetriebnahme41                                                                                                    |
| <ul> <li>5</li> <li>5.1</li> <li>5.2</li> <li>5.3</li> <li>6</li> <li>6.1</li> <li>6.2</li> <li>7</li> <li>7.1</li> <li>7.2</li> <li>7.3</li> <li>7.4</li> <li>7.5</li> <li>7.6</li> <li>7.7</li> <li>7.8</li> <li>8</li> </ul> | Bedienung       22         Anzeige- und Bedienelemente       22         Vor-Ort-Bedienung       22         Kalibrierung       29         Inbetriebnahme       31         Installations- und Funktionskontrolle       31         Einschalten       31         Wartung       36         Wartungsplan       36         Austausch der Reagenzien       36         Austausch der Ventilschläuche       39         Austausch der Photometerküvette       40         Austausch der Photometerküvette       40         Austerbetriebnahme       41         Zubehör       42 |

| 8.5<br>8.6                                           | Verdünnungsmodul                                                                                                    |
|------------------------------------------------------|----------------------------------------------------------------------------------------------------|
| 9                                                    | Störungsbehebung43                                                                                                    |
| 9.1<br>9.2<br>9.3<br>9.4<br>9.5                      | Fehlersuchanleitung43Ersatzteile45Softwarehistorie46Rücksendung48Entsorgung48                                                             |
| 10                                                   | Technische Daten                                                                                                    |
| 10.1<br>10.2<br>10.3<br>10.4<br>10.5<br>10.6<br>10.7 | Eingangskenngrößen49Ausgangskenngrößen49Hilfsenergie49Leistungsmerkmale49Umgebungsbedingungen50Prozessbedingungen50Konstruktiver Aufbau50 |
| 11                                                   | Anhang                                                                                                    |
| 11.1<br>11.2<br>11.3<br>11.4                         | Bedienmatrix52Bestellformulare56Einstellungen Analysator58Wartungsplan60                                                                  |

### 

# 1 Sicherheitshinweise

### 1.1 Bestimmungsgemäße Verwendung

Der Analysator ist ein kompaktes photometrisches Analysesystem.

Er ist für die Überwachung des Mangangehalts in Trink- und Abwasseranlagen bestimmt.

Insbesondere ist CA71 für folgende Anwendungen geeignet:

- Überwachung von Mangan in Trinkwasseraufbereitungsanlagen
- Überwachung von Fällungsmitteln nach Belüftungs- und Filtrationsprozessen in Trinkwasser- und Abwasseranlagen

Eine andere als die beschriebene Verwendung stellt die Sicherheit von Personen und der gesamten Messeinrichtung in Frage und ist daher nicht zulässig.

Der Hersteller haftet nicht für Schäden, die aus unsachgemäßer oder nicht bestimmungsgemäßer Verwendung entstehen.

# 1.2 Montage, Inbetriebnahme und Bedienung

Beachten Sie folgende Punkte:

- Montage, Inbetriebnahme, Bedienung und Wartung der Messeinrichtung d
  ürfen nur durch ausgebildetes Fachpersonal erfolgen.
- Das Fachpersonal muss vom Anlagenbetreiber für die genannten Tätigkeiten autorisiert sein.
- Der elektrische Anschluss darf nur durch eine Elektrofachkraft erfolgen.
- Das Fachpersonal muss diese Betriebsanleitung gelesen und verstanden haben und die Anweisungen dieser Betriebsanleitung befolgen.
- Prüfen Sie vor der Inbetriebnahme der Gesamtmessstelle alle Anschlüsse auf ihre Richtigkeit. Stellen Sie sicher, dass elektrische Kabel und Schlauchverbindungen nicht beschädigt sind.
- Nehmen Sie beschädigte Produkte nicht in Betrieb und schützen Sie diese vor versehentlicher Inbetriebnahme. Kennzeichnen Sie das beschädigte Produkt als defekt.
- Störungen an der Messstelle dürfen nur von autorisiertem und dafür ausgebildetem Personal behoben werden.
- Können Störungen nicht behoben werden, müssen Sie die Produkte außer Betrieb setzen und vor versehentlicher Inbetriebnahme schützen.
- Reparaturen, die nicht in dieser Betriebsanleitung beschrieben sind, dürfen nur direkt beim Hersteller oder durch die Serviceorganisation durchgeführt werden.

# 1.3 Betriebssicherheit

Der Analysator ist nach dem Stand der Technik betriebssicher gebaut und geprüft und hat das Werk in sicherheitstechnisch einwandfreiem Zustand verlassen.

Die einschlägigen Vorschriften und europäischen Normen sind berücksichtigt.

Als Anwender sind Sie für die Einhaltung folgender Sicherheitsbestimmungen verantwortlich:

- Installationsvorschriften
- Lokale Normen und Vorschriften.

### 1.4 Rücksendung

Im Reparaturfall senden Sie den Analysator bitte *gereinigt* an Ihre Vertriebszentrale. Verwenden Sie für die Rücksendung die Originalverpackung.

Legen Sie bitte die ausgefüllte "Erklärung zur Kontamination und Reinigung" (vorletzte Seite dieser Betriebsanleitung kopieren) der Verpackung und zusätzlich den Versandpapieren bei. Ohne ausgefüllte Erklärung kann keine Reparatur erfolgen!

# 1.5 Sicherheitszeichen und -symbole

Warnung!

Dieses Zeichen warnt vor Gefahren. Bei Nichtbeachten kann es zu schwerwiegenden Personen- oder Sachschäden kommen.

Achtung!

Dieses Zeichen macht auf mögliche Störungen durch Fehlbedienung aufmerksam. Bei Nichtbeachten drohen Sachschäden.

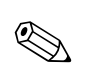

Ŋ

Hinweis!

Dieses Zeichen weist auf wichtige Informationen hin.

# 2 Identifizierung

# 2.1 Gerätebezeichnung

### 2.1.1 Typenschild

Vergleichen Sie den Bestellcode auf dem Typenschild (am Analysator) mit der Produktstruktur und Ihrer Bestellung.

| order code / Best.Nr.:<br>serial no. / Ser.–Nr:                 | CA71**_******                        |
|-----------------------------------------------------------------|--------------------------------------|
| measuring range / Messbereich:                                  | xx-yy mg/l XXX                       |
| output 1 / Ausgang 1:<br>output 2 / Ausgang 2:<br>mains / Netz: | xxxxxxxxxxxxxxxxxxxxxxxxxxxxxxxxxxxx |
| prot. class / Schutzart:<br>ambient temp. / Umgebungstemp.:     | IP 43<br>+5°C +40°C                  |

Folgende Informationen können Sie am Typenschild ablesen:

- Bestellcode (Geräteausführung)
- Seriennummer
- Messbereich
- Ausgänge und Kommunikation
- Hilfsenergie (Stromversorgung)
- Schutzart
- (Zulässige) Umgebungstemperatur

Abb. 1: Typenschild

### 2.1.2 Produktstruktur

|         | Messbereich |        |                                   |          |            |           |             |                                                 |  |  |  |  |
|---------|-------------|--------|-----------------------------------|----------|------------|-----------|-------------|-------------------------------------------------|--|--|--|--|
|         | А           | 1 15   | 0 μg/l N                          | Лn       |            |           |             |                                                 |  |  |  |  |
|         | В           | 10 2   | :000 μg/                          | 'l Mn    |            |           |             |                                                 |  |  |  |  |
|         | Y           | Sonder | onderausführung nach Kundenwunsch |          |            |           |             |                                                 |  |  |  |  |
|         |             | Probe  | robenzufuhr                       |          |            |           |             |                                                 |  |  |  |  |
|         |             | 1      | Aus eir                           | ier Mess | stelle (Ei | inkanal-  | Ausführu    | ng)                                             |  |  |  |  |
|         |             | 2      | Aus zw                            | rei Mess | stellen (2 | Zweikan   | al–Ausfül   | nrung)                                          |  |  |  |  |
|         |             |        | Hilfse                            | nergie   |            |           |             |                                                 |  |  |  |  |
|         |             |        | 0                                 | 230 V    | AC / 50    | Hz        |             |                                                 |  |  |  |  |
|         |             |        | 1                                 | 115 V    | AC / 60    | Hz        |             |                                                 |  |  |  |  |
|         |             |        | 2                                 | 115 V    | AC / 50    | Hz        |             |                                                 |  |  |  |  |
|         |             |        | 3                                 | 230 V    | AC / 60    | Hz        |             |                                                 |  |  |  |  |
|         |             |        |                                   | Probe    | evorlag    | e (für l  | bis zu 3    | 3 Analysatoren)                                 |  |  |  |  |
|         |             |        |                                   | А        | Ohne H     | Probevor  | lage        |                                                 |  |  |  |  |
|         |             |        |                                   | В        | Probev     | orlage ol | hne Fülls   | tandsüberwachung                                |  |  |  |  |
|         |             |        |                                   | С        | Probev     | orlage n  | nit Füllsta | ndsüberwachung (nur Einkanal-Ausführung)        |  |  |  |  |
|         |             |        |                                   | D        | Zwei P     | robevorl  | agen ohi    | ne Füllstandsüberwachung (Zweikanal-Ausführung) |  |  |  |  |
|         |             |        |                                   |          | Gehä       | use       |             |                                                 |  |  |  |  |
|         |             |        |                                   |          | 1          | Offene    | r Aufbau    |                                                 |  |  |  |  |
|         |             |        |                                   |          | 2          | GFK       |             |                                                 |  |  |  |  |
|         |             |        |                                   |          | 3          | Edelsta   | ihl (1.43   | 01 / AISI 304) + Belüft.                        |  |  |  |  |
|         |             |        |                                   |          | 8          | Edelsta   | ihl (1.43   | 01 / AISI 304) ohne Belüft.                     |  |  |  |  |
|         |             |        |                                   |          |            | Ausga     | ang         |                                                 |  |  |  |  |
|         |             |        |                                   |          |            | А         | 0/4         | 20 mA, RS 232                                   |  |  |  |  |
|         |             |        |                                   |          |            | В         | Profibu     | s DP                                            |  |  |  |  |
|         |             |        |                                   |          |            |           | Reage       | nzien                                           |  |  |  |  |
|         |             |        |                                   |          |            |           | 1           | getrennt zu bestellen                           |  |  |  |  |
|         |             |        |                                   |          |            |           | 2           | Ein Set inaktiv                                 |  |  |  |  |
|         |             |        |                                   |          |            |           | 3           | Drei Sets inaktiv                               |  |  |  |  |
| CA71MN- |             |        |                                   |          |            |           |             | vollständiger Bestellcode                       |  |  |  |  |

# 2.2 Lieferumfang

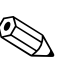

#### Hinweis!

Reagenzien müssen bei der Ausführung CA71XX-XXXXX1 separat bestellt werden.

Bei allen anderen Ausführungen sind inaktive Reagenzien im Lieferumfang, die Sie vor Gebrauch anmischen müssen. Beachten Sie dazu bitte die beiliegende Vorschrift.

Im Lieferumfang sind enthalten:

- 1 Analysator mit Netzstecker
- 1 Reinigungsspritze
- 1 Dose Silikonspray
- 1 Schlauch Nopren, Länge 2,5 m (8,2 ft), ID 1,6 mm (0,06 inch)
- 1 Schlauch C-Flex, Länge 2,5 m (8,2 ft), ID 6,4 mm (0,25 inch)
- 1 Schlauch C-Flex, Länge 2,5 m (8,2 ft), ID 3,2 mm (0,13 inch)
- Je 2 Schlauchverbinder:
  - 1,6 mm x 1,6 mm (0,06 inch x 0,06 inch)
  - 1,6 mm x 3,2 mm (0,06 inch x 0,13 inch)
  - 6,4 mm x 3,2 mm (0,25 inch x 0,13 inch)
- Je 2 T–Schlauchverbinder:
  - 1,6 mm x 1,6 mm x 1,6 mm (0,06 inch x 0,06 inch x 0,06 inch)
  - 3,2 mm x 3,2 mm x 3,2 mm (0,13 inch x 0,13 inch x 0,13 inch)
- 1 Entstörferrit für den Stromausgang
- 4 Eckabdeckungen (nur bei GFK-Gehäuse)
- 1 Rolle Teflonband
- 1 Qualitätszertifikat
- 1 Betriebsanleitung deutsch

# 2.3 Zertifikate und Zulassungen

### 2.3.1 **CE**-Kennzeichnung

#### Konformitätserklärung

Das Produkt erfüllt die gesetzlichen Anforderungen der harmonisierten europäischen Normen. Der Hersteller bestätigt die Einhaltung der Normen durch die Anbringung des  $C \in$ -Zeichens.

### 2.3.2 Herstellerbescheinigung

#### Qualitätszertifikat

Der Hersteller bestätigt mit diesem Zertifikat die Einhaltung aller technischen Regeln und die Durchführung der vorgeschriebenen Prüfungen individuell für Ihr Produkt.

#### 3 Montage

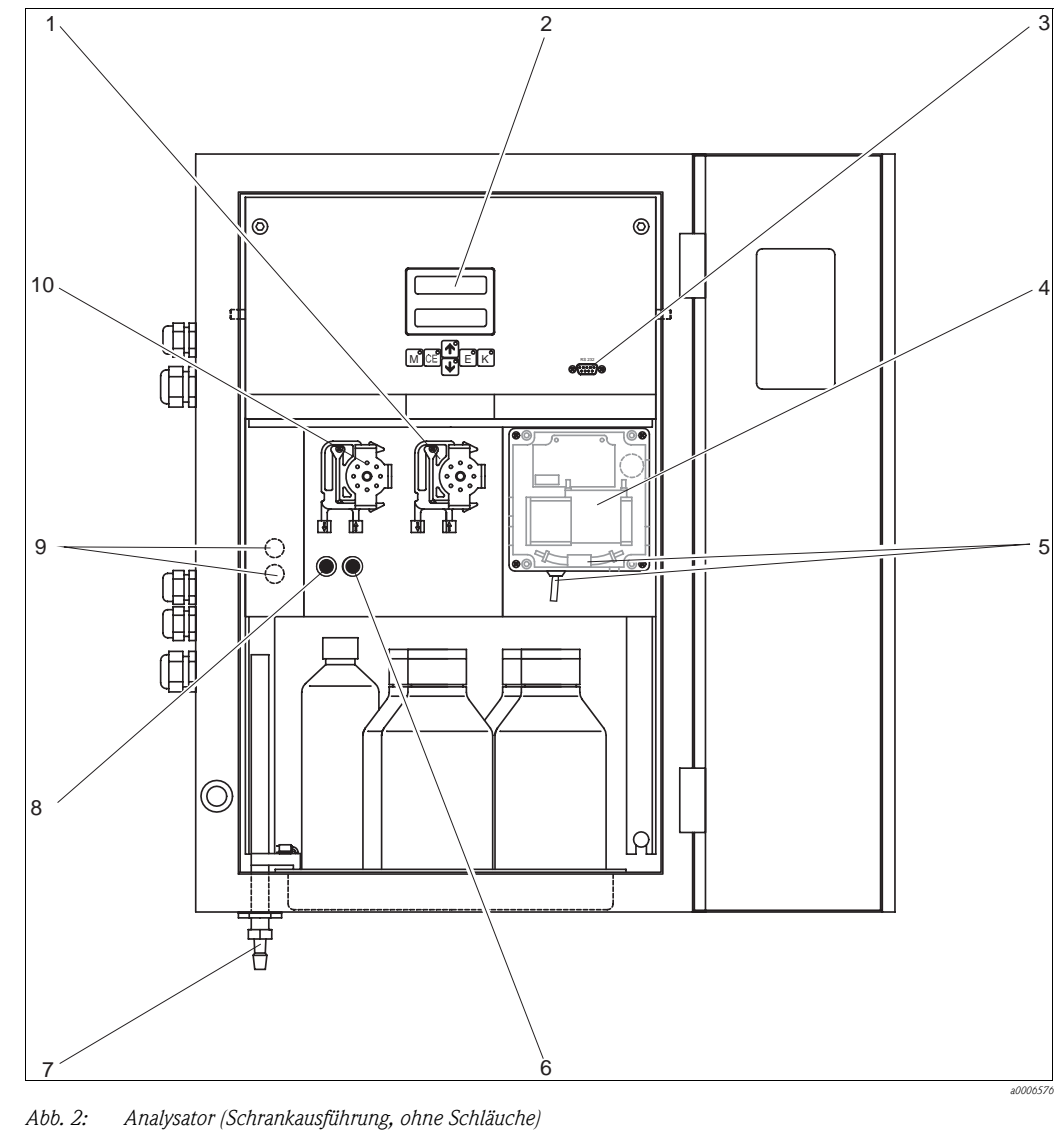

#### 3.1 Analysator auf einen Blick

Analysator (Schrankausführung, ohne Schläuche) 1 Reagenzienpumpe (P2), Zulauf aus Kanister 6 7

- 2 Display
- 3 Serielle Schnittstelle RS 232
- 4 Photometerküvette 5 Statischer Mischer
- nur bei Zweikanalausführung 1)

Zulauf zur Probenpumpe:

- Ventil V1
  - Schlauch vorn: Zulauf Probe
  - Schlauch hinten: Zulauf von Ventil V2 (Reiniger bzw. Standard)
- Ventil V2
  - Schlauch vorn: Zulauf von Kanister mit Standard
  - Schlauch hinten: Zulauf von Kanister mit Reiniger

Ventil V2

Auslauf Probe bzw. Reagenzgemisch

Ventil V1

8

9

10

- Kanalumschaltung: oben Kanal 1, unten Kanal  $2^{1}$
- Probenpumpe P1, Zulauf s. unten

### 3.2 Warenannahme, Transport, Lagerung

- Achten Sie auf unbeschädigte Verpackung! Teilen Sie Beschädigungen an der Verpackung Ihrem Lieferanten mit. Bewahren Sie die beschädigte Verpackung bis zur Klärung auf.
- Achten Sie auf unbeschädigten Inhalt! Teilen Sie Beschädigungen am Lieferinhalt Ihrem Lieferanten mit. Bewahren Sie die beschädigte Ware bis zur Klärung auf.
- Prüfen Sie den Lieferumfang anhand der Lieferpapiere und Ihrer Bestellung auf Vollständigkeit.
- Für Lagerung und Transport ist das Produkt stoßsicher und gegen Feuchtigkeit geschützt zu verpacken. Optimalen Schutz bietet die Originalverpackung. Darüber hinaus müssen die zulässigen Umgebungsbedingungen eingehalten werden (siehe Technische Daten).
- Bei Rückfragen wenden Sie sich bitte an Ihren Lieferanten bzw. an Ihre Vertriebszentrale.

# 3.3 Einbaubedingungen

### 3.3.1 Bauform, Maße

Ausführung mit Edelstahlgehäuse

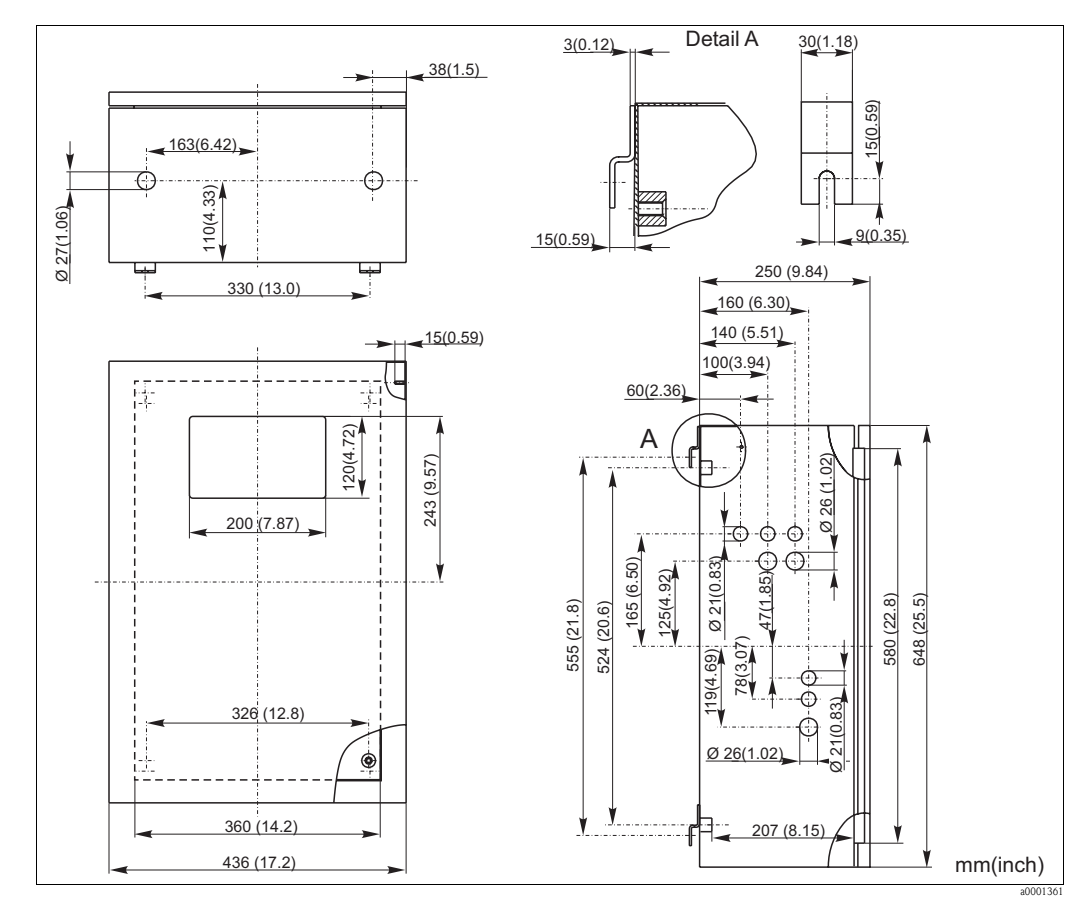

Abb. 3: Ausführung Nichtrostender Stahl

#### Ausführung mit GFK-Gehäuse

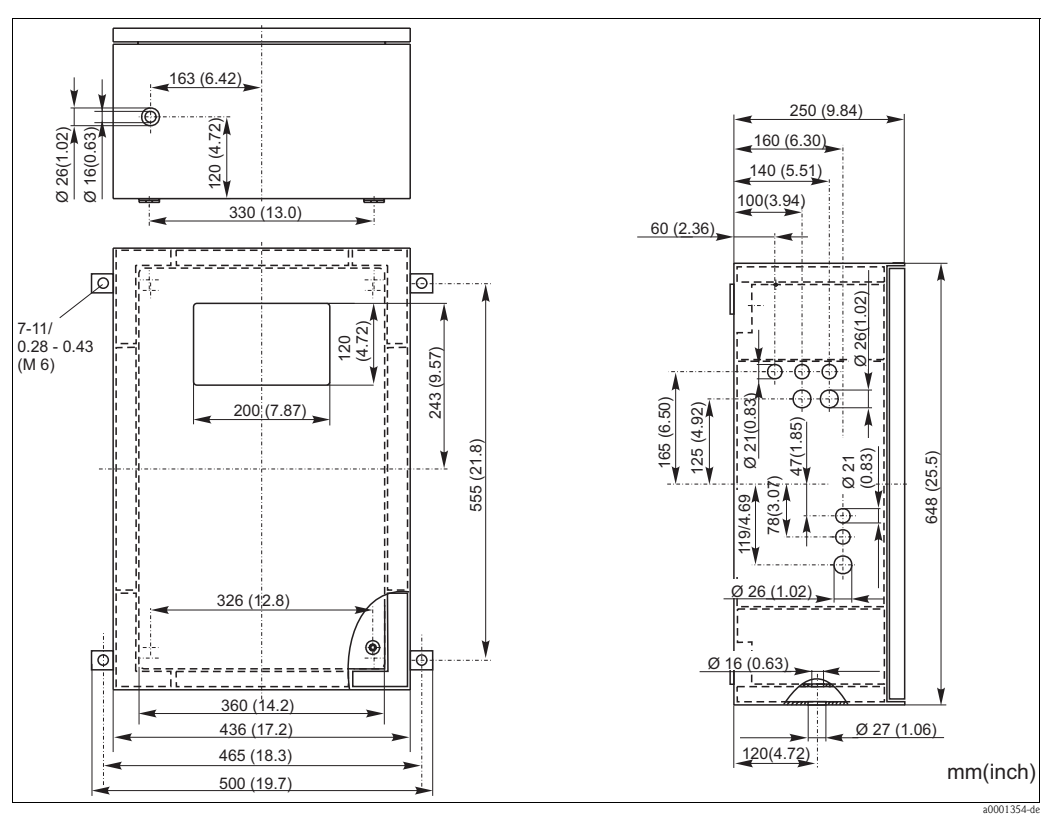

Abb. 4: Ausführung GFK

#### Offene Ausführung

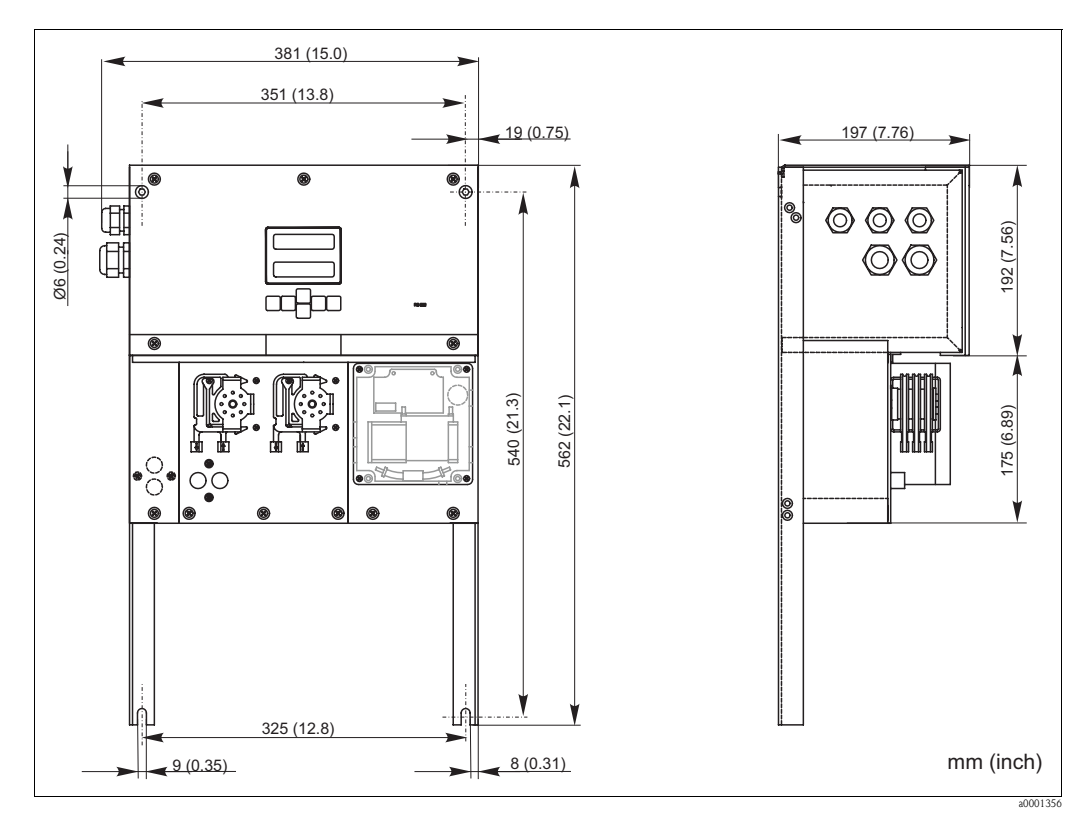

Abb. 5: Ausführung ohne Gehäuse (offener Aufbau)

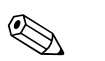

#### Hinweis!

Für die Reagenzien benötigen Sie beim offenen Aufbau eine zusätzliche Standfläche max. 35 cm (13,8 inch) unterhalb der Pumpen. Die Reagenzienflaschen haben folgende Abmessungen: 90 x 90 x 215 mm (3,54 x 3,54 x 8,46 inch).

Darüber hinaus muss bei diesen Ausführungen das Ablaufrohr rechts neben dem Analysator installiert werden. Beachten Sie dazu das Beiblatt zur BA.

Das Ablaufrohr muss so an einer Wand befestigt werden, dass das Gefälle der Ablaufleitungen aus dem Photometer zwischen 5 und 10 % beträgt. Gegebenenfalls müssen Sie die Ablaufleitungen verlängern.

#### 3.3.2 Anschluss der Probenleitung

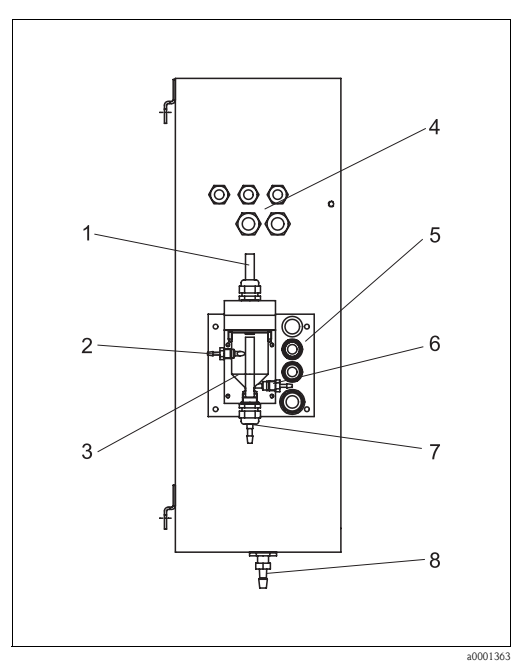

Abb. 6: Probevorlage an Seitenwand (optional)

- 1 Entlüftung
- 2 Probenzuführung von Probenaufbereitung
- 3 Probevorlage
- 4 Elektrische Anschlüsse
- 5 Probenzufuhr Analysator

#### Einkanal-Ausführung

Probevorlage (an Außenseite Analysator, mit und ohne Füllstandsüberwachung) Anschluss Schlauch ID 3,2 mm

| Probevorlage kundenseitig                       |       |  |  |  |  |  |  |
|-------------------------------------------------|-------|--|--|--|--|--|--|
| Anschluss Schlauch ID 1,                        |       |  |  |  |  |  |  |
| Max. Entfernung Vorlagegefäß zum Analysator     | 1 m   |  |  |  |  |  |  |
| Max. Höhendifferenz Vorlagegefäß zum Analysator | 0,5 m |  |  |  |  |  |  |

#### Zweikanal-Ausführung

- Je nach Ausführung sind eine oder zwei Probevorlagen (mit oder ohne Füllstandsüberwachung) im Lieferumfang.
- Füllstandsüberwachung ist bei Zweikanal-Ausführung nur für einen Kanal möglich.
- Eine Probevorlage ist am Gehäuse montierbar, eine weitere müsste kundenseitig in Gerätenähe aufgestellt werden.

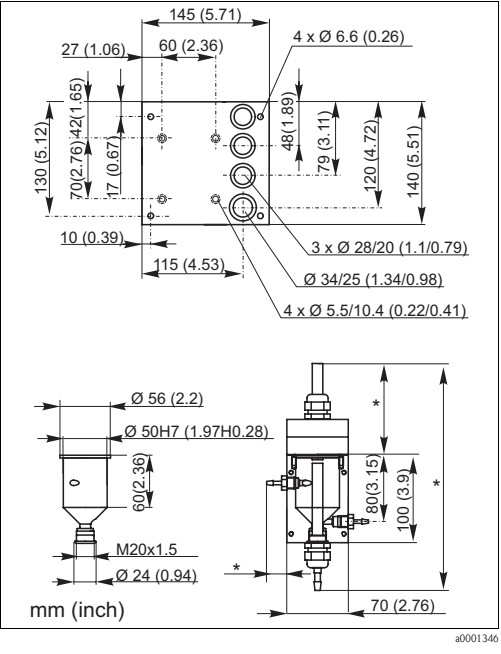

Abb. 7: Abmessungen Probevorlage und Grundplatte

- Maße variabel, da frei einstellbar
- 6 Probenentnahme für Analysator
  - Probenüberlauf

7

8 Auslauf Analysator

#### Einstellung der Füllstandsüberwachung

Sie müssen die konduktive Füllstandsüberwachung einstellen, je nachdem ob Sie ein, zwei oder drei Analysatoren an diese eine Probevorlage anschließen wollen.

- Montieren Sie je nach Anwendungsfall den entsprechenden Einstellstift (→ ∞ 8, → ∞ 9, Pos. 2) oder verwenden Sie keinen Einstellstift.
- 2. Ziehen Sie das Röhrchen mit den Markierungen (Pos. 3) entsprechend Ihrer Anwendung (1, 2 oder 3 Analysatoren) nach unten, um ein optimales Vorlagevolumen einzustellen.

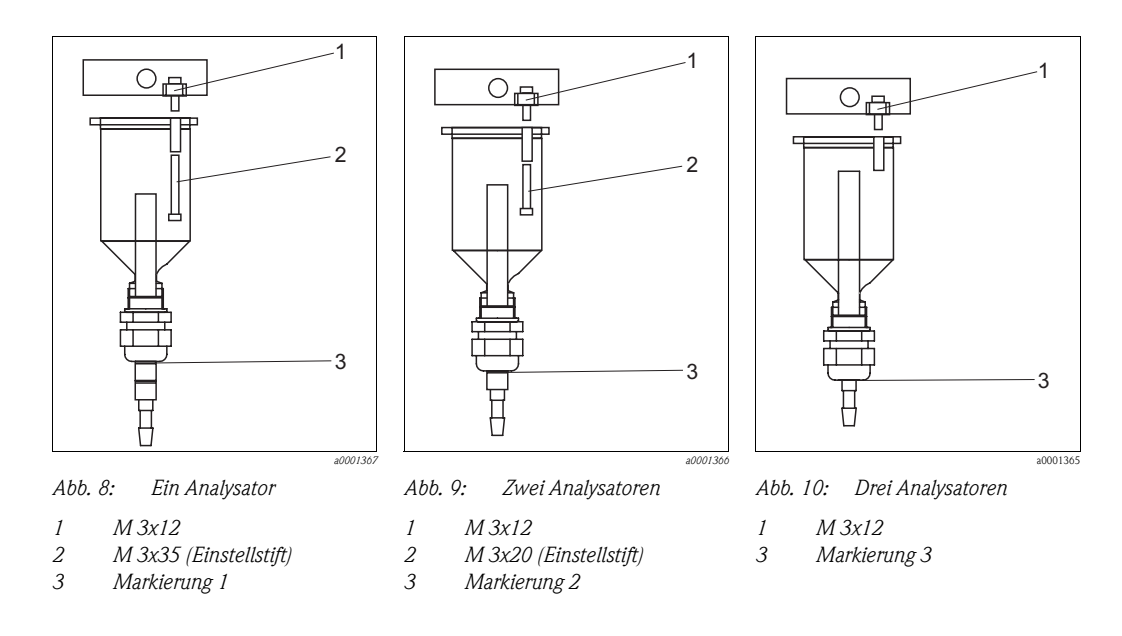

### 3.4 Einbau

Zum Einbau des Analysators am vorgesehenen Standort gehen Sie wie folgt vor:

1. Stellen Sie den Analysator auf und befestigen Sie ihn mittels Schrauben (Ø6 mm / 0,24") an einer Wand.

Die Einbaumaße entnehmen Sie bitte dem vorherigen Kapitel.

- 2. Überprüfen Sie mit einer Wasserwaage, dass der Schrank eben steht bzw. hängt. Nur so können evtl. vorhandene Luftblasen aus der Küvette ausgasen.
- 3. Setzen Sie die Eckabdeckungen auf (nur bei GFK-Gehäuse).
- 4. Verlegen Sie die Abflussleitung für die Reaktionsprodukte. Verwenden Sie möglichst feste Rohre (PVC oder PE, Innendurchmesser 1" mit 3% Gefälle).
- Legen Sie die Ventilschläuche entsprechend ein. Für den Transport wurden diese teilweise aus den Ventilen entfernt. Dadurch wird verhindert, dass die Schläuche verkleben oder über längere Zeit an einer Stelle angedrückt werden.
   → 11

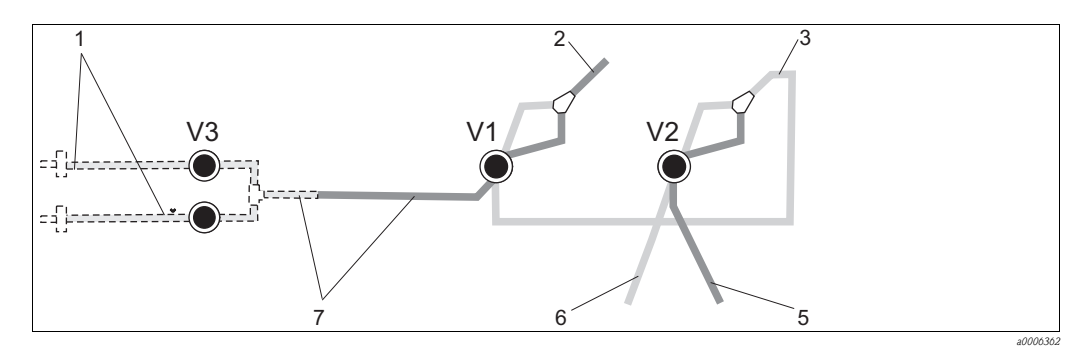

Abb. 11: Ventile und Ventilschläuche

V1-2 Ventile

1 Kanalumschaltung

Zur Probenpumpe
 Verbindungsschlau

- 8 Verbindungsschlauch zu Ventil 1, dort hinten
- Befestigen Sie die Schlauchkassetten in den entsprechenden Pumpenhalterungen (→ <sup>[]</sup> 12): Probenpumpe links, Reagenzienpumpe rechts. Die Fließrichtung von Probe und Reagenz muss dabei gegen den Uhrzeigersinn sein.

4

5

6

7

Auslaufschlauch

Schlauch Ventil 2 vorn, Standard

Schlauch Ventil 1 vorn, Probe

Schlauch Ventil 2 hinten, Reiniger

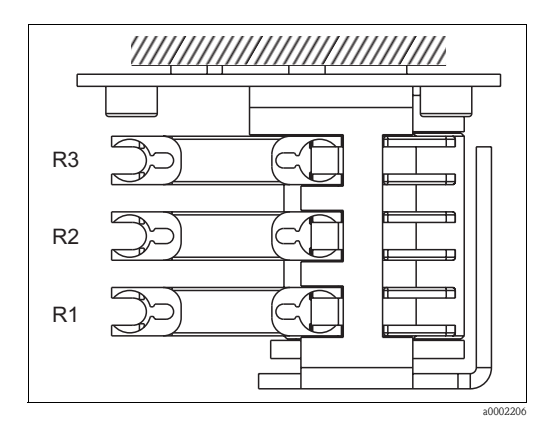

Abb. 12: Reagenzienpumpe, Draufsicht

- R1 Reagenz 1
- R2 Reagenz 2 (wenn vorhanden)
- R3 Reagenz 3 (wenn vorhanden)
- 7. Schließen Sie die Probenzufuhr an.

#### Hinweis!

Die Probe kann wie folgt gewonnen werden:

- Direktentnahme oder Entnahme über Rückspül- bzw. Querstromfilter mittels einer kleinen Förderpumpe (Förderleistung ca. 300 ml/min), anwendbar bei klaren Medien, z.B. im Auslauf einer Kläranlage
- Entnahme aus der Mikrofiltration, anwendbar bei Medien, die mit Flockungsmitteln versetzt wurden, z.B. im Belebungsbecken
- Probenaufbereitung mittels Ultrafiltration bei stark verschmutzten Medien, z.B. Medien aus der Vorklärstufe

Bei Fragen zur Probenaufbereitung und deren Automatisierung wenden Sie sich bitte an den Service oder an das für Sie zuständige Vertriebsbüro.

8. Verbinden Sie die Schläuche von den Behältern mit Reagenzien, Standards und Reiniger mit folgenden Stutzen:

| Kanister  | Schlauchbezeichnung (Markierung) |
|-----------|----------------------------------|
| Probe     | P                                |
| Reagenz 1 | MN-1                             |
| Reagenz 2 | MN-2                             |
| Reagenz 3 | MN-3                             |
| Standard  | S                                |
| Reiniger  | R                                |

#### 3.5 Einbaubeispiele

#### 3.5.1 CAT 430 oder kundenseitige Ultrafiltration und zwei CA 71

- Permeat kann Luftblasen enthalten (CAT430) oder ist luftblasenfrei (kundenseitige Ultrafiltration)
- Entfernung zwischen den Analysatoren so kurz wie möglich: Probenleitung zwischen T-Stück und zweitem Analysator ( $\rightarrow$   $\square$  13, Pos. 2) kürzer als 1,5 m
- Querschnitt Probenleitung ID 3,2 4 mm
- nur eine Probevorlage notwendig

#### Hinweis! Ś

Stellen Sie sicher, dass immer ausreichend Probe für beide Analysatoren vorhanden ist. Beachten Sie dies bei der Wahl von Wartungsintervallen für CAT430 und bei der Einstellung des Puffervolumens am Probevorlagegefäß.

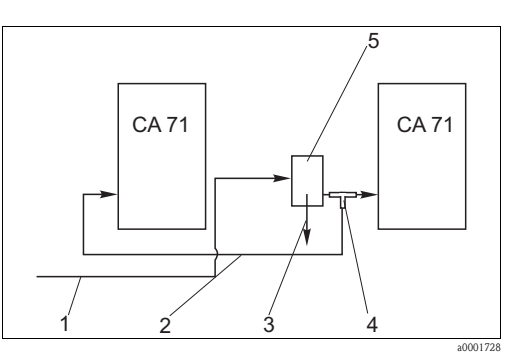

- Abb. 13: Einbaubeispiel
- 1 Probe von CAT430
- 2 Probenleitung
- 3 Überlauf Probevorlage
- 4 T-Stück
- .5 Probevorlage

#### 3.5.2 CAT 411, CAT 430 und zwei CA 71 (Zweikanalausführung)

- Permeat kann Luftblasen enthalten (werden durch die Probenvorlage entfernt)
- Entfernung zwischen den Analysatoren so kurz wie möglich: Probenleitung zwischen T-Stück und zweitem Analysator ( $\rightarrow$   $\square$  14, Pos. 3) kürzer als 1,5 m
- Querschnitt Probenleitung ID 3,2 4 mm
- je eine Probevorlage (ohne Füllstandsüberwachung!) für CAT411 bzw. CAT430

#### Hinweis! S

Stellen Sie sicher, dass immer ausreichend Probe für beide Analysatoren vorhanden ist. Beachten Sie dies bei der Wahl von Wartungsintervallen für CAT 411 und CAT 430.

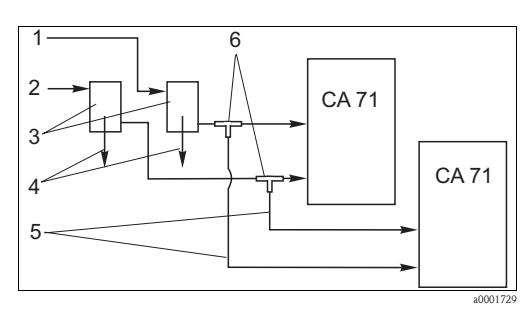

Abb. 14: Einbaubeispiel

- Probe von CAT430 1
- 2 Probe von CAT411
- Probevorlagen 3
- 4 Überlauf Probevorlagen 5
  - Probenleitungen
- T-Stücke 6

#### 3.6 Einbaukontrolle

- Kontrollieren Sie nach der Montage alle Anschlüsse auf festen Sitz und Dichtheit.
- Stellen Sie sicher, dass sich die Schläuche nicht ohne Kraftaufwand entfernen lassen.
- Überprüfen Sie alle Schläuche auf Beschädigungen.

# 4 Verdrahtung

### 4.1 Elektrischer Anschluss

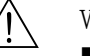

(h)

- Warnung!Der elektrische Anschluss darf nur von einer Elektrofachkraft durchgeführt werden.
- Die Elektrofachkraft muss diese Betriebsanleitung gelesen und verstanden haben und muss die Anweisungen dieser Anleitung befolgen.
- Stellen Sie vor Beginn der Anschlussarbeiten sicher, dass an keinem Kabel Spannung anliegt.

### 4.1.1 Elektrischer Anschluss auf einen Blick

#### Achtung!

- Um die Klemmenleiste zu erreichen, müssen Sie den Rahmen des Analysators ausklappen.
- Lösen Sie vor dem Ausklappen die Schläuche vom Auslaufrohr. Sonst besteht Flutungsgefahr.
- Verbinden Sie die Schläuche wieder nach dem Einklappen.

So klappen Sie den Rahmen heraus:

- Drehen Sie die beiden unteren Innensechskantschrauben (=Inbusschrauben, SW 6) 3-4 Umdrehungen locker (→ ☑ 15, Pos. 1).
- 2. Schrauben Sie die beiden oberen Innensechskantschrauben ganz heraus, so dass der Rahmen ausklappt. Dadurch erreichen Sie die Klemmenleiste (Pos. 2).

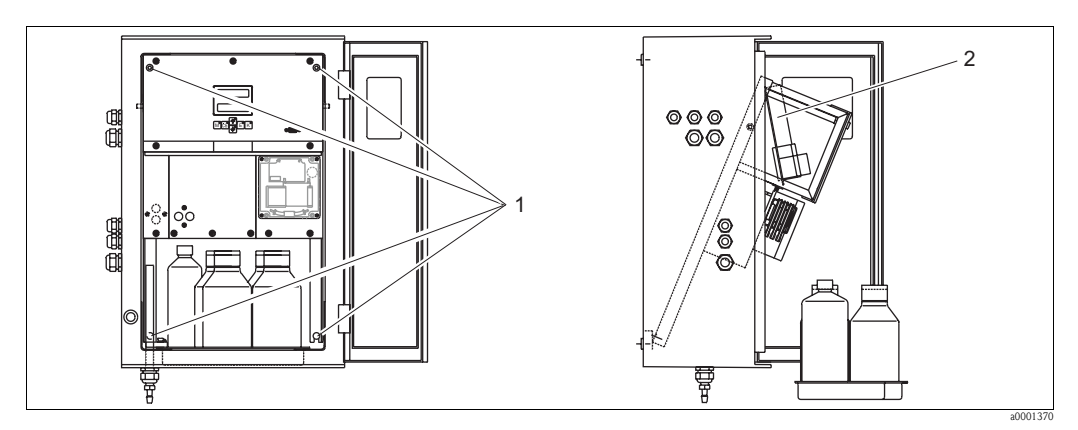

Abb. 15: Ausklappen des Rahmens

- 1 Innensechskantschrauben SW 6
- 2 Klemmenleiste

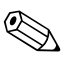

#### Hinweis!

Das Gerät hat keinen Netzschalter. Von Vorteil ist daher eine abgesicherte Steckdose in der Nähe des Gerätes.

#### 4.1.2 Klemmenbelegung

#### Achtung!

6

Die folgende Abbildung zeigt beispielhaft den Anschlussraumaufkleber ( $\rightarrow$   $\square$  16). Klemmenbelegung und Kabelfarben können von den tatsächlichen abweichen!

Verwenden Sie ausschließlich die Klemmenbelegung des Aufklebers im Gerät ( $\rightarrow$   $\square$  17) zum Anschluss Ihres Analysators!

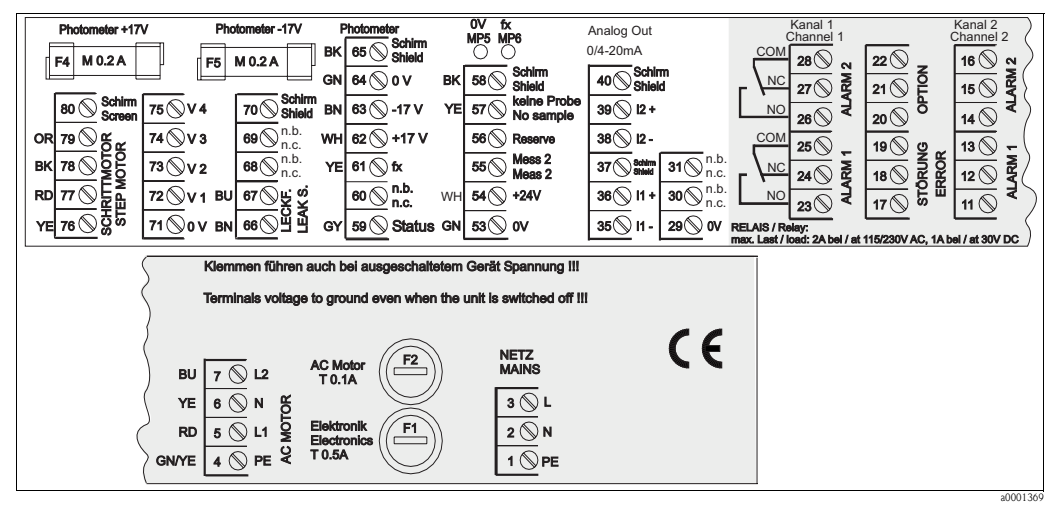

Abb. 16: Beispiel Anschlussaufkleber

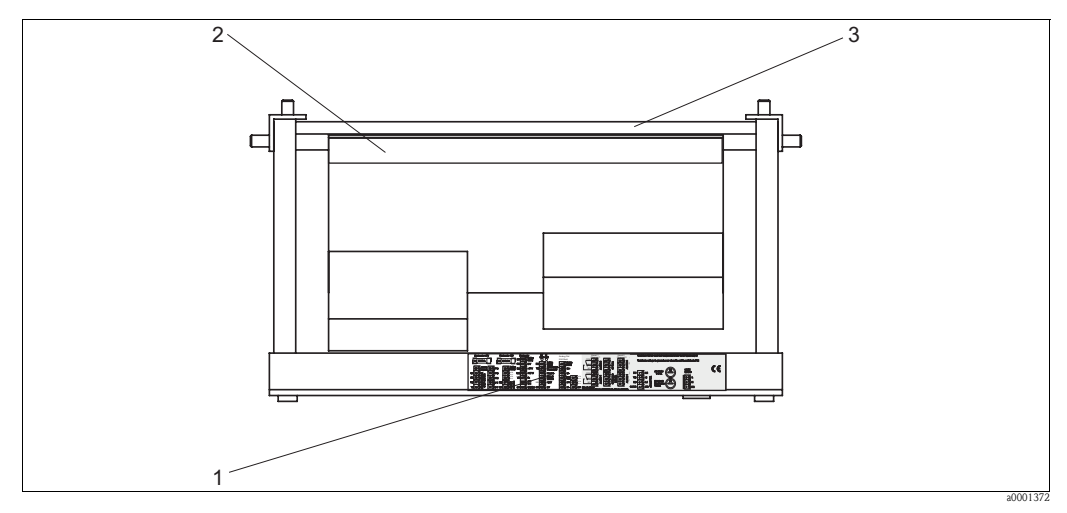

Abb. 17: Analysator von oben (offen bzw. ausgeklappt)

- 1 Anschlussraumaufkleber
- 2 Platine mit Klemmenleiste
- 3 Rückseite des Analysators

| Funktion                     | Bezeichnung      | Klemme<br>Einkanalausführung | Klemme<br>Zweikanalausführg. |
|------------------------------|------------------|------------------------------|------------------------------|
|                              | L                | 3                            | 3                            |
| Netz                         | Ν                | 2                            | 2                            |
|                              | PE <sup>1)</sup> | 1                            | 1                            |
|                              | COM              | 25                           | 25                           |
| Grenzwert 1, Kanal 1         | NC               | 24                           | 24                           |
|                              | NO               | 23                           | 23                           |
|                              | COM              | 28                           | 28                           |
| Grenzwert 2, Kanal 1         | NC               | 27                           | 27                           |
|                              | NO               | 26                           | 26                           |
|                              | COM              | -                            | 13                           |
| Grenzwert 1, Kanal 2         | NC               | -                            | 12                           |
|                              | NO               | -                            | 11                           |
|                              | COM              | -                            | 16                           |
| Grenzwert 2, Kanal 2         | NC               | -                            | 15                           |
|                              | NO               | -                            | 14                           |
|                              | COM              | 19                           | 19                           |
| Störung                      | NC               | 18                           | 18                           |
|                              | NO               | 17                           | 17                           |
|                              | COM              | 22                           | 22                           |
| Reserve                      | NC               | 21                           | 21                           |
|                              | NO               | 20                           | 20                           |
|                              | +                | 36                           | 36                           |
| Analogausgang 1<br>0/4 20 mA | _                | 35                           | 35                           |
|                              | Schirm           | 37                           | 37                           |
|                              | +                | -                            | 39                           |
| Analogausgang 2<br>0/4 20 mA | _                | -                            | 38                           |
|                              | Schirm           | -                            | 40                           |
| Probenaufbereitung           | Eingang          | 57                           | 57                           |
| Fernsteuerung                | 0 V              | 53                           | 53                           |
| Kanalum ala Itura            | Eingang          | -                            | 55                           |
| Kanaiumschaltung             | 0 V              | -                            | 53                           |

1) Messingschraube mit Bolzen rechts oben im Anschlussraum (mit  $\bigoplus$  gekennzeichnet)

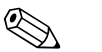

#### Hinweis!

- Die Grenzwerte 1 und 2 müssen Sie dann nicht anschließen, wenn das Prozessleitsystem am Analogausgang eigene Grenzwerte setzt.
- Bei Verwendung eines Probenaufbereitungssystems: Verbinden Sie die Klemmen 57 und 53 des CA71 mit den entsprechenden Klemmen des Probenaufbereitungssystems. Die Zuordnung der Klemmen dort entnehmen Sie bitte der Betriebsanleitung des Probenaufbereitungssystems.
- Wenn an Klemme 57 eine Spannung von 24 V anliegt, beginnt der Analysator nicht mit der Messung (Probe nicht bereit). Um die Messung zu starten, muss die Spannung für mindestens 5 Sekunden 0 V betragen.

### 4.2 Signalanschlüsse

#### 4.2.1 Abschirmung der Analogausgänge

Der Entstörferrit dämpft Störungen durch EMV auf Steuer-, Versorgungs- und Signalleitungen. Klappen Sie den Entstörferrit (im Lieferumfang enthalten) nach dem Anschluss der Kabel für die Datenübertragung auf die Kabeladern (nicht auf die Außenisolierung des Kabels!). Den Kabelschirm müssen Sie außen um den Entstörferrit verlegen und an PE (Messingschraube mit Bolzen) rechts oben im Anschlussraum anklemmen ( $\rightarrow$   $\square$  18).

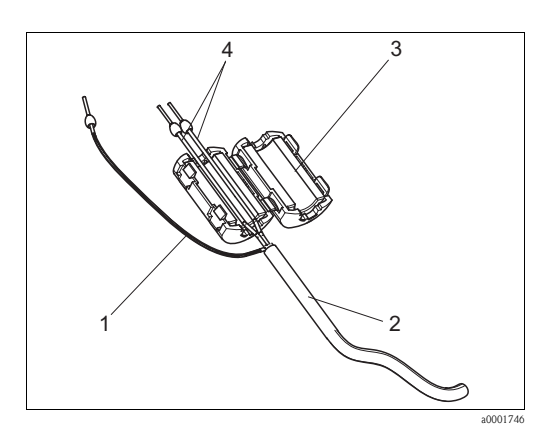

Abb. 18: Störschutz des Signalkabels

- 1 Kabelschirm (an PE im Anschlussraum!)
- 2 Signalkabel
- 3 Entstörferrit
- 4 Kabeladern des Signalkabels

Hinweis!

Bei Zweikanalausführung (Datenkabel an Analogausgang 1 und Analogausgang 2) verlegen Sie die Kabeladern beider Datenkabel durch das Entstörferrit.

#### 4.2.2 Einkanalausführung

| Anschluss      | Benennung    | Funktion                                                               |  |  |  |  |
|----------------|--------------|------------------------------------------------------------------------|--|--|--|--|
|                | Leck         | in der Auffangwanne hat sich Flüssigkeit angesammelt                   |  |  |  |  |
| Signaleingänge | k. Probe     | keine Probe verfügbar, Messung wird nicht gestartet,<br>Anzeige blinkt |  |  |  |  |
|                | GW 1         | Über- bzw. Unterschreitung von Grenzwert 1                             |  |  |  |  |
| Signalausgängo | GW 2         | Über- bzw. Unterschreitung von Grenzwert 2                             |  |  |  |  |
| Signalausgange | Störung      | Fehlermeldung, über Bedienmenü abzufragen                              |  |  |  |  |
|                | Messung Ende | Anzeige "Messung beendet" (5 s)                                        |  |  |  |  |
| Analogausgang  | l-1 Kanal 1  | 0 bzw. 4 mA = Messbereich Anfang<br>20 mA = Messbereich Ende           |  |  |  |  |

| Anschluss      | Benennung                                    | Funktion                                                               |  |  |  |  |  |
|----------------|----------------------------------------------|------------------------------------------------------------------------|--|--|--|--|--|
|                | Leck                                         | in der Auffangwanne hat sich Flüssigkeit angesammelt                   |  |  |  |  |  |
| Signaleingänge | keine Probe                                  | keine Probe verfügbar, Messung wird nicht gestartet,<br>Anzeige blinkt |  |  |  |  |  |
|                | GW 1-1                                       | Über- bzw. Unterschreitung von Grenzwert 1, Kanal 1                    |  |  |  |  |  |
| Signalausgänge | GW 2-1                                       | Über- bzw. Unterschreitung von Grenzwert 2, Kanal 1                    |  |  |  |  |  |
|                | GW 1-2                                       | Über- bzw. Unterschreitung von Grenzwert 1, Kanal 2                    |  |  |  |  |  |
|                | GW 2-2                                       | Über- bzw. Unterschreitung von Grenzwert 2, Kanal 2                    |  |  |  |  |  |
|                | Störung                                      | Fehlermeldung, über Bedienmenü abzufragen                              |  |  |  |  |  |
|                | Kanal 1/2 oder<br>Messung Ende <sup>1)</sup> | Anzeige aktiver Kanal<br>Anzeige "Messung beendet" (5 s)               |  |  |  |  |  |
| Analogousana   | 1–1 Kanal 1                                  | 0 bzw. 4 mA = Messbereich Anfang<br>20 mA = Messbereich Ende           |  |  |  |  |  |
| Analogausgang  | 1–2 Kanal 2                                  | 0 bzw. 4 mA = Messbereich Anfang<br>20 mA = Messbereich Ende           |  |  |  |  |  |
| Kanalauswahl   | Mess 2                                       | 0 V = Kanal 1<br>24 V = Kanal 2                                        |  |  |  |  |  |

### 4.2.3 Zweikanalausführung

1) alternativ wählbar

# 4.3 Schaltkontakte

### Einkanalausführung

|         | Klemmenanschluss für<br>Bedingung erfüllt |                |             |                | Klemmenanschluss für<br>Bedingung nicht erfüllt |                |             |                | Klemmenanschluss für<br>Netz aus |             |                |
|---------|-------------------------------------------|----------------|-------------|----------------|-------------------------------------------------|----------------|-------------|----------------|----------------------------------|-------------|----------------|
| GW 1    | A:<br>R:                                  | 25<br>25       | -           | 23<br>24       | A:<br>R:                                        | 25<br>25       | -           | 24<br>23       | 25                               | -           | 24             |
| GW 2    | A:<br>R:                                  | 28<br>28       | -           | 26<br>27       | A:<br>R:                                        | 28<br>28       | -           | 27<br>26       | 28                               | -           | 27             |
| Störung | A:<br>R:                                  | 19<br>19       | -           | 17<br>18       | A:<br>R:                                        | 19<br>19       | -           | 18<br>17       | 19                               | -           | 18             |
| Reserve |                                           | 22<br>16<br>13 | -<br>-<br>- | 20<br>14<br>11 |                                                 | 22<br>16<br>13 | -<br>-<br>- | 21<br>15<br>12 | 22<br>16<br>13                   | -<br>-<br>- | 21<br>15<br>12 |

#### Zweikanalausführung

|          | Klemmenanschluss für<br>Bedingung erfüllt |          |   |          | Kle<br>Bee | Klemmenanschluss für<br>Bedingung nicht erfüllt |   |          |    | Klemmenanschluss für<br>Netz aus |    |  |  |
|----------|-------------------------------------------|----------|---|----------|------------|-------------------------------------------------|---|----------|----|----------------------------------|----|--|--|
| GW 1 - 1 | A:<br>R:                                  | 25<br>25 | - | 23<br>24 | A:<br>R:   | 25<br>25                                        | - | 24<br>23 | 25 | -                                | 24 |  |  |
| GW 1 - 2 | A:<br>R:                                  | 13<br>13 | - | 11<br>12 | A:<br>R:   | 13<br>13                                        | - | 12<br>11 | 13 | -                                | 12 |  |  |
| GW 2 - 1 | A:<br>R:                                  | 28<br>28 | - | 26<br>27 | A:<br>R:   | 28<br>28                                        | - | 27<br>26 | 28 | -                                | 27 |  |  |
| GW 2 - 2 | A:<br>R:                                  | 16<br>16 | - | 14<br>15 | A:<br>R:   | 16<br>16                                        | - | 15<br>14 | 16 | -                                | 15 |  |  |
| Störung  | A:<br>R:                                  | 19<br>19 | - | 17<br>18 | A:<br>R:   | 19<br>19                                        | - | 18<br>17 | 19 | -                                | 18 |  |  |

|                           | Kle      | emmenan<br>Bedingun | schlu<br>g erfi | ss für<br>illt | Kle<br>Bec | mmenan<br>lingung n | schlu<br>icht e | ss für<br>erfüllt | Klemme<br>N | nansci<br>letz au | hluss für<br>Is |
|---------------------------|----------|---------------------|-----------------|----------------|------------|---------------------|-----------------|-------------------|-------------|-------------------|-----------------|
| Kanal 1/2<br>Messung Ende | A:<br>R: | 22<br>22            | -               | 20<br>21       | A:<br>R:   | 22<br>22            | -               | 21<br>20          | 22          | -                 | 21              |

A = Arbeitsstrom konfiguriert

- R = Ruhestrom konfiguriert

Bedingung erfüllt heißt:

Hinweis!

- GW 1: Konzentration > Grenzwert 1
- GW 2: Konzentration > Grenzwert 2
- Störung: Fehler aufgetreten

Die Kontakte GW 1, GW 2 und Störung werden nur während des automatischen Messbetriebes beeinflusst.

### 4.4 Serielle Schnittstelle

| RS 232 von CA 71 |          |  |  |  |
|------------------|----------|--|--|--|
| SUB-D, 9-polig   | Funktion |  |  |  |
| 3                | TxD      |  |  |  |
| 2                | RxD      |  |  |  |
| 8                | CTS      |  |  |  |
|                  |          |  |  |  |
| 5                | GND      |  |  |  |

| COM 1/2 am PC |                |  |  |  |
|---------------|----------------|--|--|--|
| Funktion      | SUB-D, 9-polig |  |  |  |
| RxD           | 2              |  |  |  |
| TxD           | 3              |  |  |  |
| RTS           | 7              |  |  |  |
| CTS           | 8              |  |  |  |
| GND           | 5              |  |  |  |

Softwareprotokoll: Ausgabeformat:

9600, N, 8, 1 ASCII

Die Ausgabe der Ergebnisse (Messwert+Maßeinheit) erfolgt im Menü "Datenspeicher-Messwerte". Die Ausgabe der Kalibrierergebnisse (Messwert+Maßeinheit) erfolgt im Menü "Datenspeicher-Kalibrierfaktoren".

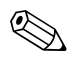

#### Hinweis!

- Sie benötigen ein Null-Modem-Kabel (kein gekreuztes).
- Eine Konfiguration der Schnittstelle auf Seiten des Analysators ist nicht notwendig.

Folgende Befehle können vom PC gesendet werden, um Daten auszulesen:

- "D" = Datenspeicher-Messwerte
- "C" = Datenspeicher-Kalibrierfaktoren
- "S" = Setup (Parametrieren, Konfigurieren...)
- "F" = Frequenz (aktuell)

# 4.5 Anschlusskontrolle

Führen Sie nach dem elektrischen Anschluss folgende Kontrollen durch:

| Gerätezustand und -spezifikationen                 | Hinweise       |  |
|----------------------------------------------------|----------------|--|
| Sind Analysator oder Kabel äußerlich unbeschädigt? | Sichtkontrolle |  |

| Elektrischer Anschluss                                                                | Hinweise                                                                                                    |
|---------------------------------------------------------------------------------------|----------------------------------------------------------------------------------------------------|
| Stimmt die Versorgungsspannung mit den Angaben auf dem Typenschild<br>überein?        | 230 V AC / 50 Hz<br>115 V AC / 60 Hz                                                                                             |
| Sind Stromausgänge geschirmt angeschlossen?                                           |                                                                                                    |
| Sind die montierten Kabel vom Zug entlastet?                                          |                                                                                                    |
| Kabeltypenführung einwandfrei getrennt?                                               | Führen Sie Versorgungs- und<br>Signalleitungen über die gesamte Wegstre-<br>cke getrennt. Optimal sind getrennte<br>Kabelkanäle. |
| Kabelführung ohne Schleifen und Überkreuzungen?                                       |                                                                                                    |
| Sind Hilfsenergie- und Signalleitungen korrekt nach Anschlussplan ange-<br>schlossen? |                                                                                                    |
| Sind alle Schraubklemmen angezogen?                                                   |                                                                                                    |
| Sind alle Kabeleinführungen montiert, fest angezogen und dicht?                       |                                                                                                    |
| Entstörferrit am Analogausgang?                                                       |                                                                                                    |
| Simulation Stromausgang                                                               | Siehe Schrittfolge unten                                                                                                    |

Simulation Stromausgang:

- 1. Halten Sie beide Pfeiltasten (s. Kapitel "Anzeige- undBedienelemente") gedrückt und schließen Sie den Analysator ans Netz an. Warten Sie bis die Anzeige "0 mA" erscheint.
- 2. Prüfen Sie an Ihrer SPS, PLS oder Ihrem Datenlogger, ob der gleiche Stromwert anliegt.
- 3. Drücken Sie die Taste E. Dadurch blättern Sie zu den nächsten Stromwerten (4, 12, 20 mA, je nach Einstellung).
- 4. Überprüfen Sie, dass die jeweiligen Stromwerte auch an Ihrer SPS, PLS bzw. Ihrem Datenlogger anliegen.
- 5. Liegen die Werte nicht an:
  - a. Prüfen Sie die Klemmenbelegung für Analogausgang 1 bzw. -2.
  - b. Trennen Sie die Analogausgänge von Ihrer SPS, PLS bzw. Ihrem Datenlogger und wiederholen Sie die Schritte 1–4 mit der Einschränkung, dass Sie die Stromwerte an den Klemmen des Analysators messen und nicht an SPS, SPL oder Datenlogger. Sind diese Stromwerte korrekt, prüfen Sie bitte Ihre SPS, SPL, den Datenlogger bzw. die elektrischen Leitungen.

# 5 Bedienung

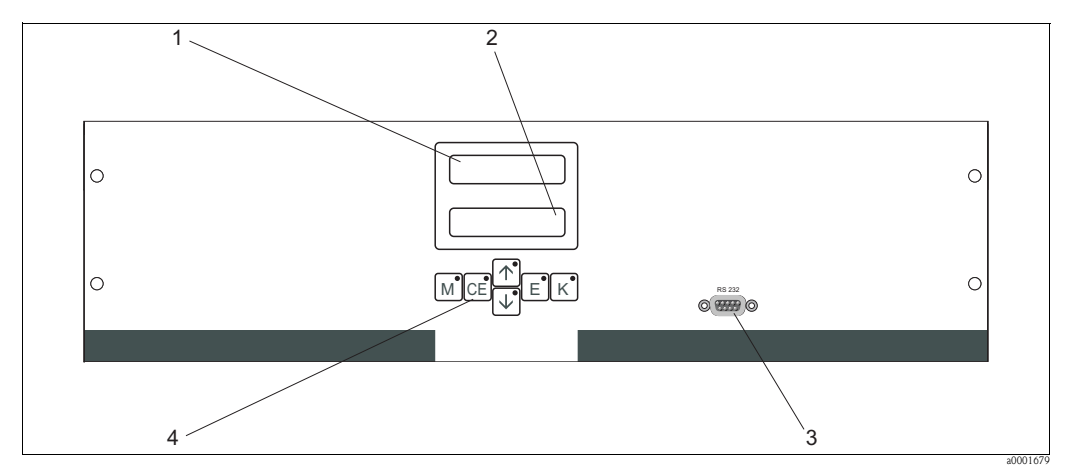

# 5.1 Anzeige- und Bedienelemente

Abb. 19: Anzeige- und Bedienelemente

1 LED-Display (Messwert)

2 LC-Display (Messwert + Status)

*3 Serielle Schnittstelle RS 232* 

4 Bedientasten mit Kontroll-LEDs

# 5.2 Vor-Ort-Bedienung

Die Bedientasten und die integrierten Kontroll-LEDs haben folgende Funktionen:

| Taste | Tastenfunktion                                                                                                  | Funktion der Kontroll-LED   |
|-------|----------------------------------------------------------------------------------------------------|-----------------------------|
| Μ     | <ul> <li>Menüpunkt "Auto Messen"</li> <li>zurück ins Hauptmenü aus allen Untermenüs</li> </ul>                  | Grenzwert 1 überschritten   |
| CE    | <ul> <li>rückwärts im Untermenü<br/>horizontal, siehe Anhang</li> </ul>                                         | Grenzwert 2 überschritten   |
|       | – rückwärts im Hauptmenü (vertikal)<br>– Wert erhöhen                                                           | Messbereich überschritten   |
| ¥     | – vorwärts im Hauptmenü (vertikal)<br>– Wert verringern                                                         | Messbereich unterschritten  |
| E     | <ul> <li>Menüpunkt wählen</li> <li>Wert übernehmen, vorwärts im Untermenü (horizontal)<sup>1))</sup></li> </ul> | Fehlermeldung ist abzurufen |
| К     | – Auswahl im Untermenü<br>– Auswahl Vorzeichen +/-                                                              | Reinigungsintervall läuft   |

1) Bei gleichzeitigem Drücken der 🗉-Taste und der Taste 🕂 oder 🕂 kann die Nachkommastelle verändert werden.

### 5.2.1 Hauptmenü

Das Hauptmenü rufen Sie auf, indem Sie die Taste M gedrückt halten, bis auf dem Display AUTO MESSEN angezeigt wird.

Die Hauptmenüpunkte und die Informationen dazu entnehmen Sie bitte der folgenden Tabelle.

| Menüpunkt                                 | Display         | Info                                                                                                    |
|-------------------------------------------|-----------------|----------------------------------------------------------------------------------------------------|
| AUTO MESSEN                               | AUTO MESSEN     | zeitgesteuerte Aktionen Kalibrierung, Messung, Spülen                                                                       |
| PARAMETRIEREN                             | PARAMETRIEREN   | Einstellungen der Vorgabewerte für Messbereiche,<br>Grenzwerte, Kalibrierung, Spülen                                        |
| KONFIGURIEREN                             | KONFIGURIEREN   | Grundeinstellungen wie Parameter, Maßeinheiten, Bele-<br>gung Analogausgänge und Grenzwerte, Datum, Uhrzeit,<br>Offsetwerte |
| SPRACHAUSWAHL                             | SPRACHAUSWAHL   | Auswahl der Menüsprache                                                                                                    |
| FEHLER LESEN                              | FEHLER LESEN    | Anzeige von Fehlermeldungen                                                                                                 |
| SERVICE                                   | SERVICE         | Manuelles Schalten von Ventilen und Pumpen                                                                                  |
| DATENSPEICHER 1                           | DATENSPEICHER 1 | Letzte 1024 Messwerte Kanal 1                                                                                               |
| DATENSPEICHER 2<br>(nur Zweikanalversion) | DATENSPEICHER 2 | Letzte 1024 Messwerte Kanal 2                                                                                               |

### 5.2.2 AUTO MESSEN

Die Aktionen "Kalibrierung", "Messen" und "Spülen" werden zeitgesteuert ausgelöst. Die Einstellungen für diese Aktionen erfolgen im Menü "PARAMETRIEREN". Im LC-Display wird die jeweilige Aktion angezeigt. Bis zum Ende einer Folgemessung wird der zuletzt ermittelte Konzentrationswert dargestellt.

Außerdem wird "Warten" angezeigt, wenn

- der Zeitpunkt der ersten Messung noch nicht erreicht ist oder
- das Messintervall noch nicht abgelaufen ist.

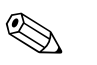

#### Hinweis!

"Messen" blinkt, wenn der Analysator für die nächste Messung bereit ist, vom Probensammler bzw. der Probenaufbereitung aber noch kein Freigabesignal anliegt.

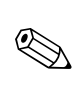

### 5.2.3 KONFIGURIEREN

#### Hinweis!

Einige Einstellungen, die Sie in diesem Menü vornehmen können, beeinflussen die Vorgaben im Menü PARAMETRIEREN. Arbeiten Sie daher bei der **Erstinbetriebnahme** zuerst KONFIGURIEREN komplett ab.

| Menüpunkt            | Einstellbereich<br>(Werkseinstellungen fett) | Display                           | Info                                                                                                    |
|----------------------|----------------------------------------------|-----------------------------------|----------------------------------------------------------------------------------------------------|
| Code-Nummer          | 03                                           | Code-Nr. ?                        | Eingabe von 03.<br>Bei Eingabe eines falschen Codes wird das Untermenü<br>verlassen.                                                                                                    |
| Photometer           | Je nach Spezifikation<br>MN-A<br>MN-B        | Photometer<br>MN-A                | Die Einstellung zeigt den Parameter, der gemessen wird.<br>Dieser ist durch die Produktspezifikation bestimmt und<br>werksseitig in diesem Menüpunkt eingestellt. Verändern<br>Sie den Wert nicht. Andernfalls erhalten Sie eine Fehler-<br>meldung "Falsches Photometer".                                                                                                    |
| Werkseinstellung     | ja / nein                                    | Werkseinstellung<br>ja:↑+↓ nein:E | Bei Auswahl von "ja" werden alle Einstellungen auf die<br>Werkseinstellungen zurück gesetzt (Reset).<br>Sie müssen dazu das aktuelle Datum+Uhrzeit einstellen<br>(im Menü vorscrollen, drittletzter Punkt).<br>Das Datum für die 1. Kalibrierung und für die 1. Spülung<br>wird beim Reset auf den folgenden Tag gesetzt.                                                                                                    |
| Maßeinheit           | <b>μg/1 /</b> mg/l                           | Maßeinheit.<br>µg/l               | Die Auswahl der Maßeinheit hängt vom Photometertyp<br>ab. Diese Einstellung beeinflusst auch den Messbereichs-<br>umfang!                                                                                                    |
| Kalibrierfaktor      | 0,10 10,00                                   | Kalibrierfaktor<br>1.00           | Der Kalibrierfaktor ist das Verhältnis der gemessenen<br>Konzentration des Kalibrierstandards zu der vorgegeben<br>Konzentration des Standards (s. PARAMETRIEREN, Kali-<br>brierlösung). Die Abweichung ergibt sich aus Faktoren<br>wie Reagenzienalterung, Alterung konstruktiver Teile<br>usw.<br>Der Kalibrierfaktor kompensiert diese Einflüsse. CA 71<br>prüft den ermittelten Kalibrierfaktor logisch. Liegt der<br>Faktor außerhalb der Fehlertoleranz, wird die Kalibrie-<br>rung automatisch wiederholt. Liegt auch die Wiederho-<br>lung außerhalb, gibt es eine Fehlermeldung und der Ana-<br>lysator arbeitet mit dem zuletzt ermittelten, logisch<br>richtigen Faktor weiter.<br>Die letzten 100 Kalibrierfaktoren werden in einem Spei-<br>cher mit Datum und Uhrzeit abgelegt und können durch<br>Drücken der Taste K abgerufen werden.<br>Der Kalibrierfaktor lässt sich manuell ändern.<br>Optionale Verdünnungsmodule werden im Kalibrierfaktor<br>berücksichtigt. |
| Konzentrationsoffset | <b>0,00</b> 50,0 mg/1                        | c-Offset<br>+0.00 mg/1            | Der Offset bietet die Möglichkeit der Anpassung an eine<br>externe Vergleichsmessung.<br>(Das Vorzeichen wechseln Sie mit der Taste K.)                                                                                                    |
| Verdünnung           | 0,10 10,00<br><b>1,00</b>                    | Verdünnung<br>1.00                | Wenn die Probe zwischen Entnahme und Analysator<br>extern verdünnt wird, müssen Sie hier den Verdünnungs-<br>faktor eingeben.<br>Bei Verwendung eines optionalen Verdünnungsmoduls<br>bleibt der Faktor bei 1. Die Verdünnung wird über den<br>Kalibrierfaktor berücksichtigt.                                                                                                    |
| Probe saugen         | 20 300 s<br>80 s                             | Probe saugen<br>80 s              | Dosierzeit für Probe bzw. Standard. Während dieser Zeit<br>wird das gesamte System mit Probe bzw. Standard<br>gespült, so dass sich zum Zeitpunkt der Reagenzienzu-<br>gabe auf jeden Fall nur frische Probe im Mischer befindet.<br>Wenn ausreichend Probe zur Verfügung steht oder bei<br>externer Probevorlage mit langer Zuleitung, wählen Sie<br>den Wert möglichst hoch.                                                                                                    |

1) Bestimmen Sie den Frequenz-Offset nach jedem Tausch der Reagenzien bzw. nach dem Austausch des Photometers neu. Schließen Sie dazu am Probeneingang deionisiertes Wasser anstelle von Probe an, um den Frequenzoffset (Blindwert) zu erhalten. In der Regel liegt der Wert zwischen 0 und 10 Hz.

| Menüpunkt                    | Einstellbereich<br>(Werkseinstellungen fett)                                | Display                           | Info                                                                                                    |
|------------------------------|-----------------------------------------------------------------------------|-----------------------------------|----------------------------------------------------------------------------------------------------|
| Messbereich<br>Anfang 1      | МN-А: 1 150 µg/1 / <b>0 µg/1</b>                                            | MB-Anfang 1<br>0.0 µg⁄l           | Der angegebenen Konzentration wird am Analogausgang 1 ein Wert von 0 bzw. 4 m $A^{1)}$ zugeordnet.                                                                                                    |
| Messbereich<br>Anfang 2      | MN-B: 10 2000 μg/1 / <b>0 μg/1</b>                                          | MB-Anfang 2<br>0.0 µg/1           | Nur Zweikanalausführung!<br>Der angegebenen Konzentration wird am Analogausgang<br>2 ein Wert von 0 bzw. 4 mA zugeordnet.                                                                                                    |
| Messbereich<br>Ende 1        | MN-A: 1 150 μg/l / <b>150 μg/l</b>                                          | MB-Ende 1<br>150 μg/1             | Der angegebenen Konzentration wird am Analogausgang<br>1 ein Wert von 20 mA zugeordnet.                                                                                                    |
| Messbereich<br>Ende 2        | MN-B: 10 2000 μg/1 / <b>2000 μg/1</b>                                       | MB-Ende 2<br>150 μg/1             | Nur Zweikanalausführung!<br>Der angegebenen Konzentration wird am Analogausgang<br>2 ein Wert von 20 mA zugeordnet.                                                                                                    |
| Grenzwert<br>GW 1 - 1        | MN-A: 1 150 μg/l / <b>75 μg/l</b><br>MN-B: 10 2000 μg/l / <b>1000 μg/l</b>  | Grenzwert GW1-1<br>75 µg/l        | Konzentrations-Schwellenwert Grenzwertrelais 1, Kanal<br>1 (Schalthysterese 2% vom Grenzwert).                                                                                                    |
| Grenzwert<br>GW 2 - 1        | MN-A: 1 150 μg/l / <b>150 μg/l</b><br>MN-B: 10 2000 μg/l / <b>2000 μg/l</b> | Grenzwert GW2-1<br>150 µg⁄l       | Konzentrations-Schwellenwert Grenzwertrelais 2, Kanal<br>1 (Schalthysterese 2% vom Grenzwert).                                                                                                    |
| Grenzwert<br>GW 1 - 2        | MN-A: 1 150 μg/1 / <b>75 μg/1</b><br>MN-B: 10 2000 μg/1 / <b>1000 μg/1</b>  | Grenzwert GW1-2<br>75 µg⁄1        | Nur Zweikanalausführung!<br>Konzentrations-Schwellenwert Grenzwertrelais 1, Kanal<br>2 (Schalthysterese 2% vom Grenzwert).                                                                                                    |
| Grenzwert<br>GW 2 - 2        | MN-A: 1 150 μg/1 / <b>150 μg/1</b><br>MN-B: 10 2000 μg/1 / <b>2000 μg/1</b> | Grenzwert GW2-2<br>150 µg/l       | Nur Zweikanalausführung!<br>Konzentrations-Schwellenwert Grenzwertrelais 2, Kanal<br>2 (Schalthysterese 2% vom Grenzwert).                                                                                                    |
| Zeitpunkt<br>1. Messung      | 01.01.96 00:00 31.12.95 23:59                                               | 1. Messung<br>10.02.02 08:00      | Datumsformat TT.MM.JJ, Uhrzeit hh.mm. Nach jeder<br>Änderung wird das Messintervall nicht mehr abgewartet.<br>Soll die Messung sofort starten, muss der Zeitpunkt in die<br>Vergangenheit gelegt werden.                                                                                                    |
| Messintervall                | 2 120 min<br>10                                                             | Messintervall<br>10 min           | Zeitabstand zwischen zwei Messungen.<br>Bei Einstellung von 2 Minuten erfolgen die Messungen<br>ohne Pausenzeiten.                                                                                                    |
| Messhäufigkeit<br>Kanal 1    | 0 9<br>1 <sup>2</sup>                                                       | n*Kanal 1:<br>1                   | Nur Zweikanalausführung!<br>Anzahl der Messungen an Kanal 1 bevor auf<br>Kanal 2 umgeschaltet wird.                                                                                                    |
| Messhäufigkeit<br>Kanal 2    | 0 9<br>1                                                                    | n*Kanal 2:<br>1                   | Nur Zweikanalausführung!<br>Anzahl der Messungen an Kanal 2 bevor auf<br>Kanal 1 umgeschaltet wird.                                                                                                    |
| Zeitpunkt<br>1. Kalibrierung | 01.01.96 00:00 31.12.95 23:59                                               | 1. Kalibrierung<br>01.01.02 08:00 | <ul> <li>Zeitpunkt der 1. Kalibrierung (TT.MM.JJ, Uhrzeit<br/>hh.mm. Nach jeder Änderung wird das Kalibrierintervall<br/>nicht mehr abgewartet. Soll die Kalibrierung sofort star-<br/>ten, muss der Zeitpunkt in die Vergangenheit gelegt wer-<br/>den.</li> <li>Analysatoren werden vorkalibriert ausgeliefert.</li> <li>Starten Sie eine 1. Kalibrierung frühestens 2 h nach der<br/>Erstinbetriebnahme (Aufwärmphase)</li> <li>Setzen Sie die Uhrzeit auf 8.00 Uhr, um Auswirkun-<br/>gen der Kalibrierung in der Ganglinie nachvollziehen<br/>zu können.</li> <li>Wenn Sie eine Kalibrierung manuell gestartet haben,<br/>sollten Sie den Zeitpunkt der 1. Kalibrie-rung neu defi-<br/>nieren, da das Intervall von der letzten Kalibrierung<br/>ausgehend berechnet wird.</li> </ul> |
| Kalibrierintervall           | 0 720 h<br><b>48 h</b>                                                      | Kalib.intervall<br>48 h           | Zeitabstand zwischen zwei Kalibrierungen.<br>Die Einstellung "0 h" bewirkt, dass nicht kalibriert wird.<br>Empfehlung: Kalibrierintervall von 48 72 h.                                                                                                    |

| Menüpunkt       | Einstellbereich<br>(Werkseinstellungen fett)                               | Display                      | Info                                                                                                    |
|-----------------|----------------------------------------------------------------------------|------------------------------|----------------------------------------------------------------------------------------------------|
| Kalibrierlösung | MN-A: 1 150 μg/l / <b>100 μg/l</b><br>MN-B: 10 2000 μg/l / <b>500 μg/l</b> | Kalibrierlösung<br>500 µg⁄l  | Konzentration des Kalibrierstandards.<br>Wählen Sie einen Standard, dessen Konzentration im<br>oberen Drittel des Messbereichs liegt.                                                                                                    |
| 1. Spülung      | 01.01.96 00:00 31.12.95 23:59                                              | 1. Spülung<br>01.01.02 04:10 | <ul> <li>Zeitpunkt der 1. Spülung (TT.MM.JJ, Uhrzeit hh.mm.<br/>Nach jeder Änderung wird das Spülintervall nicht mehr<br/>abgewartet. Soll die Spülung sofort starten, muss der Zeit-<br/>punkt in die Vergangenheit gelegt werden.</li> <li>Setzen Sie die Uhrzeit auf 4.00 Uhr, um Auswirkun-<br/>gen der Spülung in der Ganglinie nachvollziehen zu<br/>können.</li> <li>Wenn Sie eine Spülung manuell gestartet haben, soll-<br/>ten Sie den Zeitpunkt der 1. Spülung neu definieren,<br/>da das Intervall von der letzten Spülung ausgehend<br/>berechnet wird.</li> </ul> |
| Spülintervall   | 0 720 h<br><b>48 h</b>                                                     | Spülintervall<br>48 h        | Zeitabstand zwischen zwei Spülungen.<br>Die Einstellung "O h" bewirkt, dass nicht mehr gereinigt<br>wird.                                                                                                    |
| Spüldauer       | 0 60 s<br>60 s                                                             | Spüldauer<br>60 s            | Verweildauer der Spüllösung im Trakt<br>Pumpe-Mischer-Photometer.<br>Empfehlung: 30 60 s.                                                                                                    |

1) Auswahl 0 oder 4 mA: siehe "KONFIGURIEREN".

2) beide Kanäle auf 0 bedeutet, dass die Kanalwahl extern erfolgt. Beide auf 1 bedeutet alternierend, beginnend mit Kanal 1.

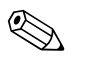

#### Hinweis!

- Stimmen Sie Kalibrierung und Spülung immer aufeinander ab.
- Führen Sie eine Spülung mit Standardreinigern ca. 3-4 Stunden **vor** der nächsten Kalibrierung durch.
- Eine Spülung mit Sonderreinigern (z. B. Salzsäure oder Ammoniak) beeinflusst die Kalibrierung nachhaltig. Führen Sie daher diese Reinigung 3-4 h vor der Kalibrierung durch. Spülen Sie anschließend mit Deionat nach.

#### 5.2.5 SPRACHAUSWAHL

Zur Wahl stehen folgende Sprachen:

- Deutsch
- English
- Français
- Espanol
- Suomi
- Polski
- Italiano.

#### 5.2.6 FEHLER LESEN

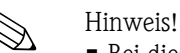

- Bei diesem Menü handelt es sich um ein "Nur-Lesen-Menü".
- Die einzelnen Fehlermeldungen, deren Bedeutung und Maßnahmen zur Abhilfe finden Sie im Kapitel "Fehlersuchanleitung".
- Wenn mindestens eine Fehlermeldung vorliegt, wird der Signalausgang auf "Störung" gesetzt.
- Fehlerursachen werden bei jeder Messung abgefragt. Wenn ein vormals aufgetretener Fehler nicht mehr vorliegt, wird die Meldung automatisch gelöscht. Sollte dies nicht automatisch erfolgen, können Fehlermeldungen durch kurzes Aus- und wieder Einschalten des Analysators gelöscht werden.

| Menüpunkt          | Display              | Info                                                                                                    |
|--------------------|----------------------|----------------------------------------------------------------------------------------------------|
| Menüpunkt          | Display              | Info "Virtuelle Schalttafel" Sie können verschiedene Ventil- und Pumpenkombinatio- nen wählen. Die Einstellmöglichkeiten sind: - Ventil 1: P (Probe) oder S (Standard) - Ventil 2: S (Standard) oder R (Reiniger) - Ventil 3 (nur Zweikanalausführung): 1 (Kanal 1) oder 2 (Kanal 2) - Ventil 4 (zum Entleeren der Küvette, dadurch bessere Reinigung und Memory Effekte werden minimiert): z (zu) oder a (auf) - Pumpe 1 (Probe oder Standard/Reiniger) und Pumpe 2                            |
| Pumpen und Ventile | V1234P12G<br>PS1zaaa | <ul> <li>(Reagenzien):</li> <li>a (aus) oder e (ein)</li> <li>– Gemisch:</li> <li>Reagenzien- und Probenpumpe können zusammen<br/>eingeschaltet werden, so dass sie im gleichen Verhält-<br/>nis laufen wie beim Einfüllen des Proben-Reagen-<br/>zien-Gemisches im Messbetrieb.</li> <li>a (aus) und e (ein).</li> <li>Minweis!</li> </ul>                                                                                                    |
|                    |                      | <ul> <li>G ist nur wählbar, wenn P1 und P2 "aus" sind.</li> <li>Folgende Ventilkombinationen sind möglich: (gilt für Einkanal- und für Zweikanalausführung, bei letzterer wird durch Ventil 3 zwischen Kanal 1 und 2 gewählt)</li> <li>V1: P, V2: S</li> <li>Durchgang für Probe. Bei Verlassen des Servicemenüs wird diese Kombination automatisch zurückgesetzt.</li> <li>V1: S, V2: S</li> <li>Durchgang für Standardlösung</li> <li>V1: S, V2: R</li> <li>Durchgang für Reiniger</li> </ul> |
| Signalfrequenz     | 0 Hz                 | Signalfrequenz des Photometers                                                                                                    |

### 5.2.7 SERVICE

### 5.2.8 DATENSPEICHER-Messwerte

# 

Hinweis!

Zwei Menüs, DATENSPEICHER 1 (Messwerte) und DATENSPEICHER 2 (Kalibrierdaten, s. nachfolgendes Kapitel), gibt es **nur in der Zweikanalausführung!** In der Einkanalausführung gibt es nur ein Menü "DATENSPEICHER".

| Menüpunkt       | Display                        | Info                                                                                                    |
|-----------------|--------------------------------|----------------------------------------------------------------------------------------------------|
| Messwerte       | 53.1µ9⁄1<br>02.02.99 22:47     | Der Datenspeicher enthält die letzten 1024 Konzentrati-<br>onsmesswerte mit Datum und Uhrzeit. Sind keine Werte<br>vorhanden, erscheint "Leersatz". Innerhalb der Daten-<br>sätze blättern Sie mit den Tasten 🕇 und 🖡.                                          |
| Ausgabe seriell | Ausgabe seriell<br>ja:K nein:E | Über die serielle Schnittstelle können Sie <b>alle</b> Datensätze<br>(im ASCII-Format) ausgeben. Die Gegenseite (PC) muss<br>dazu so konfiguriert sein: 9600, N, 8, 1.<br>Zum Absenden der Daten muss die Gegenseite (PC) das<br>ASCII-Zeichen 68 ("d") senden. |
| Löschen         | Löschen<br>ja:↑+↓ nein:E       | Hiermit löschen Sie <b>alle</b> Datensätze!                                                                                                    |

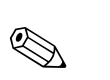

### 5.2.9 DATENSPEICHER-Kalibrierdaten

#### Hinweis!

Sie gelangen zum Datenspeicher-Kalibrierdaten über das Menü KONFIGURIEREN. Drücken Sie dazu im Menüpunkt "Kalibrierfaktor" die Taste  $\kappa$ .

| Menüpunkt                               | Display                  | Info                                                                                                    |
|-----------------------------------------|--------------------------|----------------------------------------------------------------------------------------------------|
| Kalibrierfaktor                         | Kalibrierfaktor<br>1.00  | Der Datenspeicher-Kalibrierdaten enthält die letzten 100<br>Kalibrierfaktoren mit Datum und Uhrzeit. Sind keine<br>Werte vorhanden, erscheint "Leersatz". Innerhalb der<br>Datensätze blättern Sie mit den Tasten 🕇 und 🖡.                                      |
| Ausgabe seriell<br>nur über PC möglich! | keine Anzeige            | Über die serielle Schnittstelle können Sie <b>alle</b> Datensätze<br>(im ASCII-Format) ausgeben. Die Gegenseite (PC) muss<br>dazu so konfiguriert sein: 9600, N, 8, 1.<br>Zum Absenden der Daten muss die Gegenseite (PC) das<br>ASCII-Zeichen 67 ("c") senden. |
| Löschen                                 | Löschen<br>ja:↑+↓ nein:E | Hiermit löschen Sie <b>alle</b> Datensätze!                                                                                                    |

# 5.3 Kalibrierung

#### 5.3.1 Standard-Kalibrierdaten

Die Signalstärke wird geräteintern als Frequenz verarbeitet. Die folgende Tabelle gibt Ihnen einen Überblick über die Standard-Kalibrierdaten.

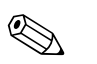

Hinweis! Vergleichen Sie die Werte mit Ihren eigenen Daten.

Nach Änderungen im Menü KONFIGURIEREN sowie bei Software-Updates können Sie die Kalibrierdaten im Untermenü prüfen und ggf. verändern.

|                             | Messbereich  | Konzentration [µg/1] | Frequenz [Hz] |
|-----------------------------|--------------|----------------------|---------------|
| Mangan, unterer Messbereich | 1 150 μg/l   | 0,0                  | 0             |
| MN-A                        | -            | 15,0                 | 89            |
|                             |              | 30,0                 | 229           |
|                             |              | 45,0                 | 360           |
|                             |              | 60,0                 | 515           |
|                             |              | 75,0                 | 628           |
|                             |              | 90,0                 | 816           |
|                             |              | 105,0                | 999           |
|                             |              | 120,0                | 1233          |
|                             |              | 150,0                | 1772          |
| Mangan, oberer Messbereich  | 10 2000 μg/l | 0                    | 0             |
| MN-B                        |              | 200                  | 192           |
|                             |              | 400                  | 428           |
|                             |              | 600                  | 732           |
|                             |              | 800                  | 1058          |
|                             |              | 1000                 | 1425          |
|                             |              | 1200                 | 1683          |
|                             |              | 1400                 | 1817          |
|                             |              | 1600                 | 1876          |
|                             |              | 2000                 | 1948          |

### 5.3.2 Kalibrierbeispiel

Sie wollen eine sofortige Kalibrierung auslösen (z.B. nachdem Sie die Reagenzien ausgetauscht haben).

Sie haben die Reagenzien getauscht, die Schläuche wieder gefüllt (keine Luftblasen). Der Analysator ist im Messmodus.

- 1. Halten Sie M gedrückt, bis AUTO MESSEN erscheint.
- 2. Bewegen Sie sich mit 🕂 ins Menü PARAMETRIEREN und drücken Sie 🗉.
- 3. Gehen Sie mit 🗉 bis zum Menüpunkt "1. Kalibrierung".
- 4. Stellen Sie nun mittels der Tasten ↓, ↑ und ∊ einen Zeitpunkt ein, der in der Vergangenheit liegt.
- 5. Drücken Sie <sup>E</sup>, um den Wert zu übernehmen und anschließend zweimal <sup>M</sup>, um ins Hauptmenü (AUTO MESSEN) zurückzukehren.
- 6. Drücken Sie erneut E. Damit gelangen Sie zurück in den Messmodus. Die Kalibrierung erfolgt nun automatisch.
- ال Achtung!

Nach dem Ende der Kalibrierung, geht der Analysator automatisch in den Messmodus. Sie müssen nun den Zeitpunkt der 1. Kalibrierung wieder in die Zukunft verlegen, um die Zeiten von Kalibrierung und Spülung aufeinander abzugleichen! Die Spülung muss 3-4 Stunden vor der nächsten Kalibrierung erfolgen.

Gehen Sie wie oben beschrieben vor, um den Zeitpunkt der 1. Kalibrierung neu einzustellen. Nach dem Wechsel in den Messmodus beginnt der Analysator automatisch entsprechend den vorgegebenen Zeiten mit Messen, Spülen und Kalibrieren.

# 6 Inbetriebnahme

### 6.1 Installations- und Funktionskontrolle

Warnung!

- Kontrollieren Sie, dass alle Anschlüsse korrekt ausgeführt sind. Überprüfen Sie insbesondere alle Schlauchverbindungen auf festen Sitz, damit keine Leckagen auftreten.
- Stellen Sie sicher, dass die Netzspannung mit der auf dem Typenschild angegebenen Spannung übereinstimmt!

### 6.2 Einschalten

#### 6.2.1 Inbetriebnahme trocken

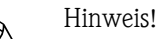

- Falls möglich, lassen Sie den Analysator vor der Inbetriebnahme im Stand-by-Modus (Anzeige "Auto messen") vorwärmen. Sie können den Zeitpunkt über den Menüpunkt "1. Messung" im Menü PARAMETRIEREN bestimmen.
- Bei einem Messbeginn mit kaltem Analysator sind die ersten Messergebnisse fehlerhaft. Die Reaktion ist temperaturabhängig und bei zu niedriger Temperatur reicht die vorgegebene Reaktionszeit nicht für eine vollständige Reaktion. Führen Sie deshalb nie eine Kalibrierung mit kaltem Analysator durch! Warten Sie mindestens zwei Stunden bevor Sie eine Kalibrierung durchführen.

Wenn der Analysator bereits programmiert und kalibriert ist, wird nach dem Einschalten automatisch der Messzyklus gestartet. Eine Parametrierung ist nicht mehr notwendig.

Zur Erstinbetriebnahme bzw. zur Neu-Einstellung der Geräteparameter gehen Sie folgendermaßen vor:

- 1. Stecken Sie den Schukostecker des Analysators in die Steckdose.
- 2. Halten Sie die Taste M gedrückt bis auf dem Display die Anzeige AUTO MESSEN erscheint.
- 3. Wählen Sie das Menü KONFIGURIEREN und parametrieren Sie bis einschließlich "Aktuelles Datum/Zeit".

Mit M gelangen Sie zurück ins Hauptmenü.

- 5. Wählen Sie erneut KONFIGURIEREN und gehen Sie mit <sup>■</sup> bis zum Menüpunkt "Offset kalibrieren".
- Schließen Sie am Anschluss "Probe" ein Gefäß mit destilliertem Wasser an und starten Sie den Frequenzoffset (Taste <sup>K</sup>). Der ermittelte Wert wird auf dem Display angezeigt und gespeichert.
- Schließen Sie anschließend wieder die Probenleitung an! Mit M gelangen Sie zurück ins Hauptmenü.

Der Analysator startet automatisch (durch Steuersignal bzw. integrierten Timer ausgelöst) mit dem Ablauf der Funktionen "Kalibrieren", "Messen", und "Spülen" entsprechend den von Ihnen eingestellten Geräteparametern (Zeitpunkte 1. Kalibrierung, 1. Messung, 1. Spülung und die jeweiligen Intervalle steuern den zeitlichen Ablauf).

|              | Funktion                                                                                                    | Dauer [s]                                      | Einstellmöglichkeit                                              |
|--------------|----------------------------------------------------------------------------------------------------|------------------------------------------------|------------------------------------------------------------------|
| Messung      | Spülen (Probe)<br>Probe saugen<br>Stabilisierung<br>1. Messung (Basis)<br>Gemisch einfüllen<br>Reaktion       | 3 x 15<br>20 999<br>8<br>30<br>s. Techn. Daten | KONFIGURIEREN / "Probe saugen"<br>SERVICE / "Pumpen und Ventile" |
|              | 2. Messung (Plateau)<br>Spülen (Probe)                                                                        | 30                                             |                                                                  |
| Kalibrierung | Spülen (Standard)<br>Standard saugen<br>Stabilisierung<br>1. Messung (Basis)<br>Gemisch einfüllen<br>Reaktion | 3 x 15<br>20 999<br>8<br>30<br>s. Techn. Daten | KONFIGURIEREN / "Probe saugen"<br>SERVICE / "Pumpen und Ventile" |
|              | 2. Messung (Plateau)<br>Spülen (Probe)                                                                        | 20                                             |                                                                  |
| Reinigung    | Reiniger pumpen<br>Einwirken<br>Reiniger pumpen                                                               | ½ Spüldauer<br>5<br>½ Spüldauer                | PARAMETRIEREN / "Spüldauer"                                      |

#### Einstellungen

### 6.2.2 Inbetriebnahme nass

Der Unterschied zur Inbetriebnahme trocken besteht darin, dass Sie bei der Inbetriebnahme nass die Reagenzienleitungen füllen bevor die automatischen Zyklen gestartet werden.

Gehen Sie wie folgt vor:

- 1. Stecken Sie den Schukostecker des Analysators in die Steckdose.
- 2. Halten Sie die Taste M gedrückt bis auf dem Display die Anzeige AUTO MESSEN erscheint.
- 3. Wählen Sie das Menü SERVICE.
- 4. Schalten Sie die Reagenzienpumpe P2 auf "ein" (Mit E P2 anwählen und mit → auf "e" stellen) und lassen Sie sie solange laufen, bis Sie erkennen, dass Reagenzien am T-Schlauchverbinder anstehen. Schalten Sie P2 danach mit → wieder auf "aus" (a).
- 5. Schalten Sie nun die Ventile auf Durchgang für Standard (V1: S, V2: S; mit E bzw. E anwählen, mit 1 auf "S" umstellen) und schalten Sie anschließend die Probenpumpe P1 auf "ein". Lassen Sie die Pumpe solange laufen, bis Sie erkennen, dass Standard am T-Schlauchverbinder ansteht. Schalten Sie P1 wieder auf "aus".
- 6. Schalten Sie nun die Ventile auf Durchgang für Reiniger (V1: S, V2: R; mit E bzw. E anwählen, mit t auf "R" bzw. "S" umstellen) und schalten Sie anschließend die Probenpumpe P1 auf "ein". Lassen Sie die Pumpe solange laufen, bis Sie erkennen, dass Reiniger am T-Schlauchverbinder ansteht. Schalten Sie P1 wieder auf "aus".
- 7. Schalten Sie nun die Ventile auf Durchgang für Probe (V1: P, V2: S; mit ) bzw. ) bzw. ) mit + auf "P" bzw. "S" umstellen) und schalten Sie anschließend die Probenpumpe P1 auf "ein". Wenn Sie erkennen, dass Probe am T-Schlauchverbinder ansteht, lassen Sie die Pumpe noch für weitere 2 Minuten laufen. Dadurch entfernen Sie Reste von Standard bzw. Reiniger. Schalten Sie anschließend P1 auf "aus".

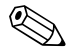

#### Hinweis!

Bei der Zweikanalausführung müssen Sie zusätzlich Ventil V3 zur Umschaltung zwischen Kanal 1 und Kanal 2 einstellen!

8. Gehen Sie nun weiter vor wie bei der Inbetriebnahme trocken (ab Schritt 2).

### 6.2.3 Verwendung eines Verdünnungsmoduls

Mit dem Probenverdünnungsmodul können Sie den Messbereich Ihres Analysators erweitern.

Funktionsweise:

- Der Analysator ermittelt die Absorption der Probe bei der vorgegebenen Wellenlänge.
   Ob die Probe vorher verdünnt wurde oder nicht spielt dabei keine Rolle.
- Die Kennlinie des Photometers (--> Standard-Kalibrierdaten) bezieht sich auf die Konzentrationen der verdünnten Probe und nicht auf die der (unverdünnten) Originalprobe.
- Der Verdünnungsfaktor wird erst bei der Berechnung des Messwertes berücksichtigt.
- Die Konzentrationsangaben, die Sie in PARAMETRIEREN für den Messbereich und für die Grenzwerte treffen, beziehen sich auf die Konzentrationen der Originalprobe.

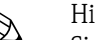

#### Hinweis!

Sie erreichen eine größtmögliche Genauigkeit der Messung, wenn Sie den Standard ebenfalls mittels Verdünnungsmodul verdünnen.

Im Falle eine 1:10 Verdünnung müssen Sie so z.B. eine 10 mg/l Standardlösung statt einer 1,0 mg/l Standardlösung (ohne Verdünnungsmodul) verwenden.

Veränderungen des Verdünnungsverhältnisses (z. B. durch Schlauchalterung) gleichen Sie mit der Kalibrierung aus. Der ermittelte Kalibrierfaktor berücksichtigt alle Abweichungen zum Idealzustand durch Reagenzien, durch das Photometer und durch die Verdünnung.

#### Verdünnungsmodul einbauen

Das Verdünnungsmodul wird vorkonfektioniert ausgeliefert.

Einbau:

- Lösen Sie den Probenpumpenschlauch vom Schlauchverbinder nach Ventil 1 (→ ☑ 20, Pos. 4).
- 2. Schließen Sie den Probenschlauch des Verdünnungsmoduls (schwarz/schwarz oder gelb/blau, je nach Ausführung) an den jetzt freien Schlauchverbinder an.
- 3. Verbinden Sie das T-Stück (Pos. 1) des Verdünnungsmoduls mit dem Eingang der Probenpumpe (Schlauchkassette K1). Verwenden Sie dafür den Original-Probenpumpenschlauch.
- 4. Setzen Sie das Verdünnungsmodul auf die freien Schlauchkassetten-Positionen der Probenpumpe.
- 5. Schließen Sie an den freien Ausgang des T-Stücks (Pos. 1) einen Ablaufschlauch an (O). Verlegen Sie diesen Schlauch so im Gerät, dass er mindestens 20 cm nach oben und danach in den offenen Auslauf führt. Dadurch vermeiden Sie, dass der Schlauch leer läuft.

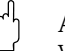

Achtung! Verbinden Sie nicht die Ablaufschläuche des Verdünnungsmoduls und des Photometers.

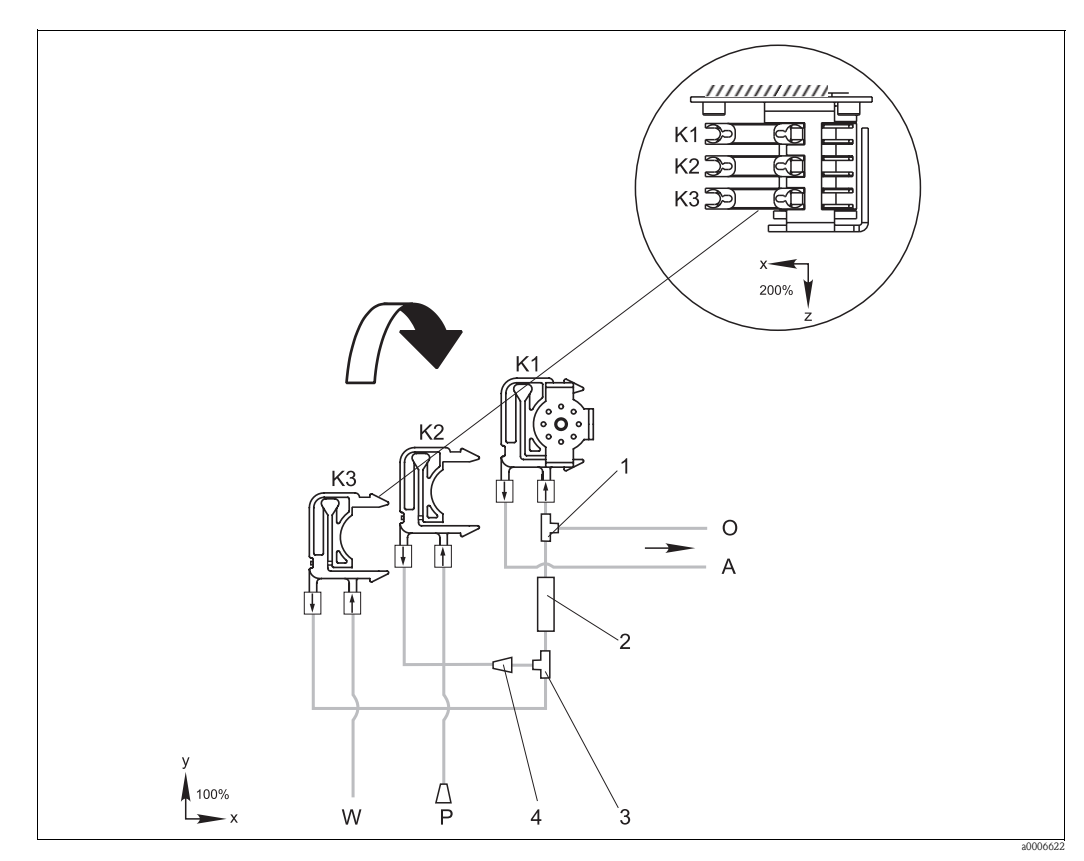

Abb. 20: Verdünnungsmodul

- *K1 Schlauchkassette der Original-Probenpumpe*
- K2 Schlauchkassette für zusätzliche(n) Probe (Standard)
- K3 Schlauchkassette für Verdünnungswasser
- A Probenzufuhr zum Photometer
- O Überlauf (in Ablauf des Analysators)
- P Probenschlauch (Probe oder Standard)
- W Zufuhr Verdünnungswasser (kundenseitig bereitzustellen)
- 1 T-Stück 3,2 x 3,2 x 3,2 mm (0,13 x 0,13 x 0,13 inch)
- 2 Statischer Mischer 122-012
- *3 T-Stück 3,2 x 3,2 x 3,2 mm (0,13 x 0,13 x 0,13 inch)*
- *4* Schlauchverbinder 3,2 x 1,6 mm (0,13 x 0,06 inch)

#### Parametrierung ändern

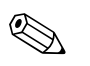

Hinweis!

Nachfolgend werden nur die Parameter aufgeführt, in denen Sie Änderungen gegenüber den Standardeinstellungen vornehmen müssen. Beginnen Sie mit KONFIGURIEREN.

### KONFIGURIEREN

| Probe saugen | Erhöhen Sie den Wert der Standardeinstellung um 40 Sekunden, da zusätzliches Probevo- |
|--------------|---------------------------------------------------------------------------------------|
|              | lumen angesaugt wird.                                                                 |

| PARAMETRIEREN                                  |                                                                                                    |
|------------------------------------------------|----------------------------------------------------------------------------------------------------|
| Messbereich Anfang 1 /<br>Messbereich Anfang 2 |                                                                                                    |
| Messbereich Ende 1 /<br>Messbereich Ende 2     | Geben Sie Werte ein, die sich auf die Konzentration der unverdünnten Probe beziehen.<br>Wenn Sie z.B. ein Verdünnungsmodul mit dem Faktor 10 einsetzen, multiplizieren Sie die<br>bisherigen Einstellungen (ohne Verdünnungsmodul) mit 10. |
| Grenzwerte GW<br>1-1 / 1-2 / 2-1 / 2-2         |                                                                                                    |
| Kalibrierlösung                                | Geben Sie hier die Originalkonzentration (unverdünnt) des Standards ein.                                                                                                    |

# 7 Wartung

#### Achtung!

In den folgenden Kapiteln **nicht** aufgeführte Maßnahmen dürfen Sie nicht selbst durchführen. Diese Arbeiten dürfen nur durch den Service ausgeführt werden.

# 7.1 Wartungsplan

Nachfolgend finden Sie alle Wartungstätigkeiten beschrieben, die Sie während des normalen Betriebes des Analysators durchführen müssen.

Wenn Sie eine Probenaufbereitungseinheit, z.B. CAT430, verwenden, koordinieren Sie die dafür notwendigen Wartungsarbeiten mit denen des Analysators. Lesen Sie dazu die Wartungskapitel in den jeweiligen Betriebsanleitungen.

| Zeitraum      | Tätigkeit                                                                                                    | Hinweis                                                                                                    |
|---------------|----------------------------------------------------------------------------------------------------|----------------------------------------------------------------------------------------------------|
| wöchentlich   | <ul> <li>Kalibrierfaktor kontrollieren und notieren<br/>(für Servicezwecke)</li> <li>Ventilschläuche in ihrer Position verschieben<br/>und mit Silikonspray einsprühen (verlängert<br/>die Standzeit).</li> </ul>                                                                                                    | KONFIGURIEREN                                                                                                    |
| monatlich     | <ul> <li>Schlauchsystem der Probenleitung unter<br/>erhöhtem Druck (Einwegspritze) mit Wasser<br/>spülen, prüfen und ggf.<br/>Reagenzien austauschen</li> <li>Pumpschläuche und Rollenköpfe mit Silikon-<br/>spray einsprühen</li> <li>Probensammler auf Verschmutzung kontrol-<br/>lieren und ggf. reinigen</li> </ul> | <ul> <li>s. Kapitel "Austausch der Reagenzien"</li> <li>Sie müssen die Kassette der Probenpumpe<br/>lösen.</li> <li>Schließen Sie die Einwegspritze anstelle der<br/>Probenzufuhr an.</li> <li>SERVICE:<br/>V1: P, P1: e, P2: a, V2: S<br/>Lösung an Probenanschluss anhängen</li> </ul> |
| alle 3 Monate | <ul> <li>Reinigung der Ablaufleitungen:<br/>alle Schläuche mit 10%iger Ammoniaklösung<br/>spülen und anschließend mindestens 30<br/>Minuten mit Probe nachspülen</li> <li>Pumpschläuche drehen</li> </ul>                                                                                                    |                                                                                                    |
| alle 6 Monate | <ul><li>Pumpschläuche austauschen</li><li>Ventilschläuche austauschen</li></ul>                                                                                                    | – s. Kapitel "Austausch der Pumpenschläuche"                                                                                                    |

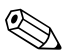

#### Hinweis!

Vor allen Arbeiten an den Reagenzienschläuchen müssen Sie die Schläuche von den Kanistern abziehen, um Verunreinigungen der Reagenzien zu vermeiden.

# 7.2 Austausch der Reagenzien

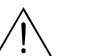

- Warnung!
- An der Tür und den Pumpköpfen besteht Quetschgefahr.
- Beachten Sie beim Hantieren mit Reagenzien die Warnhinweise der Sicherheitsdatenblätter. Tragen Sie Schutzkleidung, Schutzhandschuhe und Schutzbrille.
- Sorgen Sie außerdem beim Umgang mit Chlorbleichlauge und/oder Ammoniak für eine gute Durchlüftung. Suchen Sie bei Unwohlsein sofort einen Arzt auf.
- Bei Augen- oder Hautkontakt spülen Sie die betroffene Stelle reichlich mit Wasser ab und suchen anschließend einen Arzt auf.
- Geben Sie nie Wasser zu den Reagenzien! Bei säurehaltigen Reagenzien besteht Spritzgefahr und Gefahr großer Wärmeentwicklung.

Bei richtiger Lagerung (dunkel, bis 20 °C) sind die Reagenzien (ungeöffnet) mindestens 12 Wochen ab Herstelldatum (Chargennummer) haltbar. Nach Ablauf dieser Zeit müssen die Reagenzien überprüft und ggf. ausgetauscht werden. Eine dunkle, kühle Lagerung ist erforderlich, um die maximale Haltbarkeit zu erreichen. Sie müssen die Reagenzien auf jeden Fall austauschen, wenn:

- die Reagenzien durch Probe verunreinigt sind (s. "Störungsbehebung"/"Fehlersuchanleitung")
- die Reagenzien überaltert sind
- die Reagenzien aufgrund falscher Lagerbedingungen oder durch Umwelteinflüsse verdorben sind.

#### 7.2.1 Reagenzien prüfen

- 1. Prüfen Sie die Konzentration des Standards im Labor. Passen Sie die Werte an (PARAMETRIEREN, Kalibrierlösung) oder tauschen Sie den Standard.
- 2. Mischen Sie 10 ml Standard und je 5 ml Reagenz in einem Becher. Tritt nach max. 10 Minuten keine sichtbare Färbung ein, müssen Sie die Reagenzien austauschen.

Das entstandene Gemisch muss partikelfrei sein.

Tritt nach max. 2 Minuten keine sichtbare Färbung (blau) ein oder ist das Gemisch nicht partikelfrei, müssen Sie die Reagenzien austauschen.

#### 7.2.2 Reagenzien tauschen

- 1. Nehmen Sie die Schläuche vorsichtig aus den Kanistern und wischen Sie diese mit einem trockenen (Papier-) Tuch ab. Tragen Sie dabei Schutzhandschuhe.
- 2. Schalten Sie die Reagenzienpumpe für ca. 5 Sekunden ein.
- 3. Spülen Sie die Reagenzienleitung mit reichlich destilliertem Wasser (s. SERVICE). Stellen Sie hierzu ein Becherglas mit destilliertem Wasser ins Gerät.
- 4. Tauschen Sie die Reagenzienkanister und führen Sie die Schläuche in die neuen Kanister ein.
- 5. Füllen Sie die Reagenzienleitung mit den neuen Reagenzien (SERVICE). Schalten Sie dazu beide Pumpen auf "e" (ein). Schalten Sie die Pumpen erst auf "a" (aus), wenn Sie keine Luftblasen mehr in den Schläuchen sehen.
- 6. Bestimmen Sie den Reagenzienblindwert, indem Sie entionisiertes Wasser als Probe verwenden (s. KONFIGURIEREN).

Der ermittelte Wert wird vom Analysator als Frequenzoffset gespeichert.

7. Führen Sie anschließend eine Kalibrierung durch (s. "Kalibrierung").

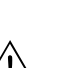

### 7.3 Austausch der Pumpenschläuche

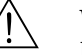

#### Warnung!

Beim Entfernen der Schläuche von den Schlauchtüllen besteht Spritzgefahr! Tragen Sie deshalb Schutzhandschuhe, Schutzbrille und Schutzkleidung.

Die beim Analysator eingesetzten Peristaltikpumpen fördern das Medium als eine Kombination von Vakuum- und Verdrängerpumpe. Die Förderleistung ist abhängig von der Elastizität der Pumpschläuche. Mit zunehmender mechanischer Beanspruchung nimmt die Elastizität der Schläuche ab und die Förderleistung sinkt. Abhängig ist dieser Verschleiß vom Grad der Beanspruchung (Messintervall, Pumpenandruck). Der Verschleiß-Effekt lässt sich bis zu einem bestimmten Grad durch die Kalibrierung ausgleichen. Wird das Nachlassen der Elastizität der Schläuche zu groß, ist die Förderleistung nicht mehr reproduzierbar und dies führt zu fehlerhaften Messungen. Daher ist der Austausch der Schläuche notwendig.

#### Ausbau der alten Schläuche

- 1. Nehmen Sie die Reagenzienschläuche aus den Reagenzien-Kanistern, um Verunreinigungen der Reagenzien zu vermeiden.
- 2. Spülen Sie die alten Schläuche zunächst mit Wasser und dann mit Luft, um sie zu leeren (s. SERVICE).
- 3. Ziehen Sie die Schläuche aus den Nippeln der Schlauchkassetten ( $\rightarrow \square 21$ , Pos. 5).
- 4. Lösen Sie die Schlauchkasette(n) (1 bis 3 pro Pumpe):
   Drücken Sie gegen die untere Halterung (Pos. 3).

- Sie können nun die Schlauchkassette mitsamt dem Pumpenschlauch entnehmen.
- Nehmen Sie den alten Schlauch von der Kassette und entsorgen ihn.
- Reinigen Sie die Schlauchkassette und den Rollenkopf (Pos. 1) mit Wasser.

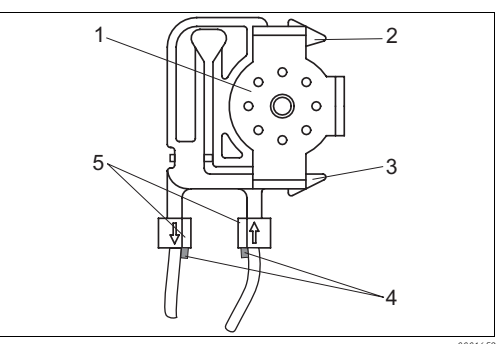

#### Rollenkopf

1

2

3

4

.5

- obere Halterung der Schlauchkassette
- untere Halterung der Schlauchkassette
- Führung am Pumpenschlauch
- Nippel mit Führung

Abb. 21: Reagenzienpumpe

#### Einbau der neuen Schläuche

- Legen Sie den neuen Schlauch auf die Schlauchkassette. 1.
- 2. Ziehen Sie den Schlauch an beiden Enden erst nach unten und drücken Sie dann die Führung am Schlauch in die des Nippels an der Schlauchkassette. Achten Sie auf den richtigen Sitz.
- 3. Setzen Sie die Schlauchkassette erst in die obere Halterung (Pos. 2) der Pumpe und drücken Sie die Kassette dann auch in die untere Halterung (Pos. 3). Beachten Sie die richtige Reihenfolge der Schlauchkassetten in der Pumpe ( $\rightarrow \square 22$ ).

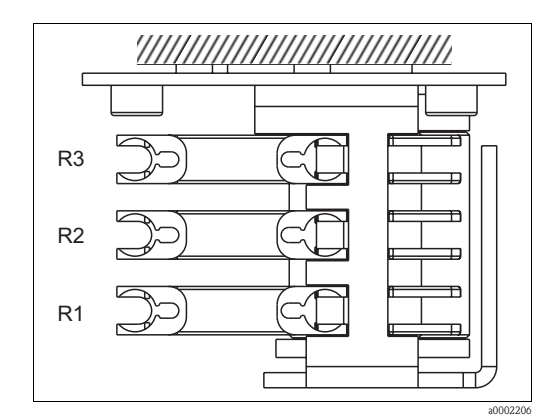

Abb. 22: Reagenzienpumpe, Draufsicht

- R1 Reagenz 1
- R2Reagenz 2 (wenn vorhanden)
- RЗ Reagenz 3 (wenn vorhanden)
- 4. Sprühen Sie die neuen Pumpenschläuche, die Schlauchkassetten und die Rollenköpfe mit Silikonspray ein.
- 5. Schließen Sie die Reagenzienschläuche wieder an die Kanister an.
- 6. Füllen Sie die Schläuche nach dem Einbau wieder mit Probe, Standard oder Reiniger (SERVICE)<sup>1)</sup>.
- Führen Sie eine F-Offset-Bestimmung (KONFIGURIEREN) und eine Kalibrierung durch 7. ("Kalibrierung").

#### Achtung!

Achten Sie darauf, dass Sie die neuen Pumpenschläuche an den richtigen Anschlüssen am T-Schlauchverbinder anschließen!

<sup>1)</sup> Prüfen Sie, dass die Schläuche blasenfrei gefüllt werden. Falls nicht: Prüfen Sie die Probenflussrate (s. nachfolgend).

Die Bestellnummern der Pumpenschläuche entnehmen Sie bitte dem Kapitel "Störungsbehebung/Ersatzteile".

#### Anpressdruck der Pumpe einstellen

Wenn sich die Pumpenschläuche nicht blasenfrei füllen, justieren Sie die Stellschraube für den Anpressdruck der Pumpe:

- 1. Lösen Sie die Stellschraube ( $\rightarrow$   $\square$  23, Pos. 3) so weit, bis keine Probe mehr gefördert wird.
- 2. Ziehen Sie die Schraube an, bis gerade Probe gefördert wird.
- 3. Ziehen Sie die Schraube eine weitere volle Umdrehung an.

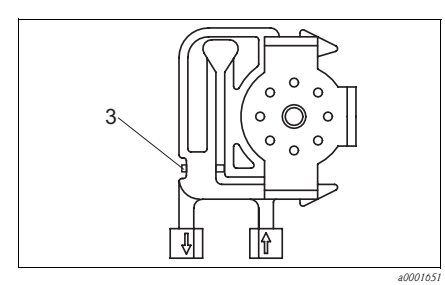

Abb. 23: Probenpumpe

- *3 Stellschraube für den Anpressdruck*
- Achtung!

Stellen Sie den Anpressdruck der Reagenzienschläuche so ein, dass keine Probe ins Reagenz gefördeert wird. Andernfalls wird das Reagenz sofort unbrauchbar. Machen Sie Tests daher immer nur mit destilliertem Wasser.

### 7.4 Austausch der Ventilschläuche

Zum Austausch der Schläuche gehen Sie wie folgt vor:

- 1. Spülen Sie die alten Schläuche zunächst mit Wasser und dann mit Luft, um sie zu leeren (s. SERVICE).
- 2. Entfernen Sie die Schläuche aus den Ventilen:
  - a. Die vorderen Schläuche können Sie direkt abziehen, da die Ventile im stromlosen Zustand offen sind
  - b. Drücken Sie zum Entfernen der hinteren Schläuche den schwarzen Taster am Ventil und nehmen Sie die Schläuche ab.
- 3. Sprühen Sie die neuen Schläuche und Ventile vor dem Einlegen mit Silikonspray ein.
- 4. Gehen Sie zum Einbau der neuen Schläuche in umgekehrter Reihenfolge vor. Achten Sie darauf, dass Sie die Schläuche korrekt verbinden ( $\rightarrow$  🖾 24).
- 5. Füllen Sie die Schläuche nach dem Einbau wieder mit Probe, Standard oder Reiniger (SERVICE).
- 6. Führen Sie eine F-Offset-Bestimmung (KONFIGURIEREN) und eine Kalibrierung durch ("Kalibrierung").

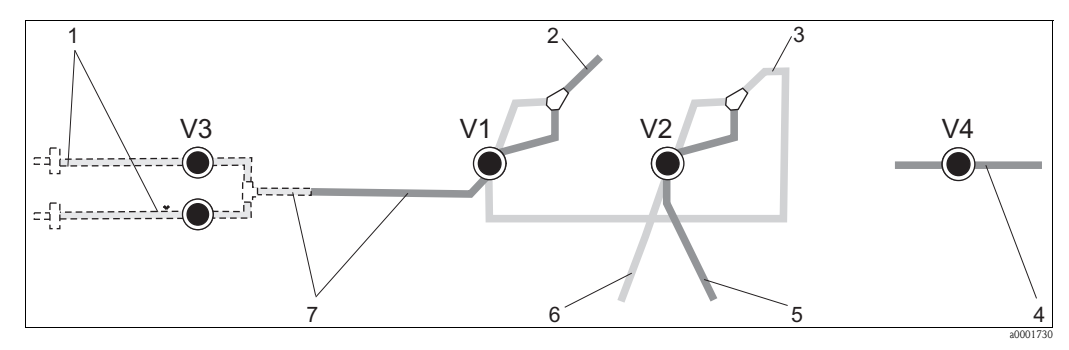

Abb. 24: Ventile und Ventilschläuche

- V1-4 Ventile 1, 2 und 4 (wenn vorhanden)
- V3 Kanalumschaltung
- 1 Probe
- 2 Zur Pumpe
- 3 Y-Stück, Verbindungsschlauch zu Ventil 1, dort hinten
- 4 Auslaufschlauch
- 5 Schlauch Ventil 2 vorn, Standard
- 6 Schlauch Ventil 2 hinten, Reiniger
- 7 Schlauch Ventil 1 vorn, Probe

### 7.5 Austausch des statischen Mischers

Zum Austausch des Mischers (s. "Störungsbehebung/Ersatzteile") gehen Sie wie folgt vor:

- 1. Spülen Sie zunächst mit Wasser und anschließend mit Luft (s. SERVICE).
- 2. Lösen Sie die vier Schrauben des Photometergehäuses und nehmen Sie es ab.
- 3. Ziehen Sie den Mischer vom Photometer und vom T-Stück unterhalb des Photometergehäuses ab bzw. lösen Sie den Mischer aus der Halterung.
- 4. Entnehmen Sie den alten Mischer und setzen Sie den neuen ein.
- 5. Verbinden Sie den neuen Mischer wieder mit Photometer und dem T-Stück.
- 6. Setzen Sie das Photometergehäuse auf und verschrauben Sie es.
- 7. Füllen Sie die Schläuche nach dem Einbau wieder mit Probe, Standard oder Reiniger (SER-VICE).
- 8. Führen Sie eine Kalibrierung durch (PARAMETRIEREN).

### 7.6 Austausch der Photometerküvette

#### Achtung!

Handhabung elektronischer Baugruppen

Elektronische Baugruppen sind empfindlich gegen elektrostatische Ladungen (ESD). Entladen Sie sich daher, beispielsweise an einem Schutzleiter, vor dem Hantieren mit diesen Baugruppen.

#### Ausbau der alten Küvette

- 1. Spülen Sie zunächst mit Wasser und anschließend mit Luft (s. SERVICE).
- 2. Schalten Sie den Analysator aus.
- 3. Lösen Sie die vier Schrauben des Photometergehäuses und nehmen Sie es ab.
- 4. Lösen Sie die Muttern von den Führungsschrauben und ziehen Sie das Photometer komplett heraus.
- 5. Lösen Sie die vier Schrauben auf der Seite des Photometers, an der sich kein Flachbandkabel befindet.
- 6. Ziehen Sie die Elektronik des Photometers auseinander.
- 7. Entnehmen Sie die Küvette und entfernen Sie die Schläuche.

#### الم Achtung!

Berühren Sie **keinesfalls** die optischen Fenster der Küvette mit den Fingern! Andernfalls verbleiben Fettspuren auf den optischen Flächen. Das kann zu verfälschten Messwerten führen.

#### Einbau der neuen Küvette

- 1. Setzen Sie die neue Küvette ein.
- 2. Verbinden Sie die Küvette mit den Schläuchen so, dass die Probenzuführung von unten erfolgt.
- 3. Sichern Sie die Schläuche mit den mitgelieferten Kabelverbindern gegen Abrutschen von der Küvette.
- 4. Bauen Sie das Photometer wieder zusammen und ziehen Sie die Schrauben und Muttern fest.
- 5. Setzen Sie das Photometergehäuse auf und verschrauben Sie es.
- 6. Füllen Sie die Schläuche nach dem Einbau wieder mit Probe, Standard oder Reiniger (SERVICE).
- 7. Führen Sie eine F-Offset-Messung (KONFIGURIEREN) und eine Kalibrierung durch ("Kalibrierung").

# 7.7 Reinigung

#### Achtung!

Achten Sie bei der Reinigung darauf, dass Sie das Typenschild am Analysator nicht beschädigen! Verwenden Sie keine lösemittelhaltigen Reiniger!

Reinigen Sie das Analysatorgehäuse wie folgt:

- Edelstahlgehäuse (nichtrostender Stahl 1.4301): mit flusenfreiem Tuch und Glittol RG 10.51
- GFK-Gehäuse:
  - mit feuchtem Tuch oder mit tensidhaltigem (alkalischem) Reiniger.

### 7.8 Außerbetriebnahme

Vor dem Versand oder bei längeren Betriebspausen (mehr als 5 Tage) müssen Sie den Analysator außer Betrieb nehmen.

#### Achtung!

Vor einer Außerbetriebnahme müssen Sie alle Leitungen gründlich mit klarem Wasser spülen.

Gehen Sie folgendermaßen vor:

- 1. Nehmen Sie die Reagenzien- und Standardschläuche aus den Kanistern und tauchen Sie diese in ein Behältnis mit klarem Wasser.
- 2. Schalten Sie Ventil 1 auf "Standard" und die Pumpen 1 und 2 für eine Minute an (s. SERVICE).
- 3. Nehmen Sie die Schläuche aus dem Wasser und lassen Sie die Pumpen noch so lange weiter laufen, bis diese vollständig trocken sind.
- 4. Bei Verwendung einer kontinuierlichen Probenzufuhr: Klemmen Sie die Probenzuleitung ab.
- 5. Spülen Sie die Probenschläuche mit klarem Wasser und anschließend mit Druckluft, um die Schläuche vollständig zu entleeren.
- 6. Entnehmen Sie die Ventilschläuche von den Ventilen.
- 7. Entlasten Sie die Pumpschläuche, indem Sie die Schlauchkassette unten aus dem Halter entfernen.

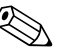

#### Hinweis!

Bewahren Sie angebrochene Reagenzien und Standards im Kühlschrank auf. Beachten Sie die Haltbarkeitsdauer.

# 8 Zubehör

#### Hinweis!

Nachfolgend finden Sie das lieferbare Zubehör zum Ausgabezeitpunkt dieser Dokumentation. Für Zubehör, das nicht hier aufgeführt ist, wenden Sie sich bitte an Ihren Service.

### 8.1 Probevorlage

- für die Probenahme aus druckbeaufschlagten Systemen
- ergibt einen drucklosen, kontinuierlichen Probenstrom
- Probevorlage ohne Füllstandsüberwachung; Best.-Nr. 51512088
- Probevorlage mit Füllstandsüberwachung (konduktiv); Best.-Nr. 51512089
- Nachrüstkit Füllstandsüberwachung; Best.-Nr. 71023419

### 8.2 Reagenzien, Reiniger, Standardlösungen

- Reagenz-Set, je 1 1 MN1+MN2+MN3; Best.-Nr. CAY843-V10AAE
- Reagenz-Set, inaktiv, je 1 1 MN1+MN2+MN3; Best.-Nr. CAY843-V10AAH
- Reiniger, 1 l; Best.-Nr. CAY844-V10AAE
- Standard 0,1 mg/l Mn; Best.-Nr. CAY845-V10C10AAE
- Standard 0,5 mg/l Mn; Best.-Nr. CAY845-V10C50AAE

#### Hinweis!

Zur Entsorgung der Reagenzien beachten Sie bitte die Hinweise in den Sicherheitsdatenblättern!

### 8.3 Wartungskit

- Wartungskit CAV 740:
  - 1 Satz Pumpenschläuche gelb/blau
  - 1 Satz Pumpenschläuche schwarz/schwarz
  - Je 1 Pack Schlauchverbinder

Best.-Nr. CAV 740-1A

### 8.4 Reiniger für Schläuche

- Reiniger basisch, 100 ml (3,4 fl.oz.); Best.-Nr. CAY746-V01AAE
- Reiniger sauer, 100 ml (3,4 fl.oz.); Best.-Nr. CAY747-V01AAE

### 8.5 Verdünnungsmodul

Verdünnungsmodul

- 1 Satz Pumpenschläuche, 2 Schlauchkassetten, 1 Satz Schlauchverbinder, Statischer Mischer
- Verdünnung 1:3
  - Best.-Nr. C-A030228-10
- Verdünnung 1:10
   Best.–Nr. C-A030228-11

### 8.6 Sonstiges Zubehör

- Entstörferrit für Steuer-, Versorgungs- und Signalleitungen, Best.-Nr. 51512800
- Silikonspray, Best.-Nr. 51504155
- Ventilset, 2 Stück für Zweikanalausführung, Best.-Nr. 51512234
- Kit zur Aufrüstung von Einkanal- auf Zweikanalausführung, Best.-Nr. 51512640

# 9 Störungsbehebung

# 9.1 Fehlersuchanleitung

Obwohl der Analysator aufgrund des einfachen Aufbaus wenig störanfällig ist, können Störungen an der Messstelle nicht vollständig ausgeschlossen werden.

Im Folgenden finden Sie deshalb mögliche Fehler, deren Ursachen und Ihre Möglichkeiten zur Fehlerbehebung.

### 9.1.1 Fehlermeldungen

| Fehlermeldung           | Mögliche Ursache                                                                   | Tests und / oder Abhilfemaßnahmen                                                                                                    |
|-------------------------|------------------------------------------------------------------------------------|----------------------------------------------------------------------------------------------------|
|                         |                                                                                    | Sie können bei misslungener Kalibrierung einen neuen Kalibrierfaktor manuell eingeben (KONFI-<br>GURIEREN, "Kalibrierfaktor"). Die Fehlermeldung löschen Sie dann durch kurzes Aus- und Wie-<br>dereinschalten des Analysators.<br>Tritt die Fehlermeldung häufiger auf, müssen Sie nach der Ursache suchen. |
|                         | Luftblase im System                                                                | Lösen Sie eine Kalibrierung manuell aus (PARAMETRIEREN, "1. Kalibrierung", Datum entspre-<br>chend ändern, Messung starten) oder geben Sie einen neuen Kalibrierfaktor ein.                                                                                                    |
| Kalibrierung misslungen | Falsche Konzentration des Stan-<br>dards                                           | Prüfen Sie die Konzentration im Labor. Passen Sie den Standard entsprechend an (PARAMETRIE-<br>REN, "Kalibrierlösung") oder tauschen Sie den Standard aus.                                                                                                    |
|                         | Reagenzien verunreinigt oder geal-<br>tert                                         | Einfache Prüfung: Mischen Sie 5-10 ml Standard und je 5 ml Reagenz in einem Becher. Tritt nach max. 10 Minuten keine Färbung auf, müssen die Reagenzien getauscht werden.                                                                                                    |
|                         | Standarddosierung fehlerhaft                                                       | Prüfen Sie die Ventile auf Verunreinigungen, Verstopfungen (Sichtkontrolle). Wechseln Sie ggf. die Ventilschläuche.                                                                                                    |
|                         | Falsches Photometer                                                                | Prüfen Sie die Einstellung im Menü KONFIGURIEREN.                                                                                                    |
| Küvette verschmutzt     | Zu geringe Lichtintensität am<br>Empfänger, z.B. durch sedimen-<br>tierte Partikel | <ul> <li>Spülen Sie mit 12,5 %iger Bleichlauge (monatliche Wartung)</li> <li>Bei Verwendung von CAT 430:<br/>Prüfen Sie die Filter.</li> </ul>                                                                                                    |
| Falsches Photometer     | Falsches Photometer                                                                | Prüfen Sie die Einstellung im Menü KONFIGURIEREN, "Photometer".                                                                                                    |
| Kaina Proba             | Keine Probe                                                                        | Stellen Sie die Probenzufuhr her.                                                                                                    |
| Kenne Frobe             | Füllstandsmessung fehlerhaft                                                       | Prüfen Sie die Füllstandsmessung am Probensammler.                                                                                                    |
| Leck im System          | Leckage an Kanistern oder Schläu-<br>chen                                          | Tauschen Sie defekte Teile aus und reinigen und trocknen Sie den Analysator bzw. die von der<br>Leckage betroffenen Teile.                                                                                                    |
|                         | Küvette mit Luft gefüllt                                                           | Fördern Sie 1 Minute lang Probe (SERVICE).                                                                                                    |
| Koin Mosssignal         | Photometer defekt                                                                  | Service verständigen.                                                                                                    |
| IZETTI IMESSERITAT      | Elektrischer Anschluss                                                             | Prüfen Sie alle elektrischen Anschlüsse und den festen Sitz der Sicherungen.                                                                                                    |
|                         | Sicherung defekt                                                                   | Tauschen Sie die Sicherung F4 oder F5 (mittelträge 0,2 A)                                                                                                    |

|  | 9.1.2 | Systemfehler/Prozessfehler ohne Meldungen |
|--|-------|-------------------------------------------|
|--|-------|-------------------------------------------|

| Fehler                                                   | Mögliche Ursache                                                              | Tests und / oder Abhilfemaßnahmen                                                                                                    |
|----------------------------------------------------------|-------------------------------------------------------------------------------|----------------------------------------------------------------------------------------------------|
|                                                          | Reagenzien verunreinigt<br>oder gealtert                                      | Einfache Prüfung: Mischen Sie 5-10 ml Standard und je 5 ml Reagenz in einem Becher. Tritt nach max. 10<br>Minuten keine Färbung auf, müssen die Reagenzien getauscht werden.                                                      |
| Messwerte immer gleich                                   | Keine Probe, keine Rea-<br>genzien                                            | Stellen Sie die Proben- und Reagenzienversorgung sicher, prüfen Sie die Füllstandsüberwachung, reinigen Sie ggf.                                                                                                    |
|                                                          | System verstopft                                                              | Spülen Sie mit 12,5 %iger Bleichlauge (monatliche Wartung)<br>Überprüfen Sie den Schlauch von Ventil 4.                                                                                                    |
|                                                          | Falsche Konzentration<br>des Standards                                        | Prüfen Sie die Konzentration im Labor. Passen Sie den Standard entsprechend an (PARAMETRIEREN, "Kali-<br>brierlösung") oder tauschen Sie den Standard aus.                                                                        |
|                                                          | Reagenzien verunreinigt<br>oder gealtert                                      | Einfache Prüfung: Mischen Sie 5–10 ml Standard und je 5 ml Reagenz in einem Becher. Tritt nach max. 10<br>Minuten keine Färbung auf, müssen die Reagenzien getauscht werden.                                                      |
|                                                          | Reagenzien-Blindwertzu<br>hoch                                                | Führen Sie nach dem Austausch der Reagenzien eine Offset-Kalibrierung und anschließend eine Kalibrierung durch (KONFIGURIEREN, "Offset kalibrieren")                                                                              |
|                                                          | Falsche Dimension                                                             | Prüfen Sie die Einstellung im Menü KONFIGURIEREN, "Maßeinheit" (z.B. Ion statt Element)                                                                                                    |
|                                                          | Falsche Messzelle                                                             | Prüfen Sie die Einstellung im Menü KONFIGURIEREN, "Photometer"                                                                                                    |
|                                                          | Probensaugzeit zu kurz                                                        | Verlängern Sie die Saugzeit (KONFIGURIEREN, "Probe saugen")                                                                                                    |
| Messwerte ungenau                                        | Matrixeffekte<br>(Inhaltsstoffe, die die<br>photometrische Methode<br>stören) | Störende Inhaltsstoffe ermitteln (s. Technische Information, "Messprinzip"),<br>evtl. Probenaufbereitung einsetzen                                                                                                    |
|                                                          | Filterstandzeit zu lang                                                       | Nehmen Sie eine Gegenprobe am Analysator-Eingang und prüfen Sie die Konzentration im Labor. Gibt es keine Abweichung zu den Analysator – Messwerten, müssen Sie die Ultrafiltrationsmodule oder Rückspülfilter häufiger wechseln. |
|                                                          | System verstopft oder<br>verschmutzt                                          | Spülen Sie mit 12,5 %iger Bleichlauge (monatliche Wartung)                                                                                                    |
|                                                          | Dosierung                                                                     | Wechseln Sie die Pumpenschläuche.                                                                                                    |
|                                                          | Küvette verschmutzt                                                           | Reinigen Sie erst mit 12,5% iger Bleichlauge anschließend mit 5% iger Salzsäure.                                                                                                    |
| Messwerte ungenau                                        | Zur Probe wird Standard<br>dosiert                                            | Überprüfen Sie die Ventile und Ventilstellungen u. wechseln Sie ggf. die Ventilschläuche                                                                                                    |
| Gegenprobe im Labor<br>liefert abweichende<br>Messwerte  | Probenalterung                                                                | Verkürzen Sie die Zeit zwischen Probenahme und Laboranalyse.                                                                                                    |
| Messwertübertragung                                      | Analogausgang falsch<br>dimensioniert                                         | Prüfen Sie die Einstellung (KONFIGURIEREN, "Analogausgang 1" bzw. "- 2").                                                                                                    |
| fehlerhaft                                               | Falscher Messbereich                                                          | Passen Sie den Messbereich an (PARAMETRIEREN, "Messbereich")                                                                                                    |
|                                                          | Grundrauschen                                                                 | Prüfen Sie die elektrischen Leitungen auf Störungen durch starke Induktionsquellen                                                                                                    |
| Analysator lässt sich                                    | Kein Strom                                                                    | Überprüfen Sie den elektrischen Anschluss und sichern Sie die Stromversorgung.                                                                                                    |
| nicht einschalten                                        | Sicherung                                                                     | Tauschen Sie die Sicherung F1 (träge 0,5 A)                                                                                                    |
| Analysator läuft aber<br>Anzeige verstümmelt<br>oder aus | Initialisierung<br>fehlgeschlagen                                             | Schalten Sie den Analysator aus und nach ca. 30 Sekunden wieder ein.                                                                                                    |
|                                                          | Leck                                                                          | Siehe Fehlermeldung "Leck im System"                                                                                                    |
| Pumpen drehen sich<br>nicht                              | Leckfühler überbrückt                                                         | Unterbrechen Sie den Kontakt der beiden Leckfühler (Klemmen 67–66)                                                                                                    |
|                                                          | Sicherung                                                                     | Prüfen Sie alle Sicherungen und tauschen Sie sie ggf. aus.                                                                                                    |
|                                                          | Pumpe defekt                                                                  | Service                                                                                                    |
| Messung startet nicht                                    | Leck am Photometer                                                            | Service                                                                                                    |
| Anzeige "Messung"                                        | Zeitpunkt 1. Messung<br>nicht erreicht                                        | Das Datum muss zwischen dem 01.01.1996 und dem aktuellen Datum eingestellt sein.                                                                                                    |
| blinkt                                                   | Intervall nicht<br>abgelaufen                                                 | Ändern Sie die Parametrierung.                                                                                                    |

| Fehler                     | Mögliche Ursache                            | Tests und / oder Abhilfemaßnahmen                                                                                                    |
|----------------------------|---------------------------------------------|----------------------------------------------------------------------------------------------------|
|                            | Zeitpunkt 1. Kalibrierung<br>nicht erreicht | Das Datum muss zwischen dem 01.01.1996 und dem aktuellen Datum eingestellt sein.                                                                                         |
| Kalibrierung startet nicht | Intervall nicht abgelau-<br>fen oder 0 h    | Ändern Sie die Parametrierung.                                                                                                    |
|                            | Leck am Photometer                          | Service                                                                                                    |
| Spülupg startat night      | Zeitpunkt 1. Spülung<br>nicht erreicht      | Das Datum muss zwischen dem 01.01.1996 und dem aktuellen Datum eingestellt sein.                                                                                         |
| Spulling startet nicht     | Intervall nicht abgelau-<br>fen oder 0 h    | Ändern Sie die Parametrierung.                                                                                                    |
| Leck am Photometer         | Verstopfung im Gerät<br>oder im Ablauf      | Sichern Sie den Durchfluss.<br>Service                                                                                                    |
| Verstopfung, Ablagerun-    | Härtegrad des Wassers                       | Entfernen Sie Kalkablagerungen durch Spülen mit 5 %iger Salzsäure.<br>Dosieren Sie ggf. EDTA in den Probenstrom, um Ausfällungen zu verhindern (EDTA nicht bei CA71HA!). |
| gen im Gerät               | Unzureichende<br>Probenaufbereitung         | Verkürzen Sie die Reinigungsinervalle der Probenaufbereitung.                                                                                                    |

#### 9.2 Ersatzteile

#### Übersicht 9.2.1

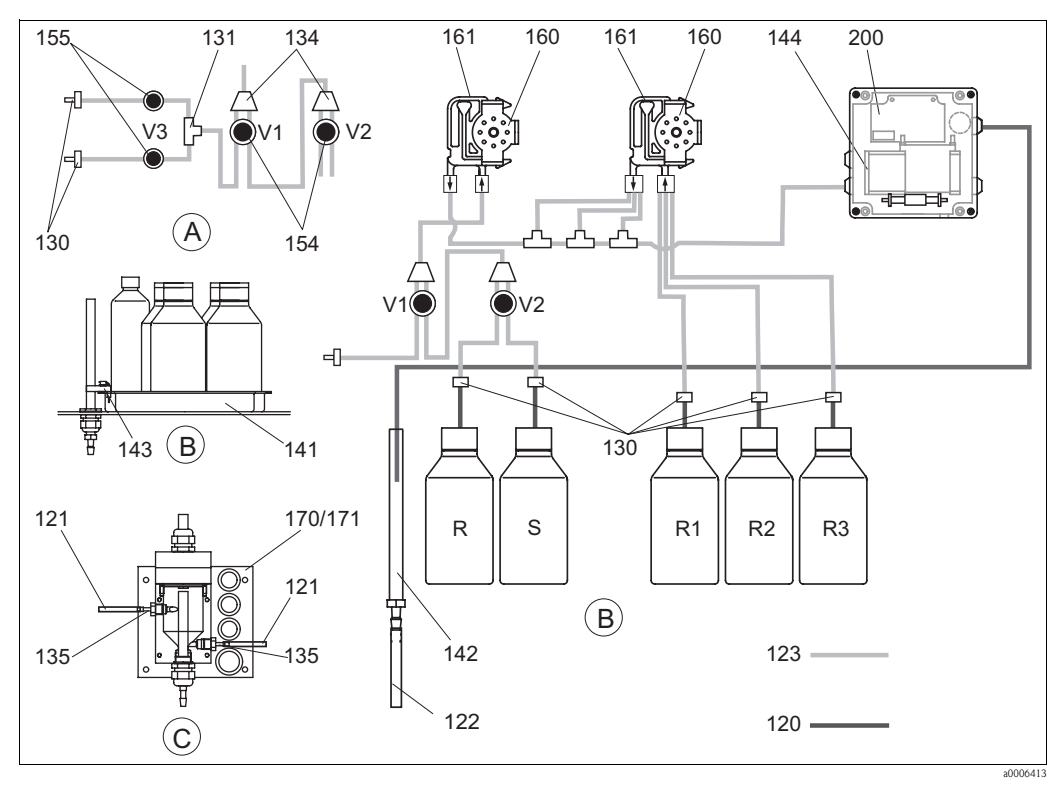

R

S

Übersicht Bauteile und Ersatzteile Abb. 25:

- Probeneingang Zweikanalausführung Α
- В Standard- u. Reagenzienbehälterstand С
  - Probevorlage
- Р Probe

- Vorratskanister für Reiniger
- *R1* Vorratskanister für Reagenz 1 R2
  - Vorratskanister für Reagenz 2
- R3 Vorratskanister für Reagenz 3
  - Vorratskanister für Standard

| Position | Ersatzteil                                                         | Bestellnummer |
|----------|--------------------------------------------------------------------|---------------|
| 120      | Schlauch Norpren ID 1,6 mm                                         | 51504116      |
| 121      | Schlauch C-Flex ID 3,2 mm (Permeat-Zu-u. Überlauf m. Probensamml.) | 51504114      |
| 122      | Schlauch C-Flex ID 6,4 mm                                          | 51504115      |
| 123      | Schlauch C-Flex ID 1,5 mm                                          | 51512535      |
| 130      | Schlauchverbinder 1,6 mm x 1,6 mm (10 Stück)                       | 51506495      |
| 131      | Schlauchverbinder T 1,6 mm x 1,6 mm x 1,6 mm (10 Stück)            | 51506490      |
| 134      | Schlauchverbinder Y 1,6 mm x 1,6 mm x 1,6 mm (10 Stück)            | 51512096      |
| 135      | Anschlussnippel Probesammler (10 Stück)                            | 51512099      |
| 136      | Schlauchverbinder T 3,2 mm x 3,2 mm x 3,2 mm (10 Stück)            | 51516166      |
| 140      | Mischer-Baugruppe komplett (2 Stück)                               | 51512101      |
| 141      | Auffangwanne                                                       | 51512102      |
| 142      | Ablaufrohr mit Schlauchnippel (2 Stück)                            | 51512104      |
| 143      | Leckfühler für Auffangwanne                                        | 51512103      |
| 154      | Ventil komplett                                                    | 51512100      |
| 155      | Ventilset f. Zweikanalausführung                                   | 51512234      |
| 160      | Rollenkopf mit Halterung für Schlauchpumpe                         | 51512085      |
| 161      | Schlauchkasette für Pumpe                                          | 51512086      |
| 170      | Probevorlage mit Füllstandsüberwachung                             | 51512089      |
| 171      | Probevorlage ohne Füllstandsüberwachung                            | 51512088      |

### 9.2.2 Ersatzteile für den Proben- und Reagenzientransport

### 9.2.3 Ersatzteile Analysator

| Position | Ersatzteil                                                                                                    | Bestellnummer        |
|----------|----------------------------------------------------------------------------------------------------|----------------------|
| 130-133  | Wartungskit CAV740:<br>– 1 Satz Pumpenschläuche blau/gelb (Pos. 113,12 Stück 51506434)<br>– 1 Satz Pumpenschläuche schwarz/schwarz (12 Stück 51506497)<br>– Je 1 Pack Schlauchverbinder | CAV740-1A            |
| 144      | Photometerküvette                                                                                                    | 51505778             |
| 200      | Photometer<br>– MN-A<br>– MN-B                                                                                                    | 51512071<br>51512163 |

# 9.3 Softwarehistorie

| Datum   | Version | Änderungen in der Software                                                                                                    | Dokumentation      |
|---------|---------|----------------------------------------------------------------------------------------------------|--------------------|
| 08/2006 | 6.0     | Erweiterung<br>• neuer Parameter FE-D                                                                                                    | BA360C/07/xx/07.06 |
| 06/2006 | 5.9     | Erweiterung<br>• neuer Parameter NO-D<br>• Schrittmotorposition wird beim Rücksetzen auch zurückgesetzt<br>• Neue Einstellung des Schrittmotors für CU-A/B (50 U/min)<br>• Sprache Spanisch ersetzt Holländisch und Ungarisch | BA355C/07/xx/07.06 |

| Datum   | Version | Änderungen in der Software                                                                                                    | Dokumentation                                                                                                    |
|---------|---------|----------------------------------------------------------------------------------------------------|----------------------------------------------------------------------------------------------------|
| 09/2005 | 5.8     | <ul> <li>Erweiterung</li> <li>neuer Parameter PH-E</li> <li>Geänderte Werkseinstellungen für SI-A und AM-B</li> <li>Kennlinien für FE-B, CU-A und CR-A ergänzt</li> <li>Messbereichsbeschränkung für alle Parameter und Maßeinheiten auf 50000 erhöht</li> <li>Kalibrierwert bis Messbereichsende einstellbar</li> </ul> | BA356C/07/xx/07.06                                                                                                    |
| 06/2005 | 5.7     | Verbesserung<br>Beseitigung von Stacküberläufen<br>Korrektur der Ventilsteuerung FE-C<br>Korrekte Behandlung von RTC bei Einstellen/Lesen der Zeit                                                                                                    | -                                                                                                    |
| 07/2004 | 5.6     | Erweiterung<br>Einstellbereich Probe saugen auf 999s<br>Einstellbereich Reinigungsdauer auf 300 s<br>Einstellbereich Frequenzen auf 5800 Hz<br>Übernahme Werkseinstellungen nach Vorgabe<br>Veränderte Messabläufe AM-D, AL-A (wie Härte)                                                                                | BA353C/07/xx/09.04<br>BA357C/07/xx/10.04                                                                                                    |
| 05/2004 | 5.5     | Erweiterung/Verbesserung<br>Längere Initialisierung<br>Geänderter Messablauf SI<br>Verkürzte Reaktionszeit AM-C (90 s)<br>SI-A: 0 Hz-Signalfehler erst nach 90 s<br>Beseitigung Absturzursache bei Frequenzanzeige in SERVICE<br>Neustart nach Stromausfall                                                              | BA364C/07/xx/06.04                                                                                                    |
| 03/2004 | 5.4     | Erweiterung/Verbesserung<br>Neues Verfahren: HA<br>Menüerweiterung: Entleerzeit Küvette<br>Kalibrierventil während Reaktion aus<br>Sprachen Ungarisch und Spanisch nicht mehr verfügbar<br>Neue Maßeinheiten Härte<br>Neue Standardparameter/Werkseinstellungen<br>Ansteuerung Schrittmotoren korrigiert                 | BA361C/07/xx/02.04                                                                                                    |
| 08/2003 | 5.3     | Verbesserung<br>Fehlerbehebung bei Messbereichsumstellung HA                                                                                                    | -                                                                                                    |
| 08/2003 | 5.2     | Erweiterung/Verbesserung<br>• Werkseinstellungen SI geändert<br>• Kennlinie CL geändert<br>• Neue Startmeldung<br>• Fehlerbehebung Stromausgangsausgabe Zweikanal                                                                                                    | -                                                                                                    |
| 05/2003 | 5.1     | Erweiterung/Verbesserung<br>Neuer Parameter CL<br>Korrektur Datenspeicher<br>Zeit für "Probe saugen" wird für Nullmessung verwendet<br>Werkseinstellungen MN, SI, HA geändert                                                                                                    | BA354C/07/07.03                                                                                                    |
| 12/2002 | 5.0     | Original-Software                                                                                                    | BA353C/07/xx/01.03<br>BA355C/07/xx/01.03<br>BA355C/07/xx/01.03<br>BA357C/07/xx/01.03<br>BA358C/07/xx/01.03<br>BA359C/07/xx/01.03<br>BA360C/07/xx/01.03<br>BA361C/07/xx/01.03<br>BA362C/07/xx/01.03<br>BA363C/07/xx/01.03<br>BA364C/07/xx/07.03 |

## 9.4 Rücksendung

Im Reparaturfall senden Sie den Analysator bitte *gereinigt* an Ihre Vertriebszentrale. Verwenden Sie für die Rücksendung die Originalverpackung.

Legen Sie bitte die ausgefüllte "Erklärung zur Kontamination und Reinigung" (vorletzte Seite dieser Betriebsanleitung kopieren) der Verpackung und zusätzlich den Versandpapieren bei. Ohne ausgefüllte Erklärung kann keine Reparatur erfolgen!

# 9.5 Entsorgung

In dem Produkt sind elektronische Bauteile verwendet. Deshalb müssen Sie das Produkt als Elektronikschrott entsorgen.

Bitte beachten Sie die lokalen Vorschriften.

# 10 Technische Daten

# 10.1 Eingangskenngrößen

| Messgröße            | Mn [µg/l]                                      |
|----------------------|------------------------------------------------|
| Messbereich          | <ul> <li>MN-A</li> <li>1 150 μg/1</li> </ul>   |
|                      | <ul> <li>MN-B</li> <li>10 2000 μg/1</li> </ul> |
| Wellenlänge          | <ul> <li>MN-A</li> <li>565 nm</li> </ul>       |
|                      | <ul> <li>MN-B</li> <li>502 nm</li> </ul>       |
| Wellenlänge Referenz | 880 nm                                         |

# 10.2 Ausgangskenngrößen

| Ausgangssignal     | 0/4 20 mA                                                                                                    |  |  |
|--------------------|----------------------------------------------------------------------------------------------------|--|--|
| Ausfallsignal      | Meldekontakte: 2 Grenzwertgeber (je Kanal), 1 Sammelstörmeldung<br>optional: Ende Messung (bei Zweikanal auch Anzeige Messkanal wählbar) |  |  |
| Bürde              | max. 500 Ω                                                                                                    |  |  |
| Datenschnittstelle | RS 232 C                                                                                                    |  |  |
| Belastbarkeit      | 230 V / 115 V AC max. 2 A, 30 V DC max. 1 A                                                                                              |  |  |

# 10.3 Hilfsenergie

| Versorgungsspannung | 115 V AC / 230 V AC ±10%, 50/60 Hz                                                |  |  |
|---------------------|-----------------------------------------------------------------------------------|--|--|
| Leistungsaufnahme   | ca. 50 VA                                                                         |  |  |
| Stromaufnahme       | ca. 0,2 A bei 230 V<br>ca. 0,5 A bei 115 V                                        |  |  |
| Sicherungen         | 1 x träge 0,5 A für Elektronik Analysator<br>2 x mittelträge 0,2 A für Photometer |  |  |

# 10.4 Leistungsmerkmale

| Zeit zwischen zwei Messungen | $\label{eq:tmes} \begin{split} t_{mes} &= Reaktionszeit + Spülzeit + Wartezeit + Nachspülzeit + Füllzeit+Probe \\ saugen + Reagenz verwerfen (min. Wartezeit = 0 min) \end{split}$ |  |  |  |
|------------------------------|----------------------------------------------------------------------------------------------------|--|--|--|
| Messabweichung               | ±2 % vom Messbereichsende                                                                                                    |  |  |  |
| Messintervall                | t <sub>mes</sub> 120 min                                                                                                    |  |  |  |
| Reaktionszeit                | 5 Minuten                                                                                                    |  |  |  |
| Probenbedarf                 | MN-A/B<br>15 ml (0,51 fl.oz.) / Messung                                                                                                    |  |  |  |
| Reagenzienbedarf             | <ul> <li>MN-A</li> <li>2 x 0,28 ml (0,01 fl.oz.)</li> <li>1,21 l (0,32 gal.) pro Reagenz im Monat bei 10 minütigem Messintervall</li> </ul>                                        |  |  |  |
|                              | <ul> <li>MN-B</li> <li>2 x 0,45 ml (0,015 fl.oz.)</li> <li>1,941 (0,51 gal.) pro Reagenz im Monat bei 10 minütigem Messintervall</li> </ul>                                        |  |  |  |

| Kalibrierintervall | 0 720 h                                    |
|--------------------|--------------------------------------------|
| Spülintervall      | 0 720 h                                    |
| Spülzeit           | wählbar von 20 300 s (Standard = 60 s)     |
| Nachspülzeit       | 30 s                                       |
| Füllzeit           | <b>MN-A</b><br>25 s<br><b>MN-B</b><br>45 s |
| Wartungsintervall  | 6 Monate (typisch)                         |
| Betreungsaufwand   | 15 Minuten / Woche (typisch)               |

# 10.5 Umgebungsbedingungen

| Umgebungstemperatur | 5 40 °C (40 100 °F), starke Schwankungen müssen vermieden werden                                                                                                   |
|---------------------|----------------------------------------------------------------------------------------------------|
| Luftfeuchtigkeit    | unterhalb der Kondensationsgrenze, Aufstellung in üblichen, sauberen Innen-<br>räumen<br>Außenaufstellung nur mit schützenden Einrichtungen möglich (kundenseitig) |
| Schutzart           | IP 43                                                                                                    |

# 10.6 Prozessbedingungen

| Probentemperatur     | 5 40 °C (40 100 °F)               |
|----------------------|-----------------------------------|
| Probenflussrate      | min. 5 ml/min (0,0013 gal/min)    |
| Konsistenz der Probe | feststoffarm (TS < 50 mg/l (ppm)) |
| Probenzuführung      | drucklos                          |

# 10.7 Konstruktiver Aufbau

| Bauform, Maße | s. Kapitel "Montage"                                                   |                                                                                                    |  |  |
|---------------|------------------------------------------------------------------------|----------------------------------------------------------------------------------------------------|--|--|
| Gewicht       | Gehäuse GFK<br>Gehäuse nichtr. Stahl<br>Ohne Gehäuse                   | ca. 28 kg (62 lbs)<br>ca. 33 kg (73 lbs)<br>ca. 25 kg (55 lbs)                                                                                                    |  |  |
| Materialien   | Gehäuse<br>Frontfenster<br>Endlosschlauch<br>Pumpenschlauch<br>Ventile | Nichtrost. Stahl 1.4301 (AISI 304) oder GFK<br>Polycarbonat<br>C-Flex <sup>®</sup> , Norprene <sup>®</sup><br>Tygon <sup>®</sup> , Viton <sup>®</sup><br>Tygon <sup>®</sup> , Silikon |  |  |

# 11 Anhang

### 11.1 Bedienmatrix

Einkanalausführung

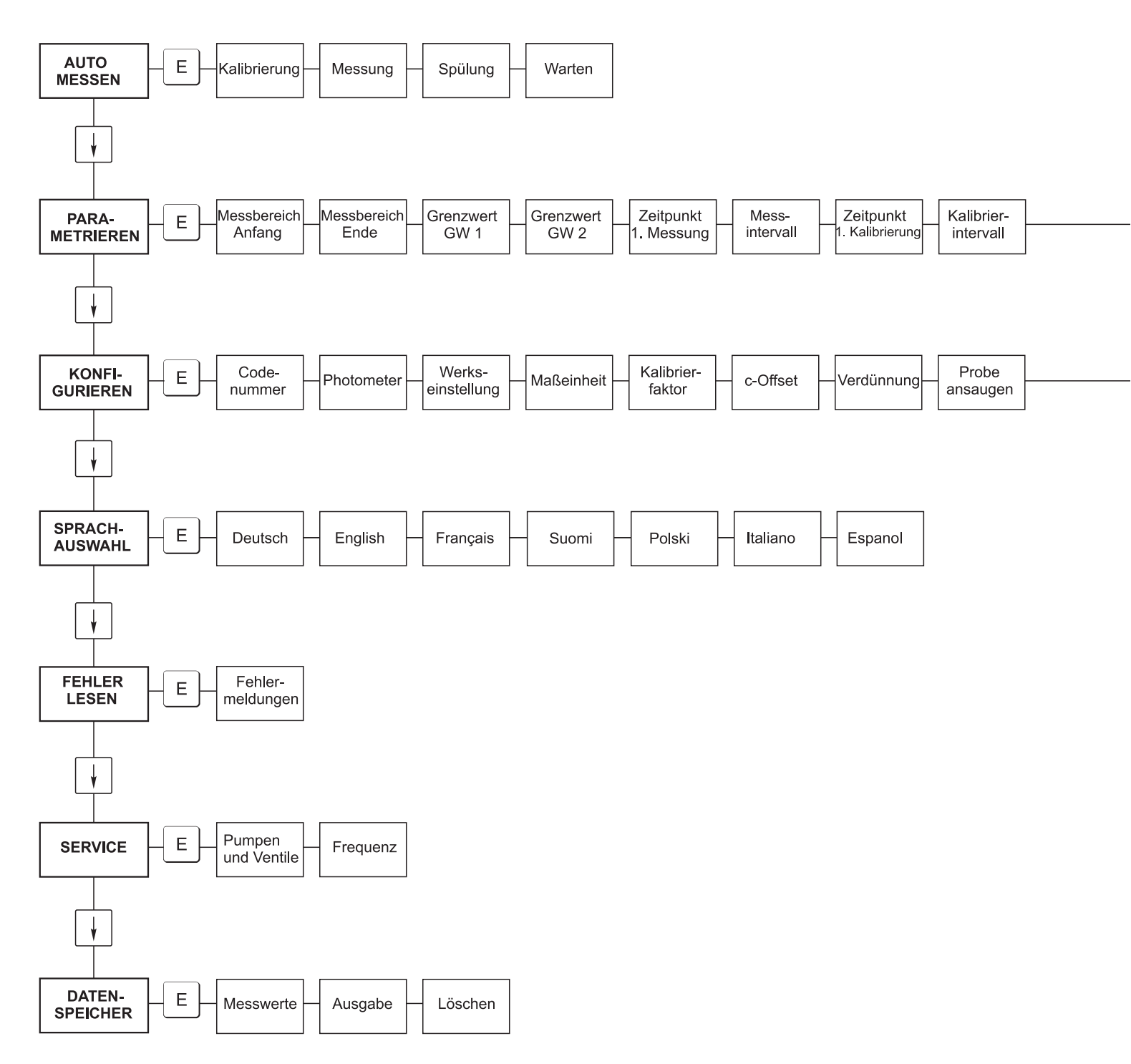

a0001907-de

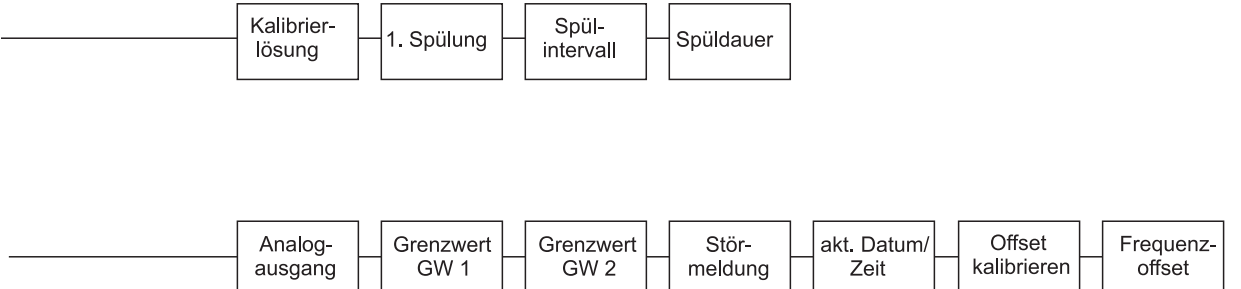

a0001908-de

#### Zweikanalausführung

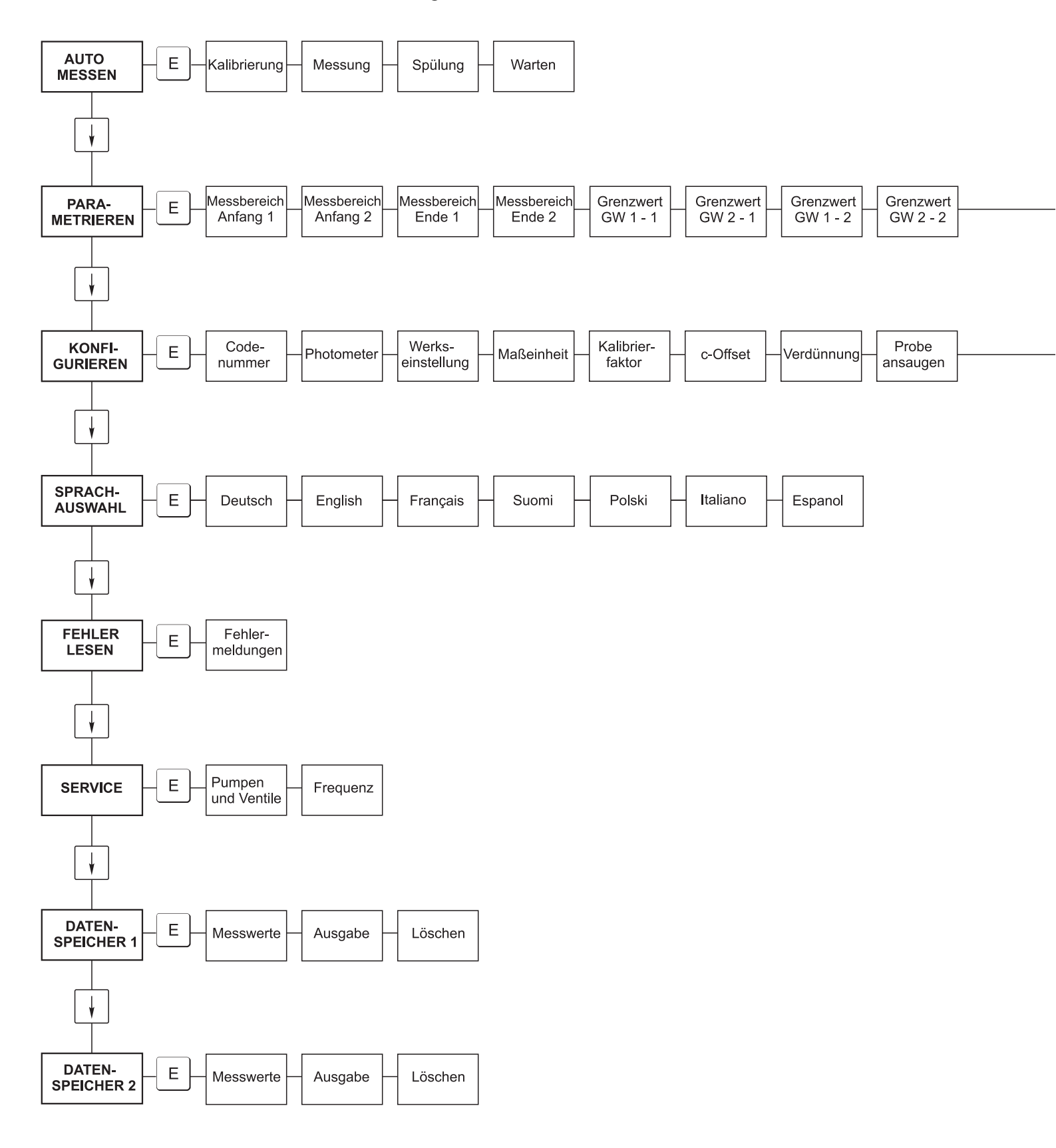

a0001909-de

|  |  | Zeitpunkt<br>1. Messung | Mess-<br>intervall | - n* Kanal 1 - | n* Kanal 2 | Zeitpunkt<br>1. Kalibrierung | Kalibrier-<br>intervall | Kalibrier-<br>lösung | -1. Spülung | Spül-<br>intervall | - Spüldauer |
|--|--|-------------------------|--------------------|----------------|------------|------------------------------|-------------------------|----------------------|-------------|--------------------|-------------|
|--|--|-------------------------|--------------------|----------------|------------|------------------------------|-------------------------|----------------------|-------------|--------------------|-------------|

| [ | Analog-   | Analog-   | Grenzwert | Grenzwert | Grenzwert | Grenzwert | Stör-   | akt. Datum/ | Offset      | Frequenz- |
|---|-----------|-----------|-----------|-----------|-----------|-----------|---------|-------------|-------------|-----------|
|   | ausgang 1 | ausgang 2 | GW 1 - 1  | GW 2 - 1  | GW 1 - 2  | GW 2 - 2  | meldung | Zeit        | kalibrieren | offset    |

a0001910-de

# 11.2 Bestellformulare

### 11.2.1 Reagenzien und Zubehör

| an FaxNr.:                                                                                           |                                                                                                    |  |  |  |  |  |  |  |  |
|----------------------------------------------------------------------------------------------------|----------------------------------------------------------------------------------------------------|--|--|--|--|--|--|--|--|
| Telefax Reagenzienbestellung                                                                         |                                                                                                    |  |  |  |  |  |  |  |  |
| <b>an</b> (Adresse Ihrer Vertriebszentrale)                                                          | <b>von</b> (Rechnungsanschrift)<br>Firma:<br>Betreff:<br>Straße:<br>PLZ / Ort:<br>Telefax / Telefon: |  |  |  |  |  |  |  |  |
| <b>Lieferanschrift</b> (falls von obiger Adresse abweichend)<br>Firma / Name:<br>Straße / PLZ / Ort: |                                                                                                    |  |  |  |  |  |  |  |  |

| Menge | Artikel   | Bezeichnung                                                                                                    |
|-------|-----------|----------------------------------------------------------------------------------------------------|
|       | CAV740-1A | <ul> <li>Wartungskit CA 7X</li> <li>1 Satz Pumpenschläuche gelb/blau (12 Stück)</li> <li>1 Satz Pumpenschläuche schwarz/schwarz (12 Stück)</li> <li>je 1 Pack Schlauchverbinder Pos. 130, 131, 132, 133, 134 (je 10 Stück)</li> <li>C-Flex-Schlauch für Ventile 1,40 m</li> </ul> |

| Menge | BestNr.          | Bezeichnung                              |
|-------|------------------|------------------------------------------|
|       | CAY843-V10AAE    | Reagenz-Set, je 1 1 MN1+MN2+MN3          |
|       | CAY843-V10AAH    | Reagenz-Set, inaktiv, je 1 l MN1+MN2+MN3 |
|       | CAY844-V10AAE    | Reiniger, 11                             |
|       | CAY845-V10C10AAE | Standard 0,1 mg/l Mn                     |
|       | CAY845-V10C50AAE | Standard 0,5 mg/l Mn                     |

| Chemikalien für Ultrafiltration |               |                                          |  |  |  |  |
|---------------------------------|---------------|------------------------------------------|--|--|--|--|
| Menge                           | BestNr.       | Bezeichnung                              |  |  |  |  |
|                                 | CAY746-V01AAE | Reiniger P3-Ultrasil 130 Basisch, 100 ml |  |  |  |  |
|                                 | CAY746-V10AAE | Reiniger P3-Ultrasil 130 Basisch, 11     |  |  |  |  |
|                                 | CAY746-V50AAE | Reiniger P3-Ultrasil T130 Basisch, 51    |  |  |  |  |
|                                 | CAY747-V01AAE | Reiniger P3-Ultrasil 130 Sauer, 100 ml   |  |  |  |  |
|                                 | CAY747-V10AAE | Reiniger P3-Ultrasil 130 Sauer, 11       |  |  |  |  |
|                                 | CAY747-V50AAE | Reiniger P3-Ultrasil 130 Sauer, 51       |  |  |  |  |

Ort Datum Frühester Liefertermin ist eine Woche nach Bestelleingang. Die Lieferung erfolgt unfrei. Stempel/Unterschrift

| an FaxNr.:                                                                                    |                                                                                               |  |  |  |  |  |  |  |  |
|-----------------------------------------------------------------------------------------------|-----------------------------------------------------------------------------------------------|--|--|--|--|--|--|--|--|
| Telefax Verschleißteilbestellung                                                              |                                                                                               |  |  |  |  |  |  |  |  |
| <b>an</b> (Adresse Ihrer Vertriebszentrale)                                                   | von (Rechnungsanschrift)<br>Firma:<br>Betreff:<br>Straße:<br>PLZ / Ort:<br>Telefax / Telefon: |  |  |  |  |  |  |  |  |
| Lieferanschrift (falls von obiger Adresse abweichend)<br>Firma / Name:<br>Straße / PLZ / Ort: |                                                                                               |  |  |  |  |  |  |  |  |

| Menge | Position | Stück/pack. | Bezeichnung                                                        | Bestellnummer |
|-------|----------|-------------|--------------------------------------------------------------------|---------------|
|       | 110      | 12          | Pumpenschlauch Tygon gelb/blau                                     | 51506434      |
|       | 111      | 12          | Pumpenschlauch Tygon schwarz/schwarz                               | 51506437      |
|       | 113      | 12          | Pumpenschlauch Tygon violett/weiß                                  | 51508945      |
|       | 120      | 15 m        | Schlauch Norpren ID 1,6 mm                                         | 51504116      |
|       | 121      | 7,5 m       | Schlauch C-Flex ID 3,2 mm (Permeat-Zu-u. Überlauf m. Probensamml.) | 51504114      |
|       | 122      | 7,5 m       | Schlauch C-Flex ID 6,4 mm                                          | 51504115      |
|       | 123      | 1 m         | Schlauch C-Flex ID 1,5 mm                                          | 51512535      |
|       | 130      | 10          | Schlauchverbinder 1,6 mm x 1,6 mm                                  | 51506495      |
|       | 131      | 10          | Schlauchverbinder T 1,6 mm x 1,6 mm x 1,6 mm                       | 51506490      |
|       | 132      | 10          | Schlauchverbinder 3,2 mm x 3,2 mm                                  | 51506491      |
|       |          | 10          | Schlauchverbinder T 6,4 mm x 6,4 mm x 6,4 mm                       | 51506493      |
|       |          | 10          | Schlauchverbinder 6,4 mm x 6,4 mm                                  | 51506494      |
|       | 133      | 10          | Schlauchverbinder 3,2 mm x 6,4 mm                                  | 51506492      |
|       | 134      | 10          | Schlauchverbinder Y 1,6 mm x 1,6 mm x 1,6 mm                       | 51512096      |
|       | 135      | 10          | Anschlussnippel Probesammler (10 Stück)                            | 51512099      |
|       | 144      | 1           | Photometerküvette                                                  | 51505778      |
|       | 155      | 1           | Ventilset f. Zweikanalausführung                                   | 51512234      |
|       | 160      | 1           | Rollenkopf mit Halterung für Schlauchpumpe                         | 51512085      |
|       | 161      | 1           | Schlauchkasette für Pumpe                                          | 51512086      |
|       | 170      | 1           | Probevorlage mit Füllstandsüberwachung                             | 51512089      |
|       | 171      | 1           | Probevorlage ohne Füllstandsüberwachung                            | 51512088      |
|       | 200      | 1           | Photometer Typ <sup>1</sup> :                                      |               |
|       |          | 1           | Silikonspray                                                       | 51504155      |
|       |          | 1           | Reinigungsspritze                                                  | 51503943      |
|       |          | 1           | Kit CA71 Ventil komplett, für Einkanal-Ausführung                  | 51512100      |
|       |          | 2           | Kit CA71 Ventilset komplett, für Zweikanal-Ausführung              | 51512234      |
|       |          | 1           | Kit CA71 Füllstandsüberwachung, Nachrüstung für Probevorlage       | 71023419      |

1) Bitte entnehmen Sie die Bezeichnung und die Best.-Nr. dem Kapitel "Störungsbehebung/Ersatzteile" und tragen Sie diese hier ein!

Ort Datum Frühester Liefertermin ist eine Woche nach Bestelleingang. Die Lieferung erfolgt unfrei. Stempel/Unterschrift

# 11.3 Einstellungen Analysator

| )rt:                        |  |
|-----------------------------|--|
| yp:                         |  |
| abrikations-Nr. Analysator: |  |
| abrikations-Nr. Photometer: |  |
| oftware-Version:            |  |
| Patum:                      |  |

| Photometer-Typ:                                       |           |                                  |        |        |  |  |
|-------------------------------------------------------|-----------|----------------------------------|--------|--------|--|--|
| Maßeinheit:                                           |           |                                  |        |        |  |  |
| Kalibrierfaktor:                                      |           |                                  |        |        |  |  |
| c-Offset:                                             |           |                                  | ■ mg/l | ■ µg/1 |  |  |
| Verdünnung:                                           |           |                                  |        |        |  |  |
| Probe saugen:                                         |           |                                  | S      |        |  |  |
| Analogausgang:                                        | 0–20 mA   | ■ 4-20 mA                        |        |        |  |  |
| GW 1:                                                 | Ruhestrom | <ul> <li>Arbeitsstrom</li> </ul> |        |        |  |  |
| GW 2: •                                               | Ruhestrom | <ul> <li>Arbeitsstrom</li> </ul> |        |        |  |  |
| Störmeldung:                                          | Ruhestrom | <ul> <li>Arbeitsstrom</li> </ul> |        |        |  |  |
| Frequenz-Offset:                                      |           |                                  | Hz     |        |  |  |
| Null-Frequenz-Basislinie: (dest. Wasser ohne Reagenz) |           |                                  | Hz     |        |  |  |
| Messbereich Anfang:                                   |           |                                  | ■ mg/l | ■ µg/1 |  |  |
| Messbereich Ende:                                     |           |                                  | ■ mg/l | ■ µg/1 |  |  |
| GW 1:                                                 |           |                                  | ■ mg/l | ■ µg/1 |  |  |
| GW 2:                                                 |           |                                  | ■ mg/l | ■ µg/1 |  |  |
| 1. Messung:                                           |           |                                  |        |        |  |  |
| Messintervall:                                        |           |                                  | min    |        |  |  |
| 1. Kalibrierung:                                      |           |                                  |        |        |  |  |
| Kalibrierintervall:                                   |           |                                  | h      |        |  |  |
| Kalibrierlösung:                                      |           |                                  | ■ mg/l | ■ µg/1 |  |  |
| 1. Spülung:                                           |           |                                  |        |        |  |  |
| Spülintervall:                                        |           |                                  | h      |        |  |  |
| Spüldauer:                                            |           |                                  | S      |        |  |  |

| Geheimmenü   |             |         |    |
|--------------|-------------|---------|----|
| Fehlermaske: |             |         |    |
| MB >:        |             |         |    |
| MBE:         |             |         |    |
| Nachspülen:  |             |         |    |
| T-Füll:      |             |         |    |
| T-REA:       |             |         |    |
| U/min:       |             |         |    |
| GLMWB:       |             |         |    |
| N:           |             | Punkte: |    |
| C1:          | mg/l / µg/l | F 1:    | Hz |
| C2:          | mg/l / μg/l | F 2:    | Hz |
| C3:          | mg/l / µg/l | F 3:    | Hz |
| C4:          | mg/l / µg/l | F 4:    | Hz |
| C5:          | mg/l / µg/l | F 5:    | Hz |
| C6:          | mg/l / µg/l | F 6:    | Hz |
| C7:          | mg/l / µg/l | F 7:    | Hz |
| C8:          | mg/l / μg/l | F 8:    | Hz |
| C9:          | mg/l / µg/l | F 9:    | Hz |
| C10:         | mg/l / µg/l | F 10:   | Hz |

Datum:

Service-Techniker:

#### Wartungsplan Analysator Nr. .....

#### wöchentlich

-> Kalibrierfaktor im Menü Konfigurieren kontrollieren und notieren

-> Sichtkontrolle (Verschmutzungen, Pumpschläuche, Reagenzien, Probenzulauf etc.)

-> Schläuche in den Ventilen bewegen, Position wegen Anpressdruck ändern, mit Silikonspray einsprühen

| erledigt | KW 1  | KW 2  | KW 3  | KW 4  | KW 5  | KW 6  | KW 7  | KW 8  | KW 9  | KW 10 | KW 11 | KW 12 |
|----------|-------|-------|-------|-------|-------|-------|-------|-------|-------|-------|-------|-------|
| Datum    |       |       |       |       |       |       |       |       |       |       |       |       |
| erledigt | KW 13 | KW 14 | KW 15 | KW 16 | KW 17 | KW 18 | KW 19 | KW 20 | KW 21 | KW 22 | KW 23 | KW 24 |
| Datum    |       |       |       |       |       |       |       |       |       |       |       |       |
| erledigt | KW 25 | KW 26 | KW 27 | KW 28 | KW 29 | KW 30 | KW 31 | KW 32 | KW 33 | KW 34 | KW 35 | KW 36 |
| Datum    |       |       |       |       |       |       |       |       |       |       |       |       |
| erledigt | KW 37 | KW 38 | KW 39 | KW 40 | KW 41 | KW 42 | KW 43 | KW 44 | KW 45 | KW 46 | KW 47 | KW 48 |
| Datum    |       |       |       |       |       |       |       |       |       |       |       |       |
| erledigt | KW 49 | KW 50 | KW 51 | KW 52 | KW 53 |       |       |       |       |       |       |       |
| Datum    |       |       |       |       |       |       |       |       |       |       |       |       |

#### 2-wöchentlich

-> Konzentration des Kalibrierstandards im Labor überprüfen

Gegebenenfalls Konzentration im Menü Parametrieren anpassen oder neuen Standard herstellen.

-> Schlauchsystem der Probenleitung mit Wasser unter erhöhtem Druck (Einwegspritze) durchspülen. Dabei Schlauchkasette der Probenpumpe lösen

| erledigt | KW 1  | KW 3  | KW 5  | KW 7  | KW 9  | KW 11 | KW 13 | KW 15 | KW 17 | KW 19 | KW 21 | KW 23 |
|----------|-------|-------|-------|-------|-------|-------|-------|-------|-------|-------|-------|-------|
| Datum    |       |       |       |       |       |       |       |       |       |       |       |       |
| erledigt | KW 25 | KW 27 | KW 29 | KW 31 | KW 33 | KW 35 | KW 37 | KW 39 | KW 41 | KW 43 | KW 45 | KW 47 |
| Datum    |       |       |       |       |       |       |       |       |       |       |       |       |
| erledigt | KW 49 | KW 51 | KW 53 |       |       |       |       |       |       |       |       |       |
| Datum    |       |       |       |       |       |       |       |       |       |       |       |       |

#### monatlich oder nach Bedarf

#### 

→ Schlauchsystem der Probenleitung mit 12,5 %iger Bleichlauge (Natriumhypochloridlösung, Apotheke oder über E+H) oder P3 Ultrasil basisch sp ülen und gründlich mit Wasser nachsp ülen: (Menü Service V1: P, P1: e, P2: a, V2: S, L ösung an Probennahmeschlauch anhängen (Bei Zweikanal auch V3))

->> Probensammler falls vorhanden auf Verschmutzung kontrollieren und reinigen

->> Pumpschläuche mit Silikonspray einsprühen

| erledigt | Jan | Feb | M är | Apr | Mai | Jun | Jul | Aug | Sep | Okt | Nov | Dez |
|----------|-----|-----|------|-----|-----|-----|-----|-----|-----|-----|-----|-----|
| Datum    |     |     |      |     |     |     |     |     |     |     |     |     |

#### monatlich / alle 6 Monate

->> Pumpschläuche in der Kasette drehen (monatlich), tauschen (alle 6 Monate)

Achtung: Bei jeder Manipulation an den Reagenzienpumpschläuchen sind die Reagenzien

schläuche aus den Kanistern zu ziehen, sowie am T-Verbindungsstück zur Pumpe, um Verunreinigung der Reagenzien zu verhindern

->> Ablaufschlauch spülen

| erledigt | Jan | Feb | M är | Apr | Mai | Jun | Jul | Aug | Sep | Okt | Nov | Dez |
|----------|-----|-----|------|-----|-----|-----|-----|-----|-----|-----|-----|-----|
| Datum    |     |     |      |     |     |     |     |     |     |     |     |     |

a0001911-de

# Stichwortverzeichnis

### А

| Abschirmung.    18      Analogausgang    25      Analysator auf einen Blick    8      Apschluss    8 |
|----------------------------------------------------------------------------------------------------|
| Cabaltiantalita 10                                                                                   |
| Schaltkonlakte                                                                                       |
| Signale                                                                                              |
| Anschlusskontrolle 21                                                                                |
| Anzeige                                                                                              |
| Ausgangskenngrößen                                                                                   |
| Außerbetriebnahme                                                                                    |
| Austausch                                                                                            |
| Photometerküvette 40                                                                                 |
| Pumpenschläuche                                                                                      |
| Reagenzien                                                                                           |
| Statischer Mischer 40                                                                                |
| Vantilashijusha                                                                                      |
|                                                                                                    |
| Auto Messen 23                                                                                       |
|                                                                                                    |

# B

| -                              |
|--------------------------------|
| Bedienung                      |
| Bestellung                     |
| Bestimmungsgemäße Verwendung 4 |
| Betriebssicherheit             |

# D

| _              |     |           |     |     |     |     |     |     |     |     |   |    |       |    |
|----------------|-----|-----------|-----|-----|-----|-----|-----|-----|-----|-----|---|----|-------|----|
| DATENISPEICHER |     |           |     |     |     |     |     |     |     |     |   |    |       | 28 |
| DATENOI LIGHER | ••• | <br>• • • | ••• | ••• | ••• | ••• | ••• | ••• | ••• | • • | • | •• | • • • | 20 |
|                |     |           |     |     |     |     |     |     |     |     |   |    |       |    |
|                |     |           |     |     |     |     |     |     |     |     |   |    |       |    |

# E

| Edelstahlgehäuse          |
|---------------------------|
| Einbau                    |
| Beispiele 14              |
| Eingangskenngrößen 49     |
| Einschalten               |
| Elektrischer Anschluss 15 |
| Elektrofachkraft          |
| Entstörferrit             |
| Ersatzteile               |

### F

| Fehler                  | 3  |
|-------------------------|----|
| FEHLER LESEN 2          | 27 |
| Frequenzoffset          | 25 |
| Füllstandsüberwachung 1 | 2  |

# G

| Gehäuse     |       |  |  |  |  |  |  |      |  |  |  |  |  |  |   |    |    |     |
|-------------|-------|--|--|--|--|--|--|------|--|--|--|--|--|--|---|----|----|-----|
| Edelstahl . |       |  |  |  |  |  |  |      |  |  |  |  |  |  |   |    |    | . 9 |
| GFK         |       |  |  |  |  |  |  | <br> |  |  |  |  |  |  |   |    |    | 10  |
| ohne        |       |  |  |  |  |  |  | <br> |  |  |  |  |  |  |   |    |    | 10  |
| GFK-Gehäuse | <br>• |  |  |  |  |  |  | <br> |  |  |  |  |  |  |   |    |    | 10  |
| Grenzwerte  | <br>• |  |  |  |  |  |  | <br> |  |  |  |  |  |  | 2 | 25 | 5- | -26 |
|             |       |  |  |  |  |  |  |      |  |  |  |  |  |  |   |    |    |     |

# Η

| Hauptmenü    | 23 |
|--------------|----|
| Hilfsenergie | 49 |

# Ι

### K

| Kalibrierfaktor            |
|----------------------------|
| Kalibrierintervall         |
| Kalibrierung               |
| Klemmenleiste erreichen 15 |
| KONFIGURIEREN              |
| Konformitätserklärung7     |
| Konstruktiver Aufbau       |
| Kontakte                   |
| Kontrolle                  |
| Einbau                     |
| Elektrischer Anschluss 21  |
| Installation und Funktion  |
| Konzentrationsoffset       |
| Küvette                    |

### L

| Lagerung             | ) |
|----------------------|---|
| Leistungsmerkmale 49 | ) |
| Lieferumfang         | 7 |

### Μ

| Maßeinheit    |
|---------------|
| Auto Messen   |
| Datenspeicher |
| Fehler lesen  |
| Hauptmenü     |
| Konfigurieren |
| Parametrieren |
| Service       |
| Sprachauswahl |
| Mischer       |
| Montage 4, 8  |

### 0

| Offene Ausführung 10 |
|----------------------|
| Dffset               |
| Frequenz             |
| Konzentration        |

### P

| -                     |
|-----------------------|
| PARAMETRIEREN         |
| Photometerküvette 40  |
| Probevorlage          |
| Produktstruktur       |
| Prozessbedingungen 50 |
| Pumpen                |
|                       |

# α

| Qualitätszertifikat |  |   |  |   |  |   |  |  |   |   |   |  |   |  |  |  |  | 7 |  |
|---------------------|--|---|--|---|--|---|--|--|---|---|---|--|---|--|--|--|--|---|--|
|                     |  | - |  | • |  | - |  |  | • | - | - |  | • |  |  |  |  | - |  |

# R

| Reagenzien |   |     |   |   |     |   |   |   |   |   |   |   |   |   |   |   |   |   |   |   |   |   |   |   |   |   |   |   |   |   |   | 36 | Ś  | Δ  | 2 |
|------------|---|-----|---|---|-----|---|---|---|---|---|---|---|---|---|---|---|---|---|---|---|---|---|---|---|---|---|---|---|---|---|---|----|----|----|---|
| Reagenzien | • | ••• | • | • | ••• | • | • | • | • | • | • | • | • | • | • | • | • | • | • | • | • | • | • | • | • | • | • | ٠ | • | • | • | JU | ', | 42 | 4 |

| Reiniger       42         Reinigung       41         Rücksendung       4, 48                                                                                                    |
|----------------------------------------------------------------------------------------------------|
| S<br>Schaltkontakte. 19<br>Serielle Schnittstelle. 20<br>SERVICE. 28<br>Sicherheitszeichen und -symbole. 5<br>Signalanschlüsse 18<br>Softwarehistorie 46<br>SPRACHAUSWAHL 27<br>Spülintervall 27<br>Spülintervall 27<br>Standardlösungen 42<br>Statischer Mischer. 40<br>Störungen 43<br>Symbole 5 |
| <b>T</b><br>Technische Daten                                                                                                    |
| <b>U</b><br>Übersicht Analysator                                                                                                    |
| V<br>Ventile                                                                                                    |
| Warenannahme                                                                                                    |
| <b>Z</b><br>Zubehör 42                                                                                                    |

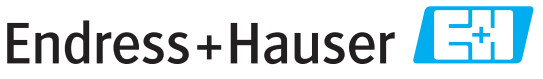

People for Process Automation

# **Declaration of Hazardous Material and De-Contamination**

Erklärung zur Kontamination und Reinigung

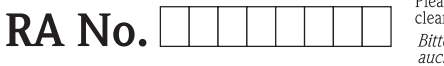

Please reference the Return Authorization Number (RA#), obtained from Endress+Hauser, on all paperwork and mark the RA# clearly on the outside of the box. If this procedure is not followed, it may result in the refusal of the package at our facility. Bitte geben Sie die von E+H mitgeteilte Rücklieferungsnummer (RA#) auf allen Lieferpapieren an und vermerken Sie diese auch außen auf der Verpackung, Nichtbeachtung dieser Anweisung führt zur Ablehnung ihrer Lieferung.

Because of legal regulations and for the safety of our employees and operating equipment, we need the "Declaration of Hazardous Material and De-Contamination", with your signature, before your order can be handled. Please make absolutely sure to attach it to the outside of the packaging.

Aufgrund der gesetzlichen Vorschriften und zum Schutz unserer Mitarbeiter und Betriebseinrichtungen, benötigen wir die unterschriebene "Erklärung zur Kontamination und Reinigung", bevor Ihr Auftrag bearbeitet werden kann. Bringen Sie diese unbedingt außen an der Verpackung an.

### Type of instrument / sensor

Geräte-/Sensortyp

| Serial | number |
|--------|--------|
| Serien | nummer |

Used as SIL device in a Safety Instrumented System / Einsatz als SIL Gerät in Schutzeinrichtungen

Process data/Prozessdaten

Temperature / Temperatur\_\_\_\_ [°F] \_\_

Conductivity / *Leitfähigkeit* \_\_\_\_\_ [µS/cm]

\_[°C]

| Pressure / Druck       | <br>[psi] | [ Pa ]               |
|------------------------|-----------|----------------------|
| Viscosity / Viskosität | <br>[cp]  | [mm <sup>2</sup> /s] |

Medium and warnings

| Warnhinweise zun                                                                                              | n Medium                                              |                           |                          |                        |                            | <u>/×</u>                                                     |                               |                          |
|----------------------------------------------------------------------------------------------------|-------------------------------------------------------|---------------------------|--------------------------|------------------------|----------------------------|---------------------------------------------------------------|-------------------------------|--------------------------|
|                                                                                                    | Medium /concentration<br><i>Medium /Konzentration</i> | Identification<br>CAS No. | flammable<br>entzündlich | toxic<br><i>giftig</i> | corrosive<br><i>ätzend</i> | harmful/<br>irritant<br>gesundheits-<br>schädlich/<br>reizend | other *<br><i>sonstiges</i> * | harmless<br>unbedenklich |
| Process<br>medium<br>Medium im<br>Prozess<br>Medium for<br>process cleaning<br>Medium zur<br>Prozessreinigung |                                                       |                           |                          |                        |                            |                                                               |                               |                          |
| Returned part<br>cleaned with<br>Medium zur<br>Endreinigung                                                   |                                                       |                           |                          |                        |                            |                                                               |                               |                          |

\* explosive; oxidising; dangerous for the environment; biological risk; radioactive

\* explosiv; brandfördernd; umweltgefährlich; biogefährlich; radioaktiv

Please tick should one of the above be applicable, include safety data sheet and, if necessary, special handling instructions. Zutreffendes ankreuzen; trifft einer der Warnhinweise zu, Sicherheitsdatenblatt und ggf. spezielle Handhabungsvorschriften beilegen.

**Description of failure /** *Fehlerbeschreibung* \_\_\_\_

#### **Company data** / *Angaben zum Absender*

Company / Firma\_

Phone number of contact person / *Telefon-Nr. Ansprechpartner:* 

Address / Adresse

Fax / E-Mail

Your order No. / Ihre Auftragsnr.

"We hereby certify that this declaration is filled out truthfully and completely to the best of our knowledge. We further certify that the returned parts have been carefully cleaned. To the best of our knowledge they are free of any residues in dangerous quantities."

"Wir bestätigen, die vorliegende Erklärung nach unserem besten Wissen wahrheitsgetreu und vollständig ausgefüllt zu haben. Wir bestätigen weiter, dass die zurückgesandten Teile sorgfältig gereinigt wurden und nach unserem besten Wissen frei von Rückständen in gefahrbringender Menge sind."

www.endress.com/worldwide

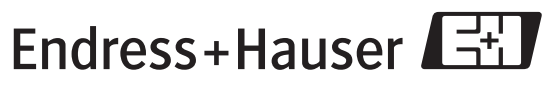

People for Process Automation

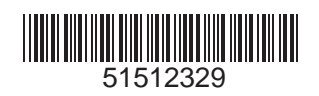